# <u>1.Giriş</u>

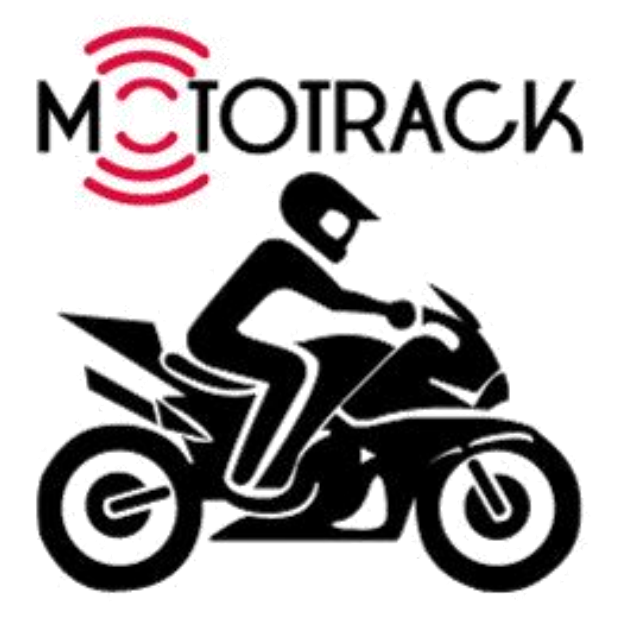

# Mołołrack Kullanım Kılavuzu

İnternet tabanlı araç takip sistemi Mototrack, özel donanımlara sahip araçlarınızı kesintisiz olarak takip etmenizi sağlayan ve internet bağlantısı bulunan tüm bilgisayarlarda çalışabilen bir sistemdir. Sadece izin verilen yetkili kullanıcıların kullanabileceği sistem sayesinde, yalnız araçlarınızı harita üzerinde takip etmekle kalmayıp, adres bulma, rota analizi, daha önce kaydedilmiş önemli noktaların harita üzerinde görüntülenmesi, araçlara mesaj gönderme ve mesaj alma gibi daha pek çok işlem gerçekleştirebilirsiniz. Sistem internet tabanlı olduğu için internet erişimi sağlanabilen herhangi bir bilgisayarda kullanılabilir, ayrıca bir program yüklenmesine gerek yoktur.

Mototrack Dimera ve Infotech tarafından ortak geliştirilmiştir. Her hakkı saklıdır.

# 2.İÇİNDEKİLER

| 1.GİRİŞ      |                | 1  |
|--------------|----------------|----|
| 2.İÇİNDEKİLI | ER             | 2  |
| 3.Sisteme Gi | iriş           | 4  |
| 4.Ana Sayfa. |                | 5  |
| 4.1 Araçla   | ar Menüsü      | 6  |
| 4.1.2 Ço     | oklu İzleme    | 8  |
| 4.1.3 De     | etay           | 9  |
| 4.2 Harita   | 1              | 11 |
| 3.2.1        | İşlemler       | 12 |
| 3.2.1.1      | Nokta Ekle     | 12 |
| 3.2.1.2      | Bölge Ekle     | 13 |
| 3.2.1.3      | Rota Oluştur   | 14 |
| 3.2.1.4      | Rota Sil       | 17 |
| 3.2.2        | Araçlarım      | 17 |
| 3.2.3        | Etiket         |    |
| 4.2.4 Tra    | afik           |    |
| 4.2.5 No     | oktalarım      | 19 |
| 4.2.6 Bö     | ölgelerim      | 19 |
| 4.2.7 Rc     | ota            | 20 |
| 4.2.8 M      | lesafe         | 21 |
| 4.2.9 Bil    | lgi            | 21 |
| 4.2.10 A     | Alan           | 22 |
| 4.2.11 K     | Kaydır         | 22 |
| 4.2.12 G     | Google Earth   | 22 |
| 4.2.12 L     | Jydu Görüntüsü | 22 |
| 4.2.13 T     | Гат Ekran      | 24 |
|              |                |    |

| 4.3 Dinamik Bilgi Grafikler   | 24 |
|-------------------------------|----|
| 4. Kullanıcı İşlemleri        |    |
| 5.1 Gruplarım                 |    |
| 4.2 Otomatik Raporlama        |    |
| 4.3 Kullanıcı Bilgileri       |    |
| 4.4 Takip Edilen Olaylar      |    |
| 4.5 Şifre Yenileme            |    |
| 4.6 Şifre Hatırlatma Sorusu   |    |
| 6. İşlerim                    |    |
| 6.1 Olaylar                   |    |
| 6.2 Seferler                  | 40 |
| 6.4 Geçmiş Konumlar           | 41 |
| 6.6 Raporlar                  | 44 |
| 6.7 Noktalar                  | 44 |
| 6.8 Bölgeler                  | 45 |
| 6.9 Rotalar                   | 46 |
| 7. Yönetim                    | 47 |
| 7.1 Kullanıcı Bilgileri       | 47 |
| 7.1.1 Kullanıcılar            | 47 |
| 7.1.2 Kullanıcıya Araç Atama  |    |
| 7.1.3 Kullanıcıya Rapor Atama |    |
| 7.2 Araç Bilgileri            | 49 |
| 7.2.1 Araçlar                 | 49 |
| 7.2.2 Araç Tipleri            | 50 |
| 7.2.3 Araç Programlama        |    |
| 7.2.4 Alarm                   | 51 |
| 7.5 Diğer                     | 51 |
| 7.5.2 SMS Tanımları           | 51 |

# **3.Sisteme Giriş**

Sisteme giriş sadece yetkili kullanıcılar tarafından size verilmiş bir kullanıcı adı ve şifre sayesinde gerçekleştirilir. Sistemi kullanmak için <u>www.mototrack.com.tr</u> ya da <u>www.mototrack.biz</u> adresine girilip, sisteme giriş butonundan kullanıcı adı ve şifrenin gerekli boşluklara yazılarak "Giriş" butonuna basılması yeterlidir. Bu aşamadan sonra sistemi kullanmaya başlayabilirsiniz.

| Kullanıcı Adı<br>Şifre<br>Dil Türkçe v<br>Giriş | Şifremi Unuttum |  |
|-------------------------------------------------|-----------------|--|
|                                                 |                 |  |

# 4.Ana Sayfa

Ana sayfada aktif araçlarınızın listesi ve en fazla kullanılan menülerin kısa yol butonları bulunmaktadır. Üç ana bölümden oluşan sayfanın solunda araçlar menüsü, ortada haritayı ve sağda dinamik verilerle oluşan anlık durum grafikleri yer almaktadır.

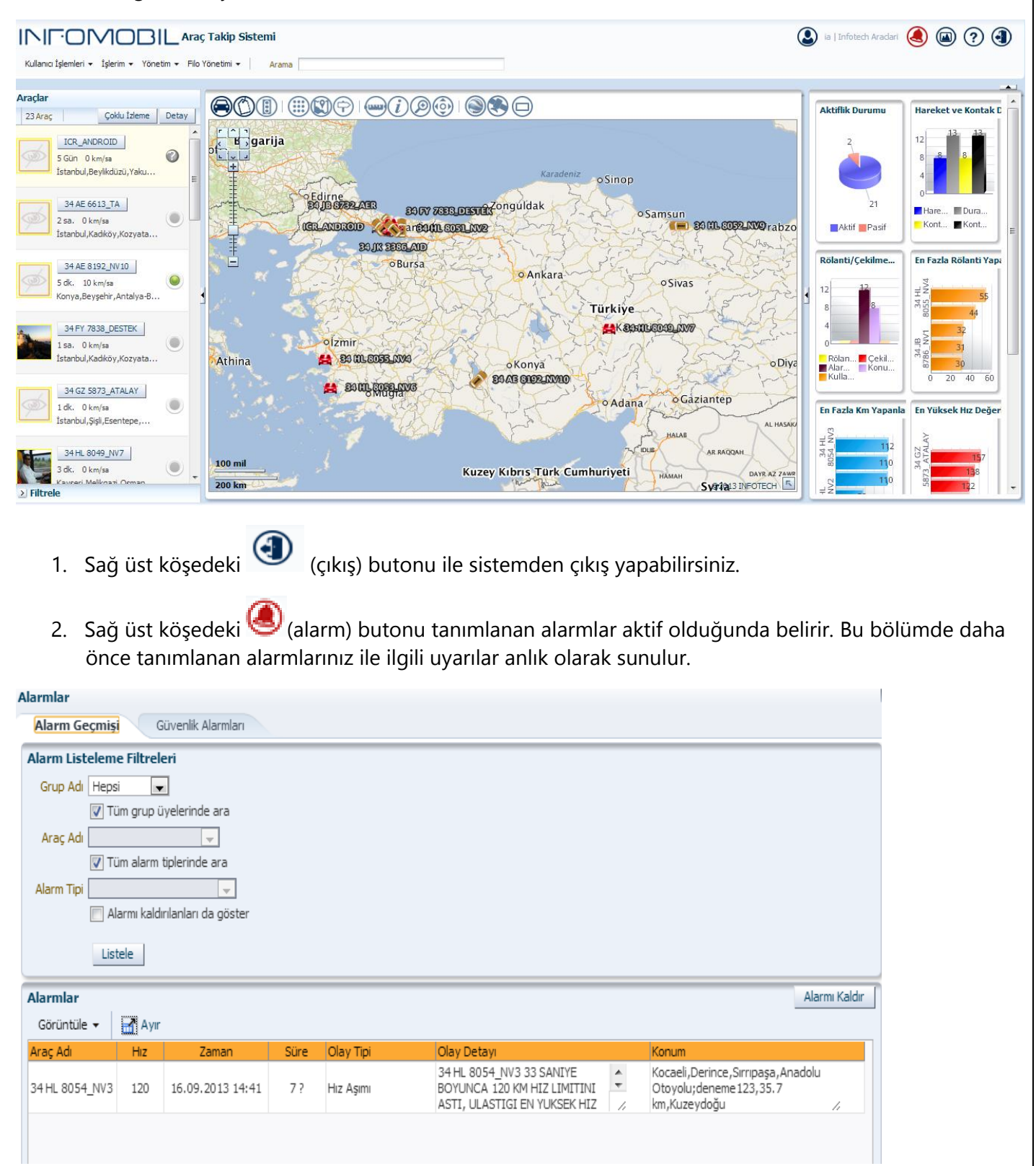

| rmlar                                    |          |             |                  |               |
|------------------------------------------|----------|-------------|------------------|---------------|
| larm Geçmişi                             | Güvenli  | k Alarmları |                  |               |
| armlar                                   |          |             |                  | Alarmı Kaldır |
| Görüntüle 🔻 🚦                            | Ayır     |             |                  |               |
| ' <mark>aç Adı</mark><br>ıyıt bulunamadı | Son hızı | Son Konumu  | Son Konum Zamani |               |
|                                          |          |             |                  |               |
|                                          |          |             |                  |               |
|                                          |          |             |                  |               |
|                                          |          |             |                  |               |
|                                          |          |             |                  |               |
|                                          |          |             |                  |               |
|                                          |          |             |                  |               |
|                                          |          |             |                  |               |

3. Sağ üst köşedeki 🕐 (yardım) butonu Mototrack kullanım klavuzunu açar.

# 4.1 Araçlar Menüsü

Kayıtlı motosikletlerinizin listelendiği bölümdür. Araçların plaka, hız, kontak durumu ve konum bilgileri gösterilir. Bu menü "Çoklu İzleme "ve "Detay" kısa yollarını içerir.

Ayrıca listede bulunan herhangi bir aracın üzerine sağ tıklandığında, "Haritada Göster" seçeneği ile haritadaki yerini daha detaylı görebilir, son 1, 6, 24 saat ve 1 haftalık olarak tanımlanmış zaman dilimlerine göre sefer, konum ve olay raporlarına erişebilirsiniz.

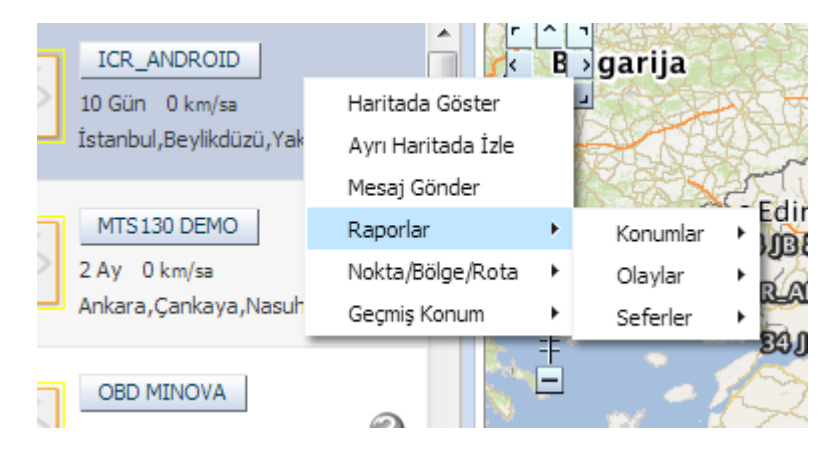

Fare imlecini listedeki araçlardan birinin plakası/ismi üzerinde getirip tıkladığınızda açılan bilgi penceresinden araçla ilgili detay bilgilere ulaşabilirsiniz.

| ICR_ANDROID<br>5 Gün 0 km/sa<br>İstanbul,Beylikdüzü,Ya        | LCR_ANDROID<br>24.10.2013 13:05:56 (5 Gün)                   |
|---------------------------------------------------------------|--------------------------------------------------------------|
| 34 AE 6613_TA<br>2 sa. 0 km/sa<br>İstanbul,Kadıköy,Kozy       | Yakuplu,Beylikdüzü-İstanbul<br>Enlem 41.0058 Boylam 28.67192 |
| 34 AE 8192_NV10<br>5 dk. 10 km/sa<br>Konya,Beyşehir,Antal     | 60 <sup>80</sup> 100<br>40 120<br>20 140<br>0 160<br>0 km/sa |
| 34 FY 7838_DESTEK<br>1 sa. 0 km/sa<br>İstanbul,Kadıköy,Kozy   | Kemal Borandag 22.701,6m<br>Hasırcılar Alışve 63,8m          |
| 34 GZ 5873_ATALA'<br>1 dk. 0 km/sa<br>İstanbul,Şişli,Esentepe |                                                              |
| 35434                                                         | 💴 🍸 En yakın kayıtlı noktasını gösterir.                     |
| Bağdatlıoğlu Plaza                                            | 🚥 💎 En yakın önemli noktayı göterir.(POI Noktası)            |

(Bilgi Paneli) Butonu ile seçilen araç için bilgi panelini açabilirsiniz. Bu panelde son bir gün için araca ait hız grafiği, sefer hareket/rölanti grafiği, gerçekleşen olaylar grafiğini görüntüleyebilirsiniz.

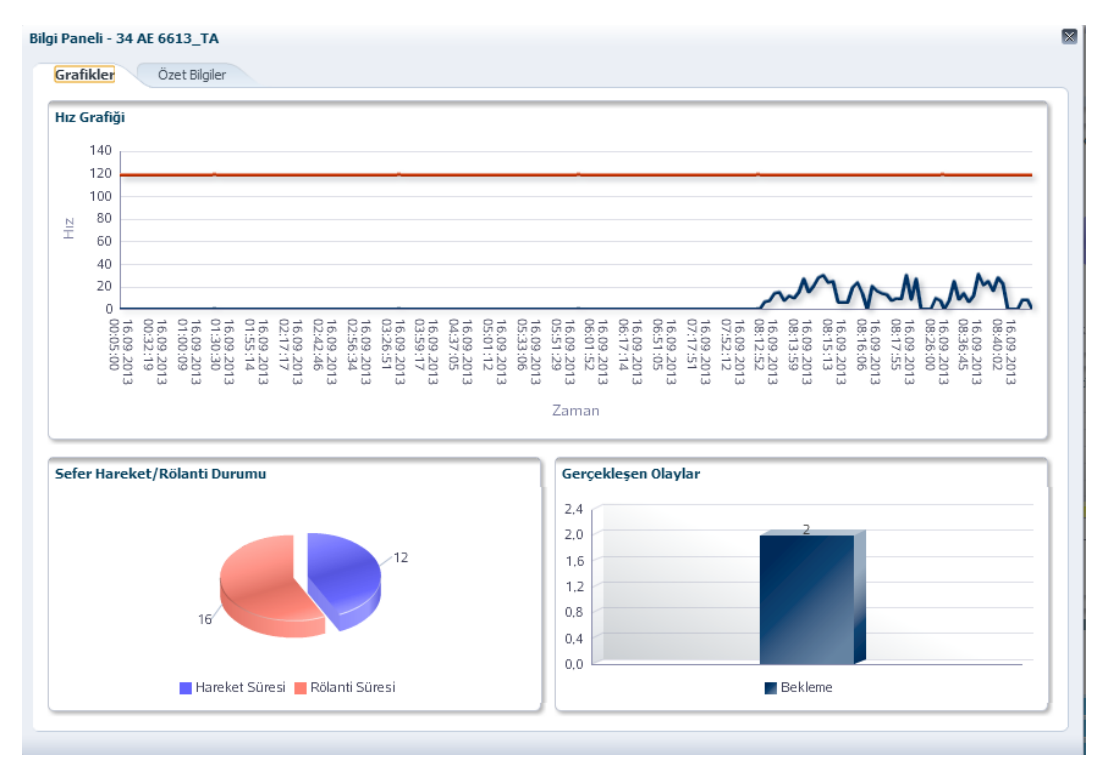

Özet Bilgiler bölümünde aracın güncel konum bilgileri , kimlik , sefer ve görevli bilgileri bulunur.

| Araç Güncelleri                                                                                                    |                                                                                                    |                                                                                                    | Araç Kimlik Bilgileri                  |                          |       |
|----------------------------------------------------------------------------------------------------|----------------------------------------------------------------------------------------------------|----------------------------------------------------------------------------------------------------|----------------------------------------|--------------------------|-------|
| Hız                                                                                                    | 0 km/sa                                                                                                    | Aktiflik 📿                                                                                                    | Firma Adı                              | Infotech Araclari        |       |
| Son Konum Zamanı                                                                                                    | 16.09.2013 08:43:40                                                                                                    |                                                                                                    | Araç Telefonu                          |                          |       |
| Son Sinyal Zamanı                                                                                                    | 16.09.2013 11:21:17 Kont                                                                                                    | ak Durumu 🔵                                                                                                    | Pozisyon Süresi(dk)                    | 5                        |       |
| Son Kontak Kapatma                                                                                                    | 16.09.2013 08:40:32                                                                                                    |                                                                                                    | Pozisyon Mesafesi(m)                   | 500                      |       |
| Son Km.Değeri                                                                                                    | 6.228 km                                                                                                    |                                                                                                    | Hız Limiti(s/km)                       | 120                      |       |
| Çalışma Süresi                                                                                                    | 203 sa. 28 dk. 15 sn.                                                                                                    |                                                                                                    | Yakıt Kapasitesi(lt)                   | 0,0                      |       |
| Ülke/İl                                                                                                    | Türkiye / İstanbul                                                                                                    |                                                                                                    | Mesajlaşma                             | Yok                      |       |
| İlçe/Mahalle                                                                                                    | Kadıköy / Kozyatağı                                                                                                    |                                                                                                    | Telemetri                              | Yok                      |       |
| Yol                                                                                                    | Şehit Mehmet Fatih Öngül Sokak                                                                                                    |                                                                                                    | Motor Bloke Durumu                     | Motor bloke özelliği yok |       |
| Nokta                                                                                                    | Bağdatlıoğlu Plaza (11 m)                                                                                                    |                                                                                                    | Montaj Tarihi                          |                          |       |
| Müsteri Noktası                                                                                                    | 35434 (225 m)                                                                                                    |                                                                                                    | Aciklama                               |                          |       |
|                                                                                                    |                                                                                                    |                                                                                                    |                                        |                          |       |
| Günlük Sefer Bilgileri                                                                                                    |                                                                                                    |                                                                                                    | Görevli Bilgileri                      |                          |       |
| <mark>Günlük Sefer Bilgileri</mark><br>Sefer Sayısı                                                                                                    | 1 Bugünkü Se                                                                                                    | fer 16.09.2013                                                                                                    | Görevli Bilgileri                      |                          |       |
| <mark>Günlük Sefer Bilgileri</mark><br>Sefer Sayıs<br>Top.Sefer Süres                                                                                                    | 1 Bugünkü Set<br>j 28 dk. Baş.Ta                                                                                                    | fer 16.09.2013<br>ar. 08:12                                                                                                 | Görevli Bilgileri<br>Planlanan Görevli | Son Arac Görev           | /lisi |
| <mark>Günlük Sefer Bilgileri</mark><br>Sefer Sayıs<br>Top.Sefer Süres<br>Top.Sefer Mesafes                                                                                                    | 1 Bugünkü Se<br>28 dk. Baş.Ta<br>1 4.89 km Son Sefer Baş.Ta                                                                                                    | fer 16.09.2013<br>ar. 08:12<br>ar. 08:12                                                                                    | Görevli Bilgileri<br>Planlanan Görevli | Son Arac Görev           | lisi  |
| Günlük Sefer Bilgileri<br>Sefer Sayıs<br>Top.Sefer Süres<br>Top.Sefer Mesafes<br>Top.Sefer Rolantis                                                                                                    | 1 Bugünkü Set<br>28 dk. Baş.Ta<br>4.89 km Son Sefer Baş.Ta<br>13 dk. Son Sefer Baş.Ta                                                                                                    | Fer 16.09.2013<br>ar. 08:12<br>ar. 16.09.2013<br>08:12<br>16.09.2013                                                        | Görevli Bilgileri<br>Planlanan Görevli | Son Arac Görev           | vlisi |
| Günlük Sefer Bilgileri<br>Sefer Sayıs<br>Top.Sefer Süres<br>Top.Sefer Mesafes<br>Top.Sefer Rolantis<br>Top.Sefer Dışı Bekleme                                                                                  | 1 Bugünkü Sel<br>28 dk. Baş.Ta<br>4.89 km Son Sefer Baş.Ta<br>13 dk.<br>14 dk. Son Sefer Bit.Ta                                                                                                    | Fer 16.09.2013<br>ar. 08:12<br>ar. 16.09.2013<br>08:12<br>ar. 16.09.2013<br>08:40                                           | Görevli Bilgileri<br>Planlanan Görevli | Son Arac Görev           | ilisi |
| G <b>ünlük Sefer Bilgileri</b><br>Sefer Sayıs<br>Top.Sefer Süres<br>Top.Sefer Mesafes<br>Top.Sefer Rolantis<br>Top.Sefer Dışı Bekleme<br>En Yüksek Hız                                                         | 1 Bugünkü Ser<br>28 dk. Baş.Ta<br>14.89 km Son Sefer Baş.Ta<br>13 dk.<br>14 dk. Son Sefer Bit.Ta<br>46 km/sa                                                                                                    | fer 16.09.2013<br>ar. 08:12<br>ar. 16.09.2013<br>08:12<br>ar. 16.09.2013<br>08:40                                           | Görevli Bilgileri<br>Planlanan Görevli | Son Arac Görev           | rlisi |
| Günlük Sefer Bilgileri<br>Sefer Sayıs<br>Top.Sefer Süres<br>Top.Sefer Mesafes<br>Top.Sefer Rolantis<br>Top.Sefer Dışı Bekleme<br>En Yüksek hü<br>Ortalama Hız                                                  | 1 Bugünkü Sel<br>28 dk. Baş.Ta<br>4.89 km Son Sefer Baş.Ta<br>13 dk.<br>14 dk. Son Sefer Bit.Ta<br>46 km/sa<br>7 km/sa                                                                                                    | fer 16.09.2013<br>ar. 08:12<br>ar. 16.09.2013<br>08:12<br>ar. 16.09.2013<br>08:40                                           | Görevli Bilgileri<br>Planlanan Görevli | Son Arac Görev           | vlisi |
| Günlük Sefer Bilgileri<br>Sefer Sayıs<br>Top.Sefer Sires<br>Top.Sefer Mesafes<br>Top.Sefer Rolantis<br>Top.Sefer Dışı Bekleme<br>En Yüksek Hız<br>Ortalama Hız<br>Son Sefer Baş.Konumu                         | 1 Bugünkü Sel<br>28 dk. Bəş.Ta<br>13 dk. Son Sefer Bəş.Ta<br>13 dk.<br>14 dk. Son Sefer Bit.Ta<br>46 km/sa<br>7 km/sa<br>Istanbul, Ataşehir, Küçük Bakkalköy,<br>kozayatgi baglanti, 604 mt, Bati                                                                             | Fer 16.09.2013<br>ar. 08:12<br>ar. 16.09.2013<br>08:12<br>ar. 16.09.2013<br>08:40<br>Begonya Sokak;02                       | Görevli Bilgileri<br>Planlanan Görevli | Son Arac Görev           | Ilisi |
| Günlük Sefer Bilgileri<br>Sefer Sayıs<br>Top.Sefer Süres<br>Top.Sefer Mesafes<br>Top.Sefer Rolantis<br>Top.Sefer Dışı Bekleme<br>En Yüksek Hız<br>Ortalama Hız<br>Son Sefer Baş.Konumu<br>Son Sefer Bit.Konumu | 1 Bugünkü Set<br>28 dk. Baş.Ta<br>4.89 km Son Sefer Baş.Ta<br>13 dk.<br>14 dk. Son Sefer Bit.Ta<br>46 km/sa<br>7 km/sa<br>İstanbul, Ataşehir ,Küçük Bakkalköy,<br>kozayatgi bağlanti, 604 mt,Bati<br>İstanbul, Kadıköy, Kozyatağı, Şehit M<br>Sokak; 35434, 264 mt, Kuzeybati | Fer 16.09.2013<br>ar. 08:12<br>ar. 16.09.2013<br>08:12<br>ar. 16.09.2013<br>08:40<br>Begonya Sokak;o2<br>lehmet Fatih Öngül | Görevli Bilgileri<br>Planlanan Görevli | Son Arac Görev           | /lisi |

#### (Mesaj Gönder) butonu ile cihaza 130 karakterlik mesaj gönderebilirsiniz.

| Mesaj Gönder - ICR_ANDROID             |  |
|----------------------------------------|--|
| Gönderilecek Mesaj                     |  |
| Standart Metin                         |  |
| Yazabileceğiniz kalan harf sayısı: 130 |  |
|                                        |  |
| Gönder                                 |  |
|                                        |  |
|                                        |  |

#### 4.1.2 Çoklu İzleme

 $\times$ 

Çoklu izleme seçeneği ile listenizdeki bulanan araçlardan belirlediklerinizi, seçim adedine göre bölünmüş olarak tek bir ekrandan takip edebilirsiniz. Örnek olarak araç listenizde 9 adet araç seçtikten sonra, Seçilenleri Haritada Göster butonu ile yeni açılan pencerede 9'e bölünmüş olarak, her araç için ayrı ayrı detaylı

harita görüntüsü oluşacaktır.

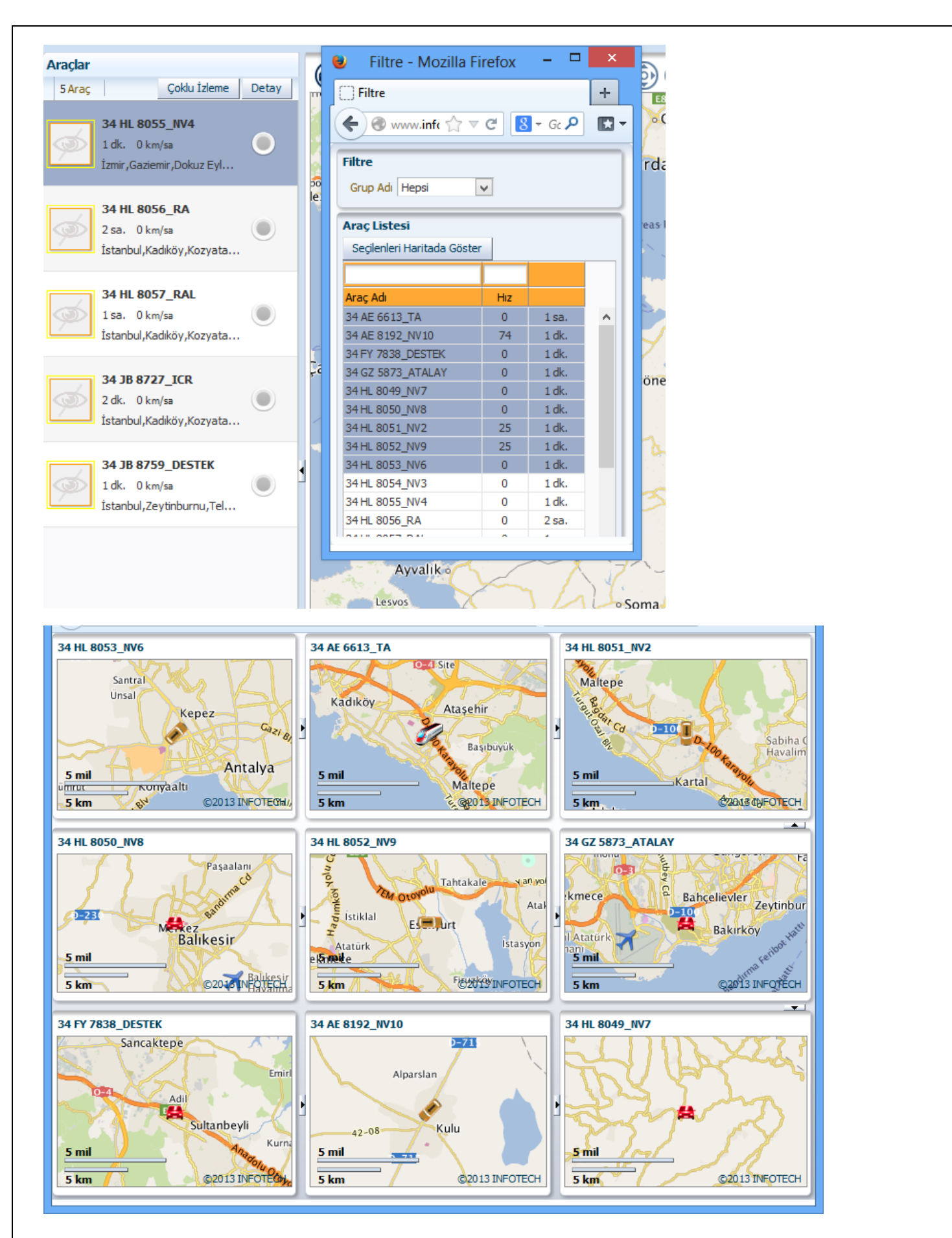

#### 4.1.3 Detay

Detay butonu tıklandığında açılan pencereden listenizdeki araçlarınız hakkında bilgileri detaylı olarak görebilirsiniz. Listenizdeki araçların aktiflik, kontak durumu, konum zaman, hız, mesaj, konum, enlem ve boylam, araç görevlisi bilgileri bütün araçlar için listelenir.

Araçtan gelen konum bilgilerini bir mail adresine yönlendirmek istenilirse, bu tabloda bulunan e-mail alanından gönderilecek kişi seçimi yapılabilir.

| Araç Bilgileri    |               |                  |                     |     |                 |                                                            |           |           |                |            | X |
|-------------------|---------------|------------------|---------------------|-----|-----------------|------------------------------------------------------------|-----------|-----------|----------------|------------|---|
| Görüntüle 👻       | Excel'e Aktar |                  | 🛃 Ауіг              |     |                 |                                                            |           |           |                |            |   |
|                   |               |                  | R.                  |     |                 |                                                            |           |           |                |            |   |
| Araç Adı 🗠 🗸      | Aktiflik      | Kontak<br>Durumu | Konum Zamanı        | Hız | Mesaj<br>Gönder | Konum                                                      | Enlem     | Boylam    | Araç Görevlisi | E-Mail     |   |
| 34 AE 6613_TA     | $\bigcirc$    |                  | 23.09.2013 08:43:19 | 0   |                 | İstanbul,Kadıköy,Kozyatağı,Şehit Mehmet Fatih Öngi         | 40.968833 | 29.101212 |                | <b>B</b>   | ^ |
| 34 AE 8192_NV10   | 0             | ۲                | 23.09.2013 10:25:10 | 81  |                 | Konya,Kulu,Konya-Ankara Yolu;GDN_TEST, 13.3 km,ł           | 39.05767  | 33.05096  |                | <b>B</b>   |   |
| 34 FY 7838_DESTEK |               |                  | 23.09.2013 10:24:32 | 0   |                 | İstanbul, Sultanbeyli, Adil, Sultanbeyli Kavşağı; fgh, 4.7 | 40.972542 | 29.257182 |                | ₿ <b>7</b> |   |
| 34 GZ 5873_ATALA  | ( 🥝           |                  | 23.09.2013 10:24:21 | 0   |                 | İstanbul,Bakırköy,Ataköy 3-4-11.,Behçet Kemal Çağl         | 40.98623  | 28.85679  |                | Ľ          |   |
| 34 HL 8049_NV7    | 0             |                  | 23.09.2013 10:22:04 | 0   |                 | Zonguldak,Çaycuma,Gerede-Bartın Yolu;test, 155. 1 k        | 41.361135 | 32.19788  |                | ₿ <b>'</b> |   |
| 34 HL 8050_NV8    | 0             |                  | 23.09.2013 10:22:30 | 0   |                 | Balıkesir,Merkez, 1. Oruçgazi,Altay Caddesi; 22, 74.3 k    | 39.654517 | 27.883968 |                | ₿ <b>7</b> |   |
| 34 HL 8051_NV2    | 0             |                  | 23.09.2013 10:24:35 | 16  |                 | İstanbul,Kartal,Orta,Tiryaki Hasan Paşa Caddesi;kari       | 40.914177 | 29.201732 |                | <b>B</b>   |   |
| 34 HL 8052_NV9    | 0             |                  | 23.09.2013 10:24:06 | 12  |                 | İstanbul,Esenyurt,Ardıçlı Evler,522. Sokak;esenyurt        | 41.042772 | 28.691192 |                | ₽ <b>ĭ</b> |   |
| 34 HL 8053_NV6    | 0             |                  | 23.09.2013 10:24:22 | 20  |                 | Antalya,Kepez,Fabrikalar,Hasan Tahsin Caddesi;Ank          | 36.90631  | 30.673933 |                | ₽ <b>ï</b> |   |
| 34 HL 8054_NV3    | 0             |                  | 23.09.2013 10:22:58 | 0   |                 | Kocaeli, İzmit, Körfez, Yanyol; deneme 123, 29.2 km, Kuz   | 40.762805 | 29.947047 |                | ₽ <b>ĭ</b> |   |
| 34 HL 8055_NV4    | 0             |                  | 23.09.2013 10:23:23 | 0   |                 | İzmir,Gaziemir,Dokuz Eylül,Akçay Caddesi;22,211.7          | 38.330753 | 27.13586  |                | ₽ <b>7</b> |   |
|                   | < _           |                  |                     |     |                 |                                                            |           |           |                |            | > |
|                   | Dono          | lurulmuş Sü      | itunla1             |     |                 |                                                            |           |           |                |            |   |

Excel'e Aktar Butonu ile bu listenin tamamı Excel'e aktarabilirsiniz.

Butonu ile sütunlar bölümünden bu listedeki bilgileri tekrar düzenleyebilir sadece işaretli olan bilgilere göre listelenmesini sağlayabilirsiniz.

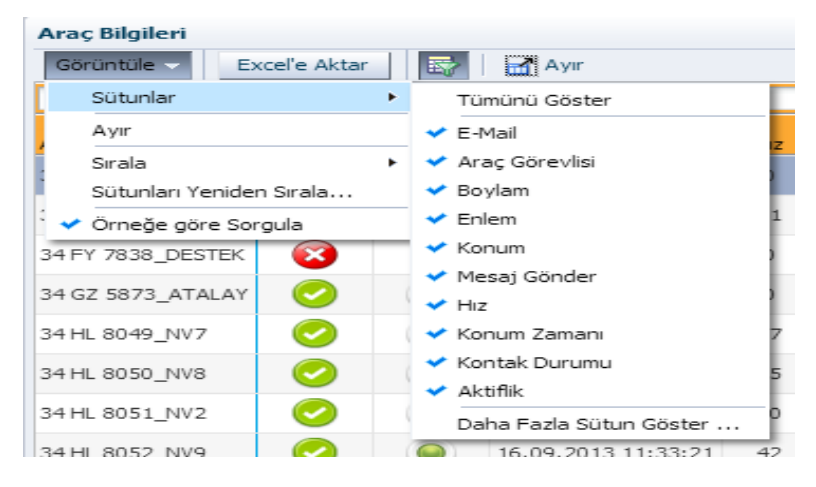

Gelişmiş sıralama ayarları ile listemizi öncelik verdiğimiz bilgiye göre artan veya azalan olarak tekrar sıralayabilirsiniz. Sistem Birincil olarak "Sıralama Ölçütü" özelliğinde seçileni kullanılacak, "sonraki ölçüt" özelliğinde seçilen bilgi, bir öncekinin sıralamasına göre sıralanacaktır.

| Ge | lişmiş Sıralama |      |                                                                                 | $\mathbf{X}$    |
|----|-----------------|------|---------------------------------------------------------------------------------|-----------------|
|    | Sıralama Ölçütü | •    | )<br>()<br>()<br>()<br>()<br>()<br>()<br>()<br>()<br>()<br>()<br>()<br>()<br>() | Artan<br>Azalan |
|    | Sonraki Ölçüt   | •    | •<br>•                                                                          | Artan<br>Azalan |
|    | Sonraki Ölçüt   | •    | )<br>()<br>()<br>()<br>()<br>()<br>()<br>()<br>()<br>()<br>()<br>()<br>()<br>() | Artan<br>Azalan |
|    |                 | Tama | am                                                                              | İptal           |

#### 4.2 Harita

Harita ile listedeki araçların konumlarını anlık olarak görebilirisiniz. Zoom seviyeleri ile araçlarınızın konumlarını harita üzerinde daha detaylı görebilirsiniz. Listenizdeki araçlar araç ikonu ile harita üzerinde anlık durumlarına göre hareket ederler. Araç sarı koyu renk ise araç hareket halinde, kırmızı renk ise durmuş olduğunu göstermektedir. Harita üzerindeki Araç ikonu işaretlendiğinde, oluşan panelde aracın plakasını, son konum adresini, tarih, zamanı, hız bilgilerini görebilirsiniz.

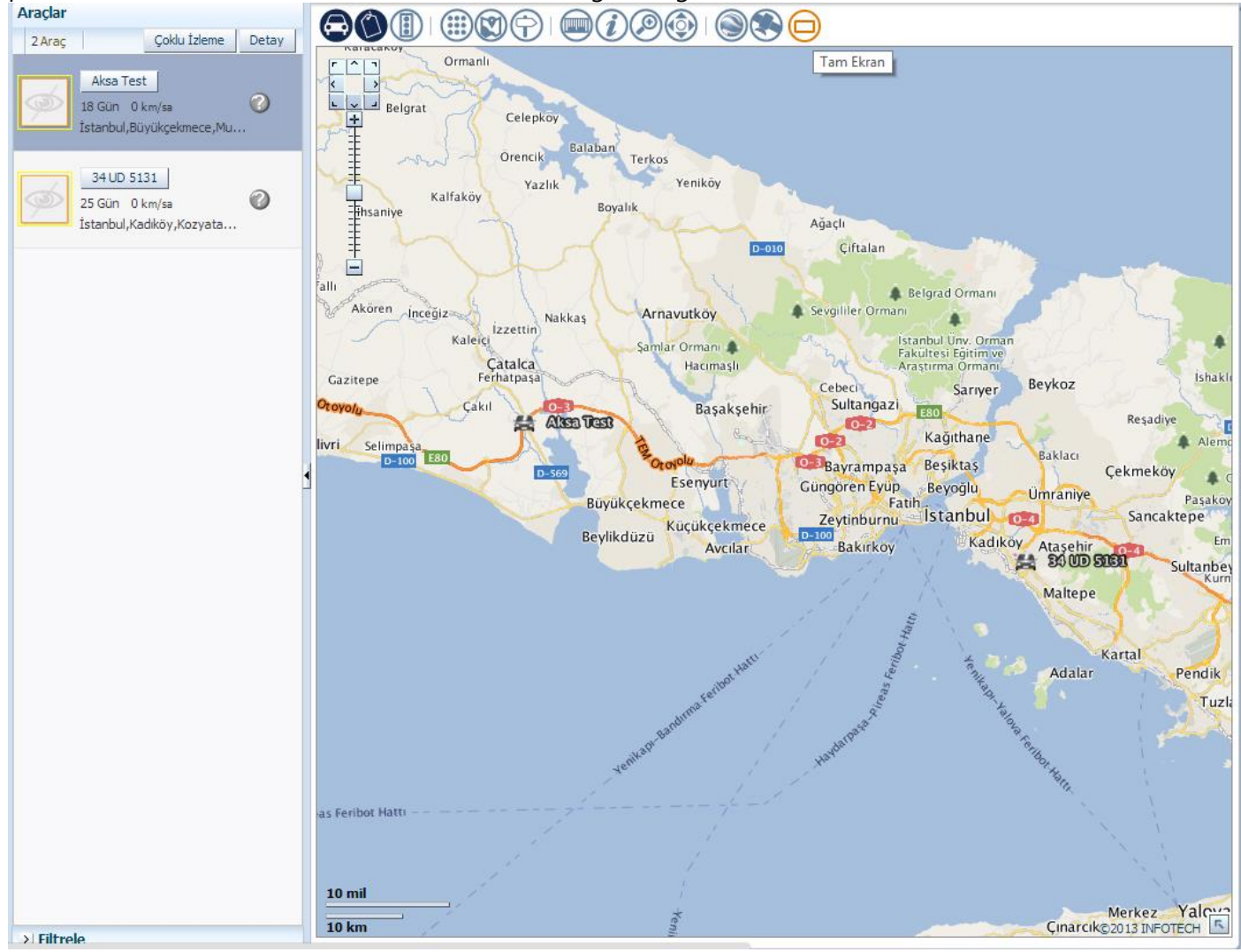

## 3.2.1 İşlemler

İşlemler menüsünü harita üzerinde sağ tıklayarak açabilirsiniz. Bu menü üzerinden Nokta, Bölge, Rota tanımlamaları, mesafeye göre ve süreye göre hesaplamaları yapılabilmektedir.

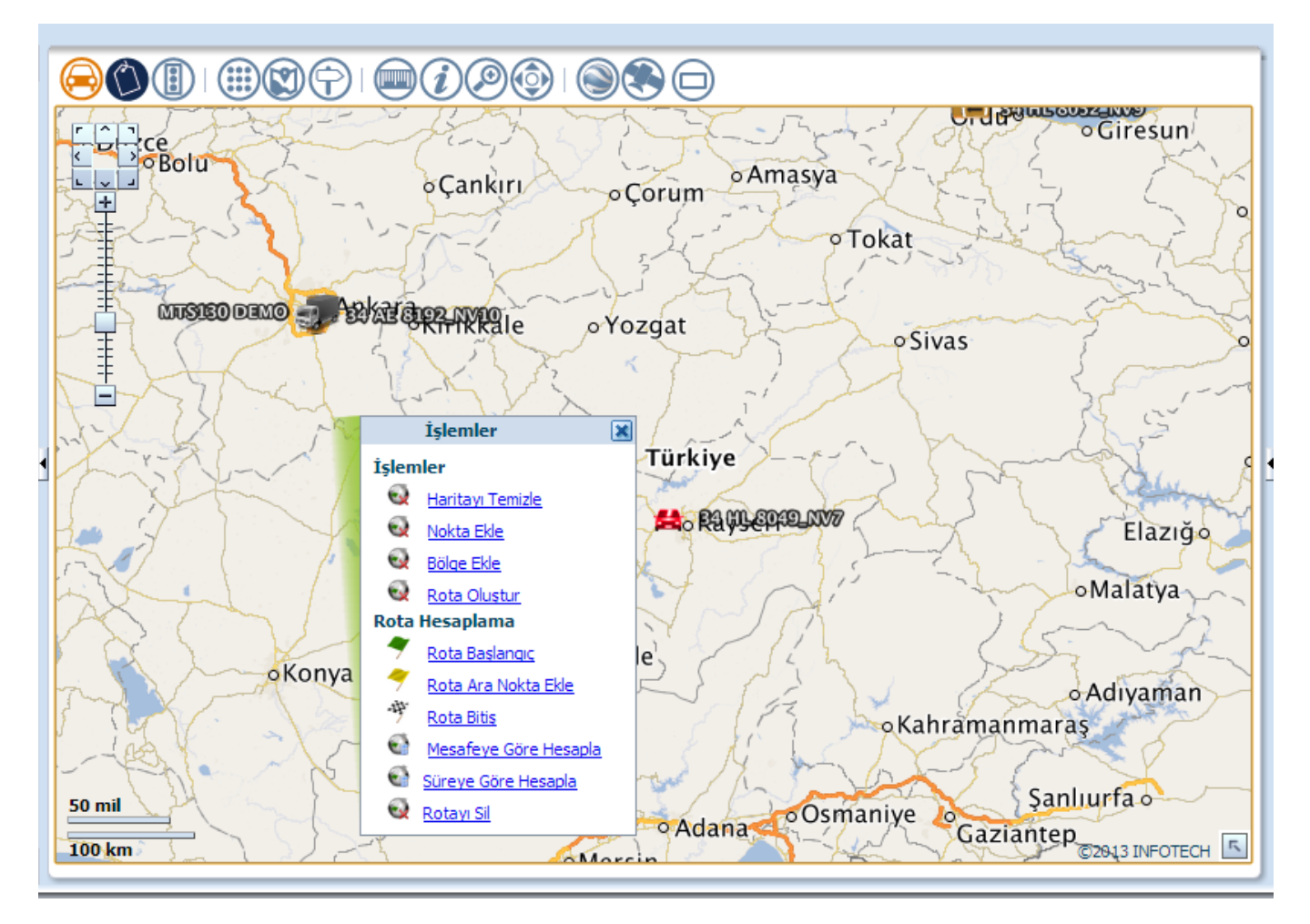

#### 3.2.1.1 Nokta Ekle

Nokta eklenmek istenen lokasyon bulunur ve harita üzerine sağ tıklandığında açılan menüden nokta ekle seçilerek nokta tanım ekranına ulaşılır.

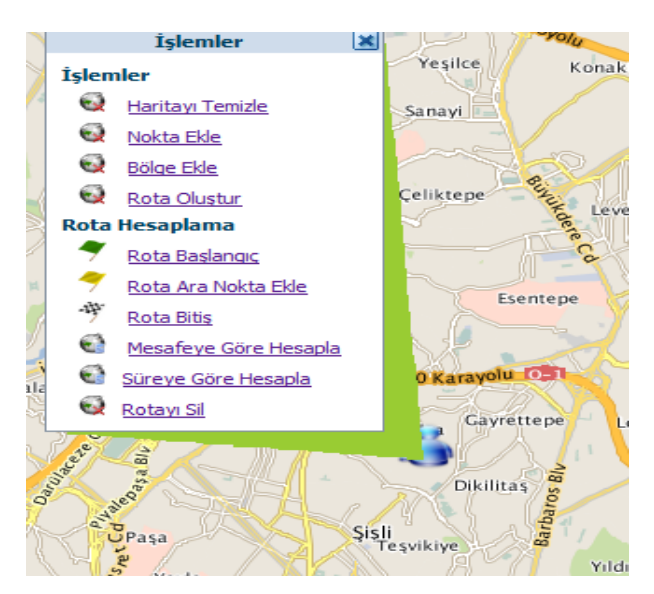

Bu ekrandaki gerekli alanlar doldurularak kayıt edilir.

| lokta Ekle      |                    |    |   | × |
|-----------------|--------------------|----|---|---|
| Nokta Numarası  | 1                  |    |   |   |
| Nokta Tipi      | Seçim Yok 👻        |    |   |   |
| * Nokta Adı     | INFOTECH BİLİŞİM   |    |   |   |
| Adres           | İstanbul/Kozyatağı |    |   |   |
| * Telefon       | 53332555267        |    | ] |   |
| Fax             |                    |    |   |   |
| * Tolerans (m.) |                    | 50 |   |   |
|                 |                    |    |   |   |
| Kavdet          | Vazgec             |    |   |   |

Lokasyon bulma işlemi için arama alanından adres, araç ya da daha önceden tanımlı bir nokta bulunarak harita üzerindeki arama işlemi kolaylaştırılabilir.

| Arama [  | infote |                                            |          |
|----------|--------|--------------------------------------------|----------|
|          |        |                                            |          |
| 1        | 1      | Infotech                                   |          |
|          |        | Infotech Bilişim Ve İletişim Teknolojileri |          |
| oh       | ۹      | Infotech Bilişim Ve İletişim Teknolojileri |          |
| Join     | م      | Karel-infotel Elektronik Telekomünikasy    | orum oAn |
| -3-5     | ۹      | İnfo Teknik Büro Mak.san.tic.ltd.şti.,     | 5        |
| ~        | م      | İnfotec Yazıcılar, Ünsal Sokak, Fulya,     | 3 5      |
| IUSIEO ( |        |                                            | raat 3   |
| 0        | 1      | Tarra                                      | × July   |

Aracın daha önce ki geçmiş konum bilgilerinden de nokta ekleyebilirsiniz.

#### 3.2.1.2 Bölge Ekle

Harita üzerinde bölge oluşturmak istenen yer işaretleyerek sınırlar belirlenir. İşaretleme bittikten sonra haritanın altında beliren "Son" butonu seçilerek bölge oluşturulur.

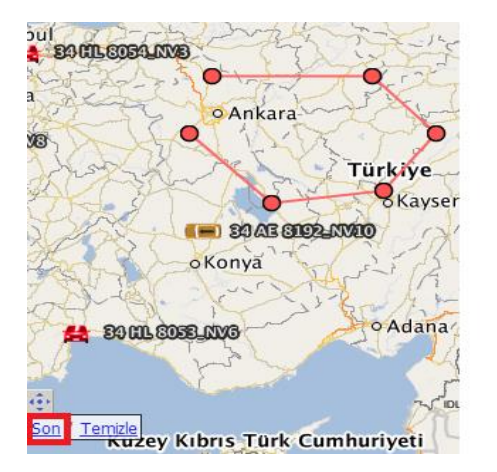

İşaretlenen bölge yeşil renkte gösterilirken açılan menüde bölgeye isim vererek kaydedebilir veya oluşturulan bölge vazgeç butonu seçilerek kaydedilmeyebilir.

|                 | A BEACH       | 5%      |
|-----------------|---------------|---------|
| o Ankara        | oSivas        | and the |
| 259             | Türkiye       | 3 5     |
|                 | Bölge Ekle    |         |
| oKonyā          | * Bölge Adı   |         |
| DEB_CIVE        | Ankara Bö     | · •     |
| 1 to 1          | Kaydet Vazgeç |         |
| Kibris Türk Cun |               | lin.    |

#### 3.2.1.3 Rota Oluştur

Bu işlemi kullanarak elle rota ekleme işlemi yapabilirsiniz.

Haritaya eklenmek istenen rotanın başlangıç ve bitiş yerleri belirlenerek haritanın altında çıkan "Son" butonu tıklanır.

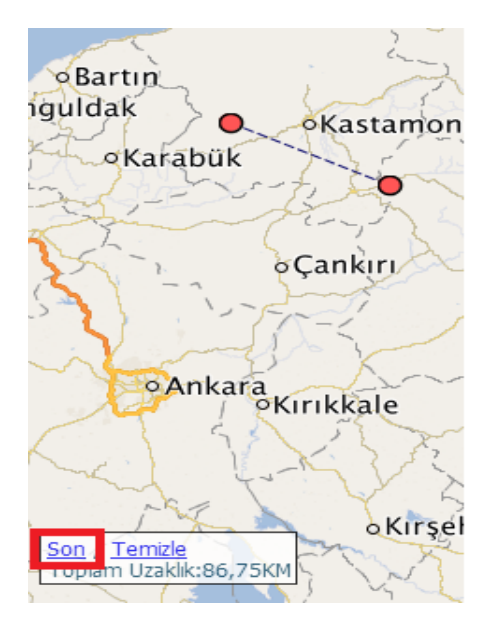

İşaretlenen rota noktalar şeklinde gösterilirken açılan menüde rotaya isim vererek kaydedebilirsiniz.

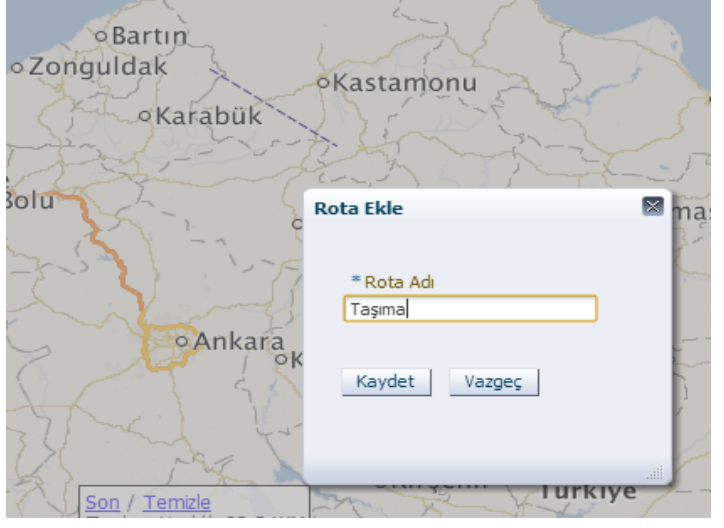

Sayfa 14 / 52

Dimera© 2014

Bu işlemi kullanarak otomatik rota ekleme işlemi yapabilirsiniz.

İşlemler menüsündeki Rota Hesaplama bölümü altında ki "Rota Başlangıç" ve "Rota Bitiş" seçenekleriyle harita üzerinden işaretleme yaparak rota belirleyebilir, "Rota Ara Nokta Ekle" seçeneği ile rotanıza ara noktalar ekleyebilirsiniz.

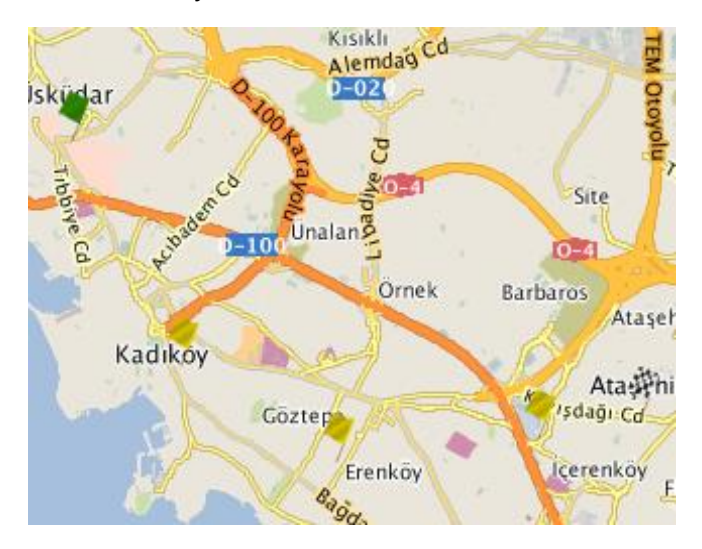

Rotanızı en kısa mesafeye göre;

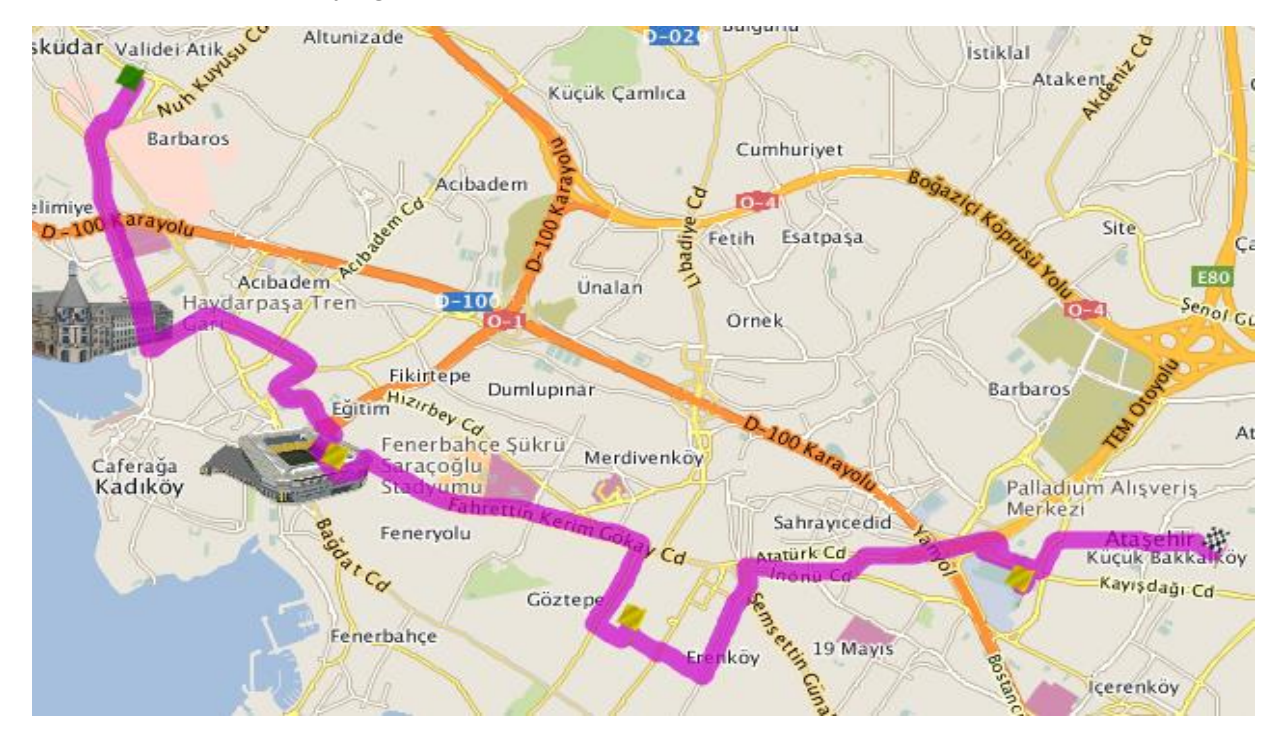

Veya en kısa süreye göre hesaplayabilirsiniz.

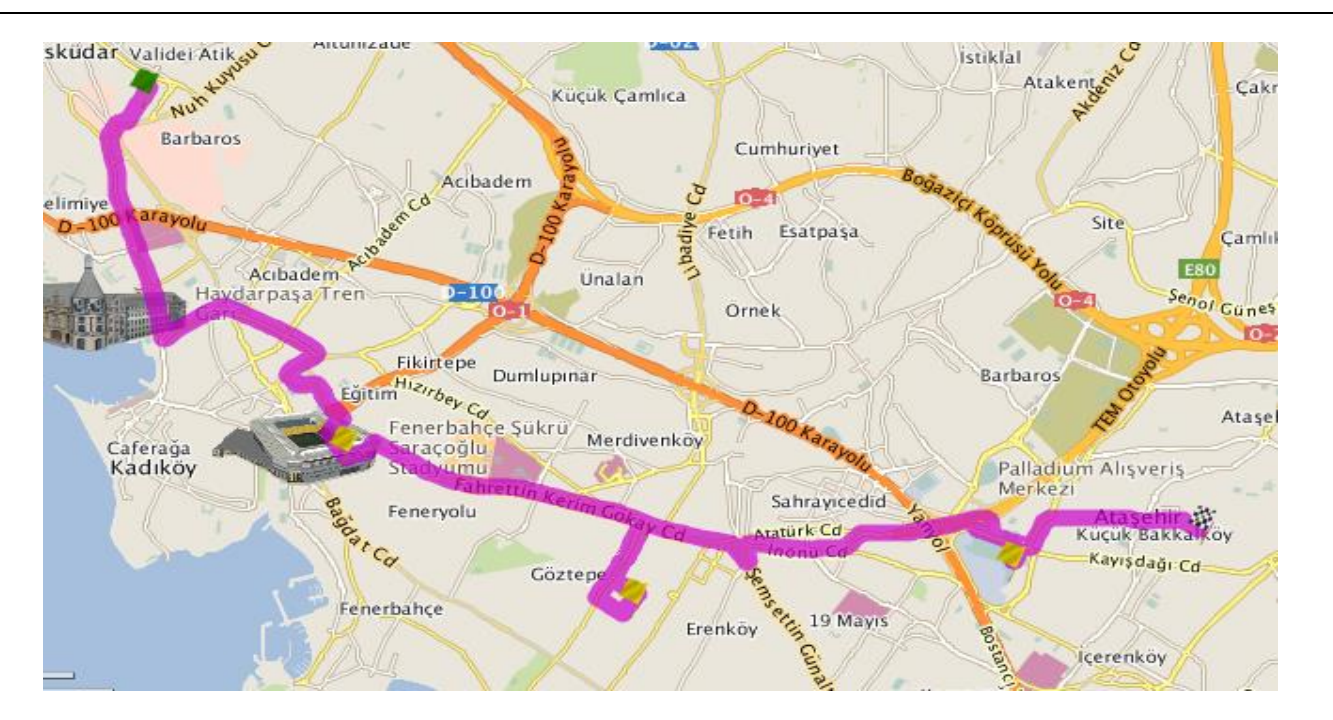

Yolun üstüne tıklandığında gelen pencerede Rotanızın zaman, mesafe ve trafiğe bağlı zaman bilgilerine ulaşabilirsiniz.

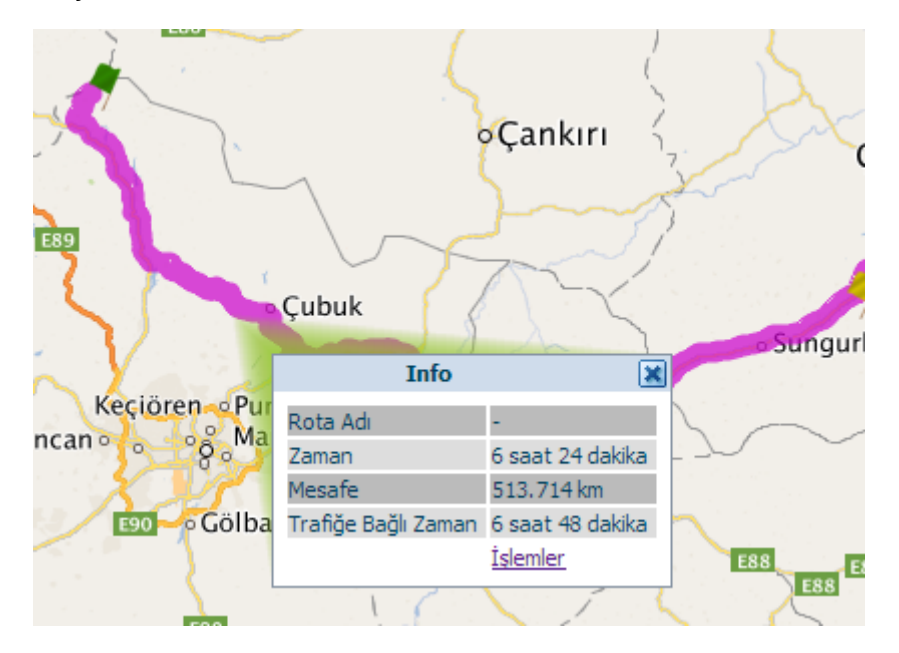

Bu pencerede bulunan "İşlemler" butonuna tıklayarak "Rota oluştur" menüsüne giderek,

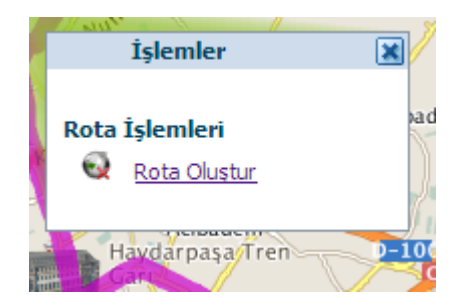

rota ekleme işlemini yapabilirsiniz.

| Rota Ekle     |      |
|---------------|------|
| * Rota Adı    | -    |
| Aktarma       | J    |
| Kaydet Vazgeç |      |
| Dumupmar      | lle. |

Aracın geçmiş konum bilgilerinden de rota oluşturabilirsiniz.

#### 3.2.1.4 Rota Sil

İşlemler menüsünde "Rotayı Sil" seçeneğine tıklayarak oluşturduğunuz rotayı silebilirsiniz.

## 3.2.2 Araçlarım

(Araçlarım) butonu işaretlendiğinde harita üzerinde araçlarınızı görmenizi sağlar.

Harita üzerindeki araçlardan birinin üzerine tıkladığınızda araçla ilgili bilgileri ekrana getirir.

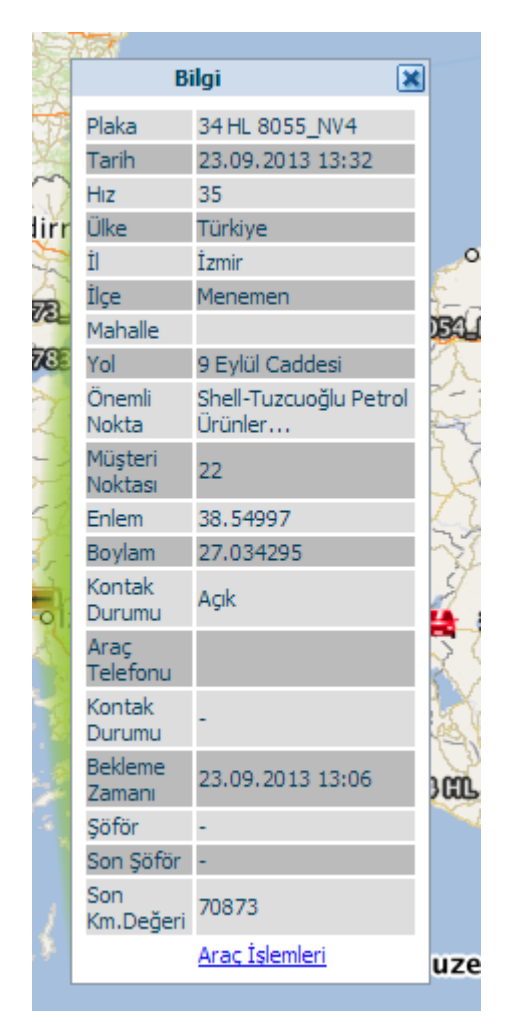

"Araç İşlemleri" butonuna tıkladığınızda;

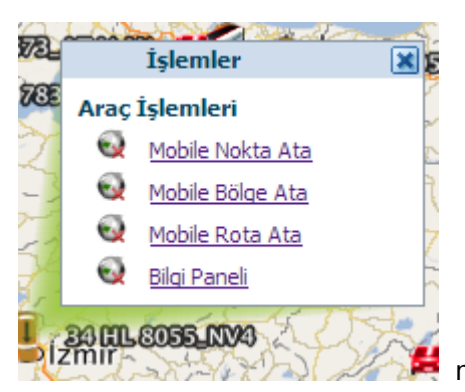

menüsü açılır ve bu menüde mobile nokta, bölge ve rota atayabilirsiniz.

Aynı işlemleri sayfanın üstündeki işlerim bölümünden de yapabilirsiniz.

#### 3.2.3 Etiket

(Etiket) Butonu işaretlendiğinde harita üzerindeki araçlarınızın plaka bilgilerinin görünmesini sağlayabilirsiniz.

#### 4.2.4 Trafik

(Trafik) Butonu ile harita üzerinde anlık trafik bilgisini görebilirisiniz. Trafik bilgisi ile harita üzerindeki yollar o anki trafik yoğunluğuna göre yeşil ile kırmızı tonları arasında boyanacaktır. Kırmızı ve sarı tonları yolun yoğun olduğunu, yeşil yoldaki trafiğin açık olduğunu belirtir.

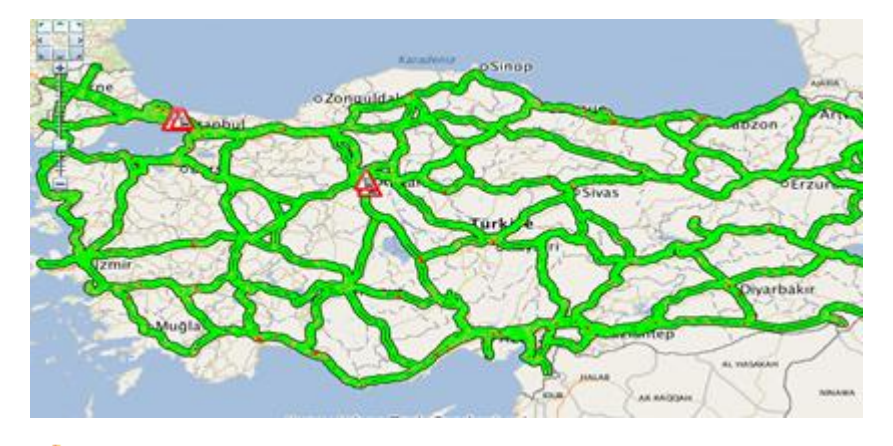

A İkonlar yoldaki trafik tıkanıklıklarını gösterir, işaretlendiğini zaman tıkanıklık hakkında detaylı bilgi alabilirsiniz.

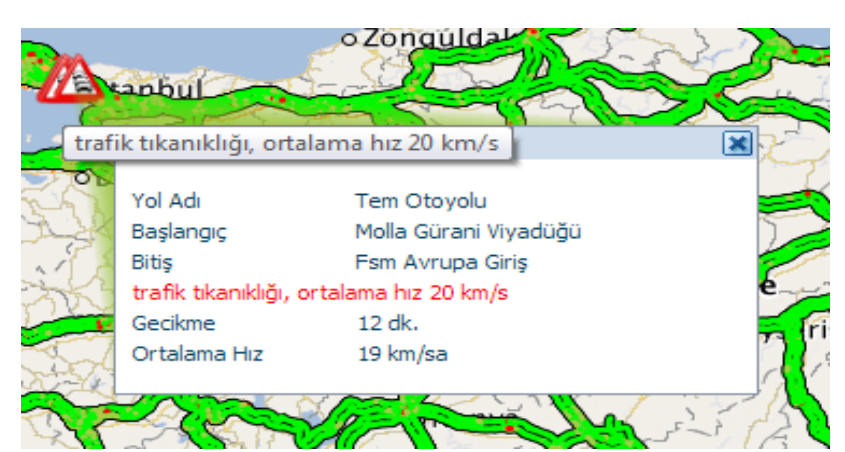

#### 4.2.5 Noktalarım

(Noktalarım) Butonu ile tanımladığınız özel harita üzerinde noktalarını görebilirsiniz. Noktalardan

herhangi biri işaretlendiğinde o nokta hakkında detaylı bilgiyi görebilirsiniz. (Noktalarım) Butonunu tekrar işaretleyerek noktaları gizleyebilirsiniz.

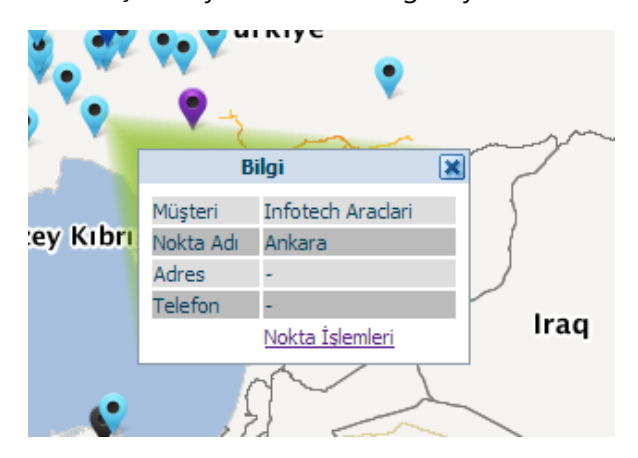

Noktalardan herhangi birinin üzerini tıklayarak açılan pencere üzerinden noktanın bilgilerine ulaşabilirsiniz.

Nokta işlemleri seçeneğine tıklayarak;

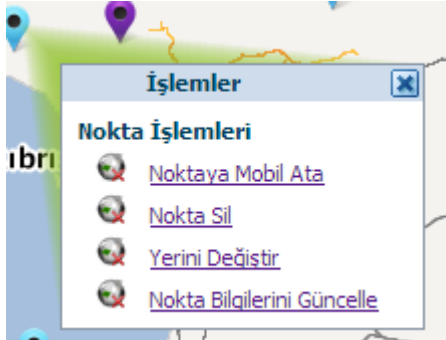

noktalarla ilgili işlemleri yapabilirsiniz. Aynı işlemleri sayfanın üzerindeki işlerim bölümünden de yapabilirsiniz.

#### 4.2.6 Bölgelerim

(Bölgelerim) Butonu ile harita üzerinde, tanımlanmış bölgeleri görebilirsiniz. Bölgelerden herhangi biri işaretlendiğinde, işaretlenen bölge için detaylı bilgiyi görebilirsiniz.

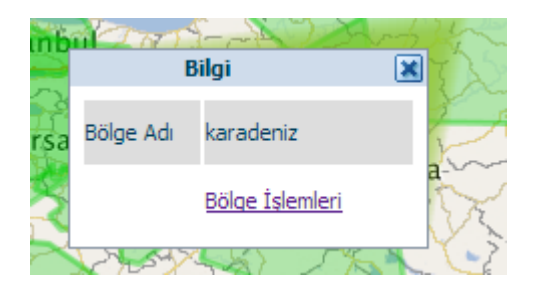

Bölge işlemleri seçeneğini kullanarak bölgeyle ilgili işlemler yapabilirsiniz. Aynı işlemleri sayfanın üzerindeki işlerim bölümünden de yapabilirsiniz.

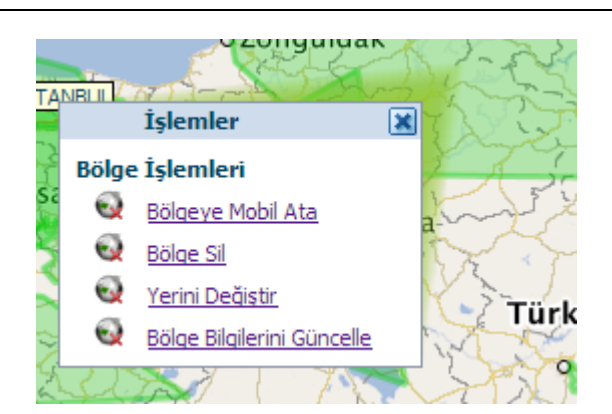

#### 4.2.7 Rota

Þ

(Rota) Butonuna tıklayarak harita üzerinde belirlenen rotaları görüntüleyebilirsiniz.

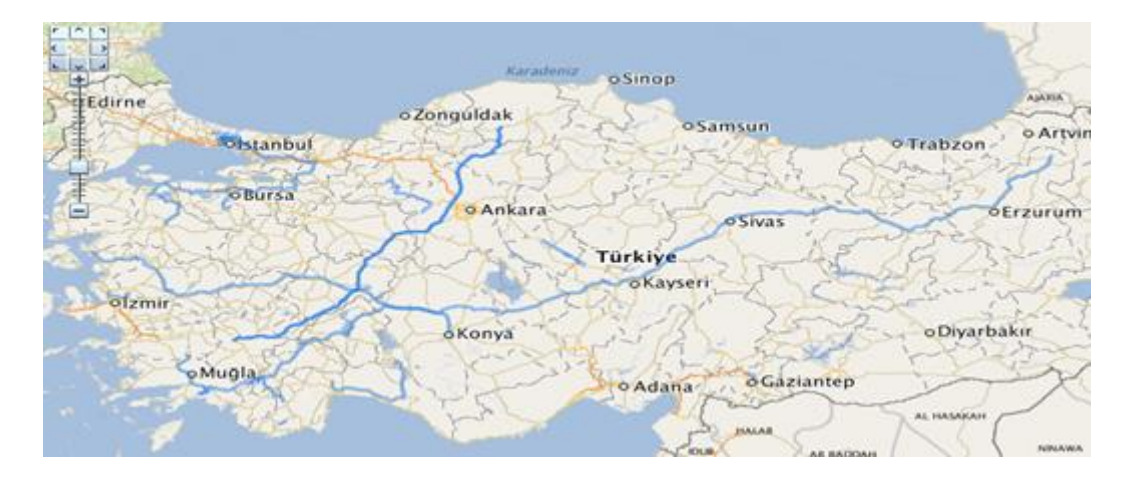

Rotanın üzerine tıklayarak açılan bilgi ekranından Rota işlemleriniz seçebilir ve rotalarla ilgili işlemleri buradan gerçekleştirebilirsiniz. Aynı işlemi sayfanın üzerindeki işlerim bölümünden de gerçekleştirebilirsiniz.

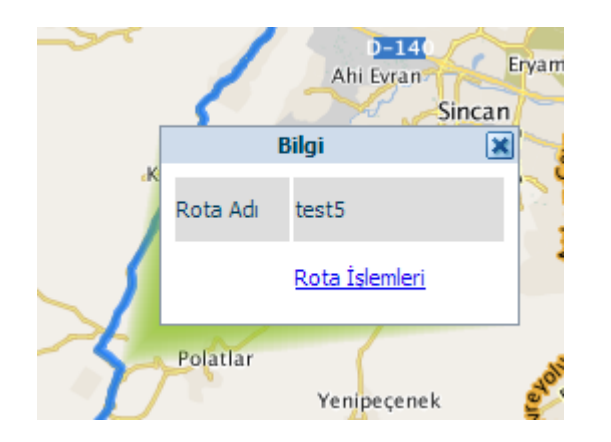

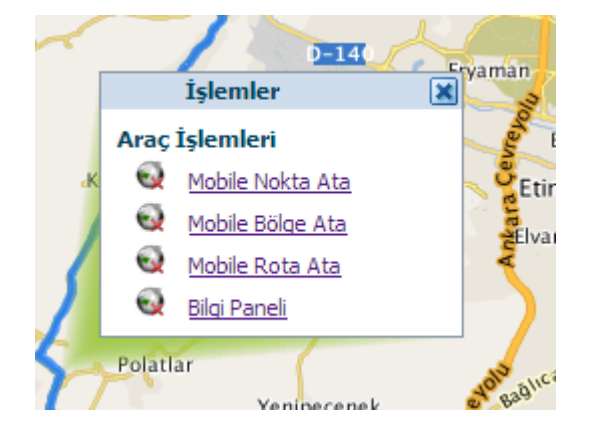

#### 4.2.8 Mesafe

(Mesafe) Özelliğini iki veya daha fazla nokta arasındaki toplam uzunluğu hesaplamak için kullanabilirsiniz. Noktalama işlemi tamamlamak için çıkan menüde "son", noktaları bir tanesi silmek için, noktanın üstüne sağ tıklayıp "sil" seçeneğini, hepsini silmek için " temizle" seçeneğini işaretleyebilirsiniz.

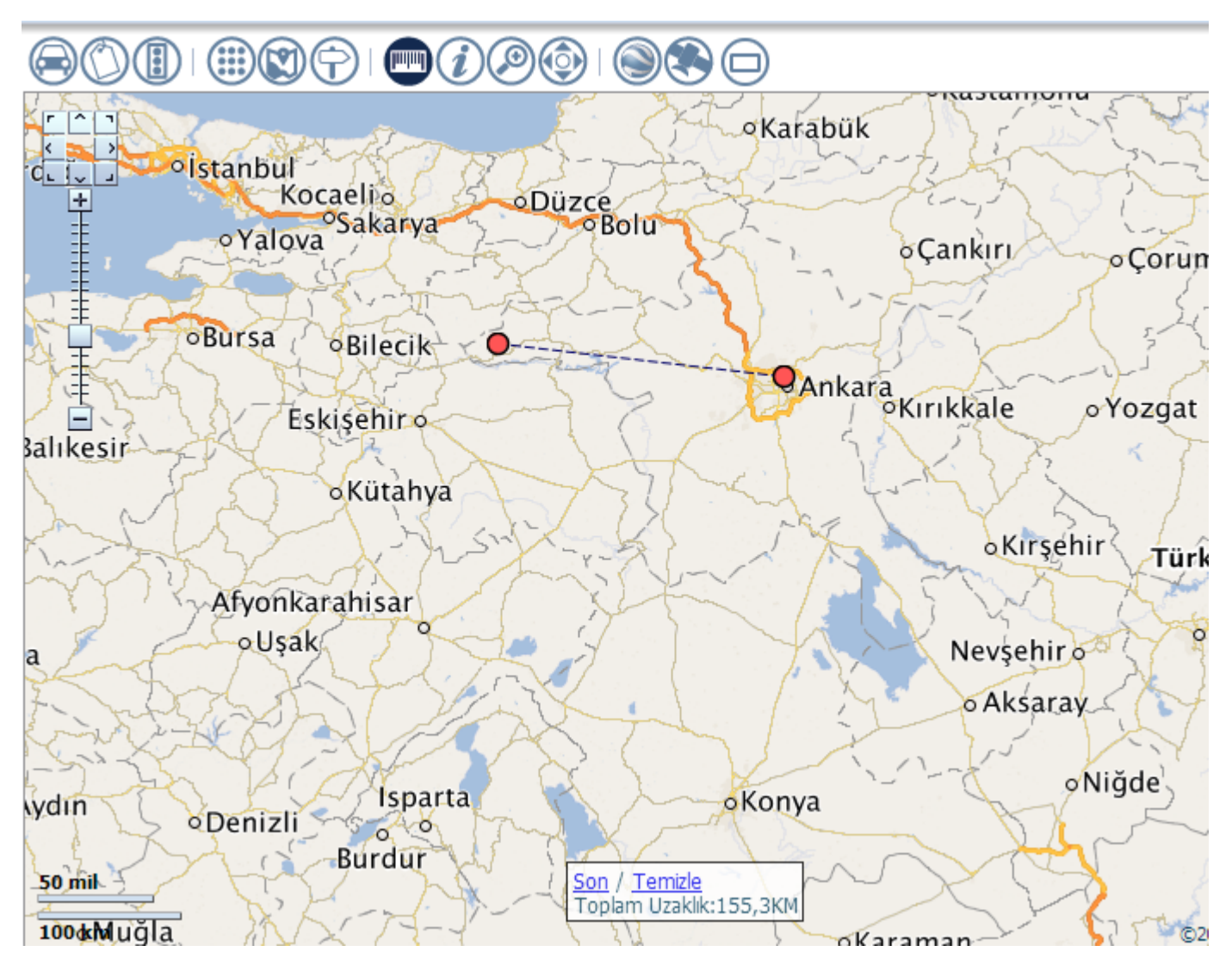

#### 4.2.9 Bilgi

(i

İşaretlendikten sonra harita üzerinde herhangi bir nokta için konum bilgisi alabilirsiniz.

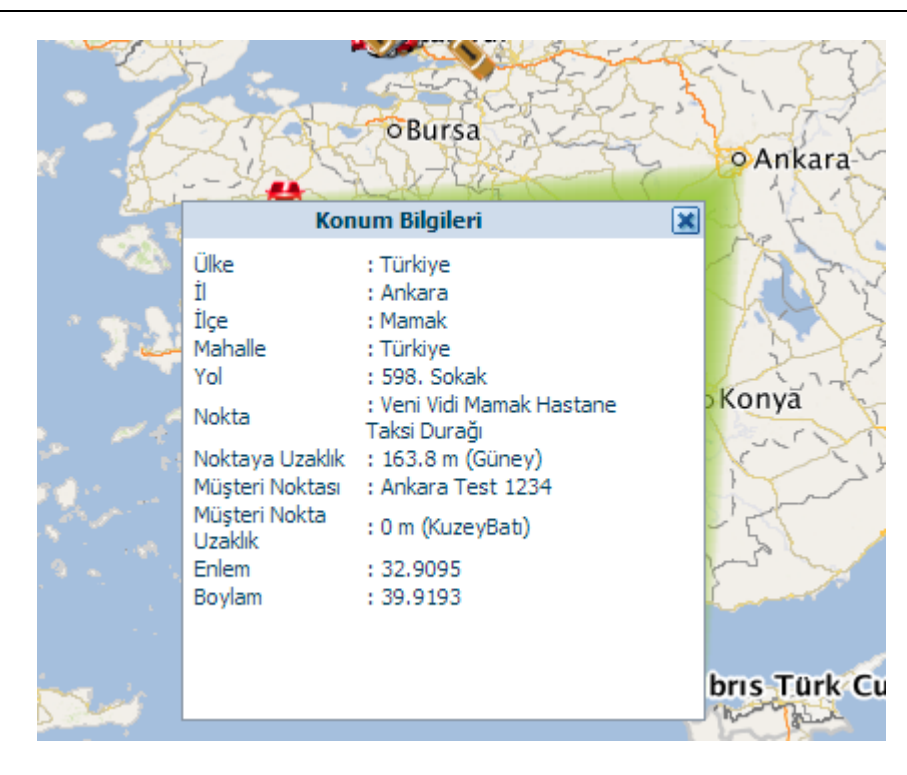

## 4.2.10 Alan

Seçilen bir alana yaklaşmak için kullanılır.

#### 4.2.11 Kaydır

Haritayı sağa sola ya da yukarı aşağı fare ile tutarak çekmeye yarar.

## 4.2.12 Google Earth

butonu ile Google Earth'e bağlanabilirsiniz. (Google Earth programının daha önceden bilgisayarınıza yüklenmiş olması gerekir.)

## 4.2.12 Uydu Görüntüsü

butonu ile Uydu Görüntüsünü açabilirsiniz, harita görüntüsüne geri dönmek için <sup>K</sup>butonuna tıklamanız yeterli olacaktır.

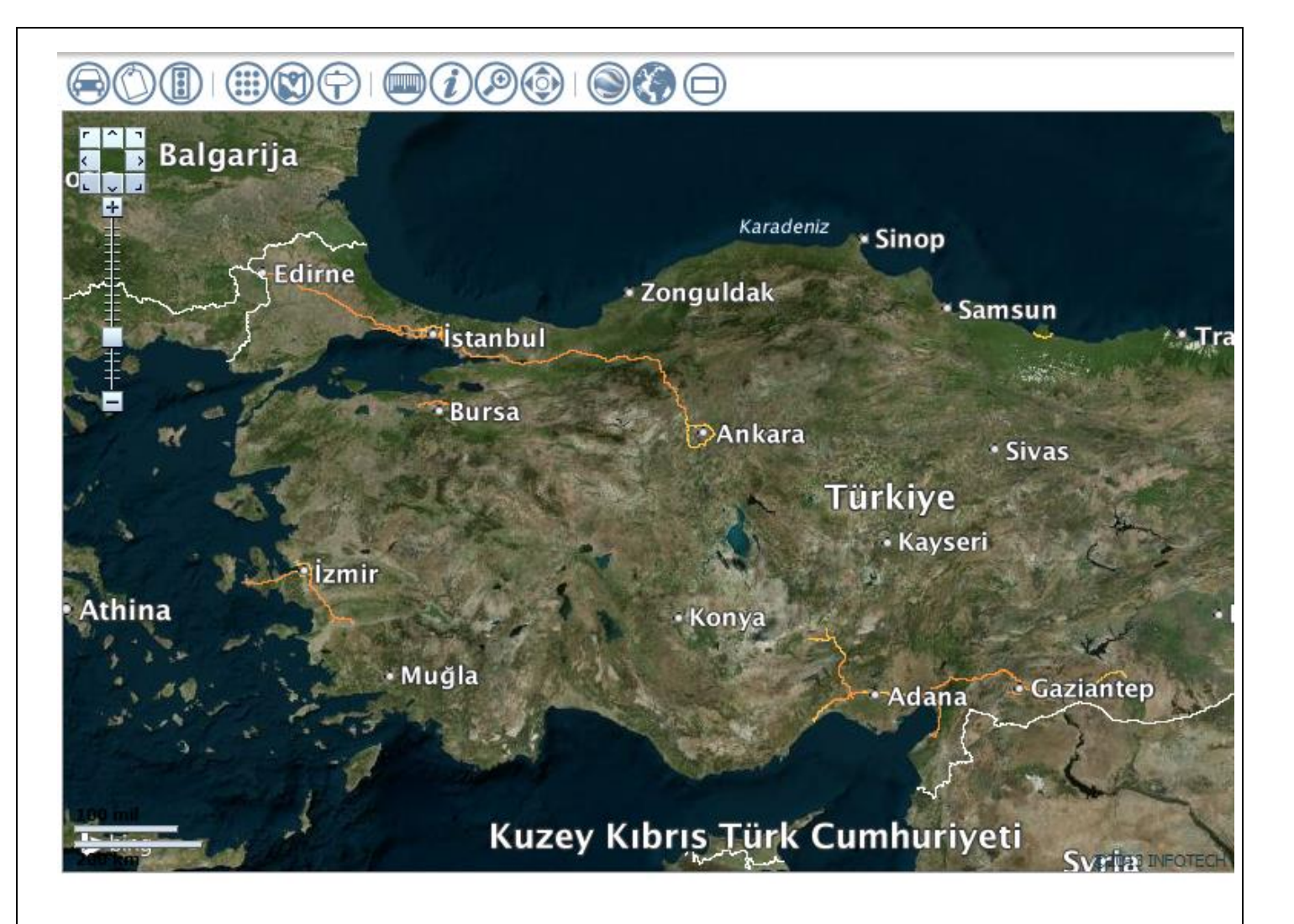

#### 4.2.13 Tam Ekran

butonu ile haritayı tam ekran yapabilir 🕑 butonu ile stamdart boyutuna dönebilirsiniz.

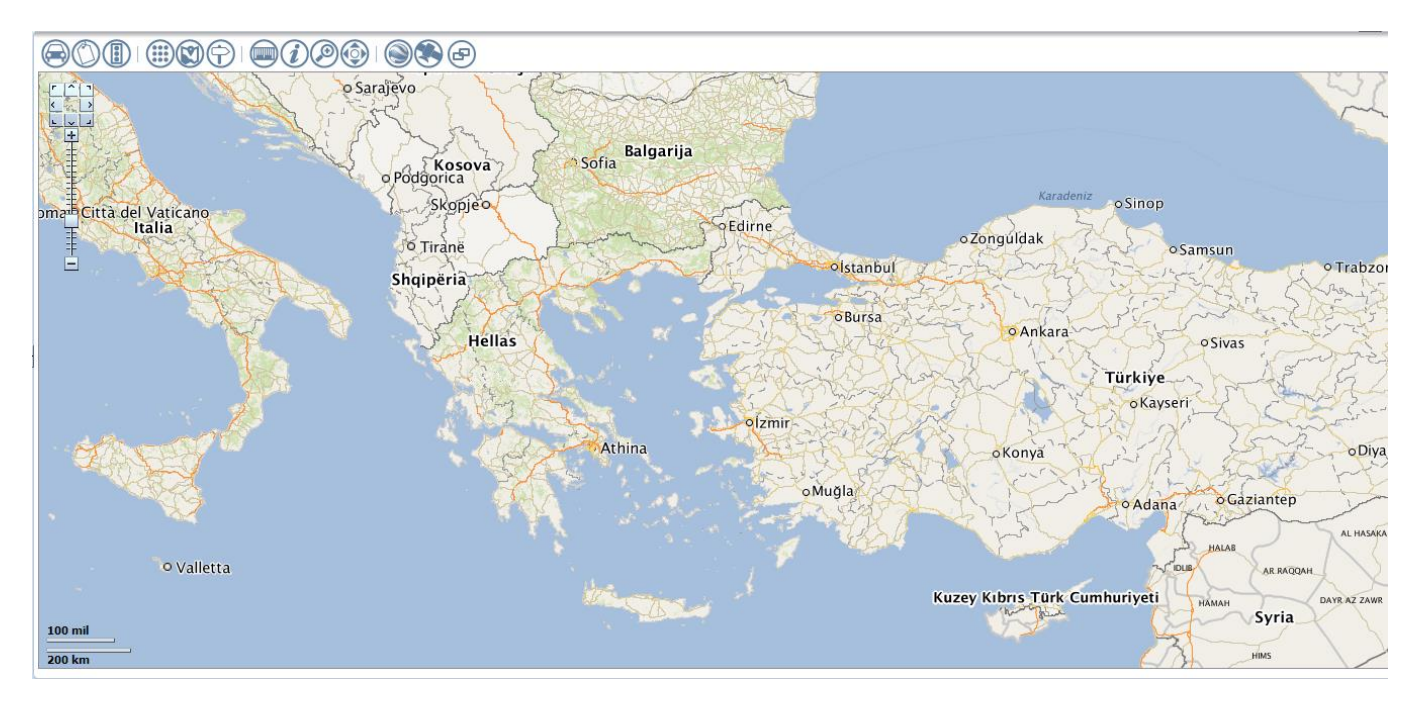

#### 4.3 Dinamik Bilgi Grafikler

Firmaya ait araç filosu içindeki araçlar hakkında kullanıcın ihtiyaç duyabileceği özet bilgileri grafik olarak sunar.

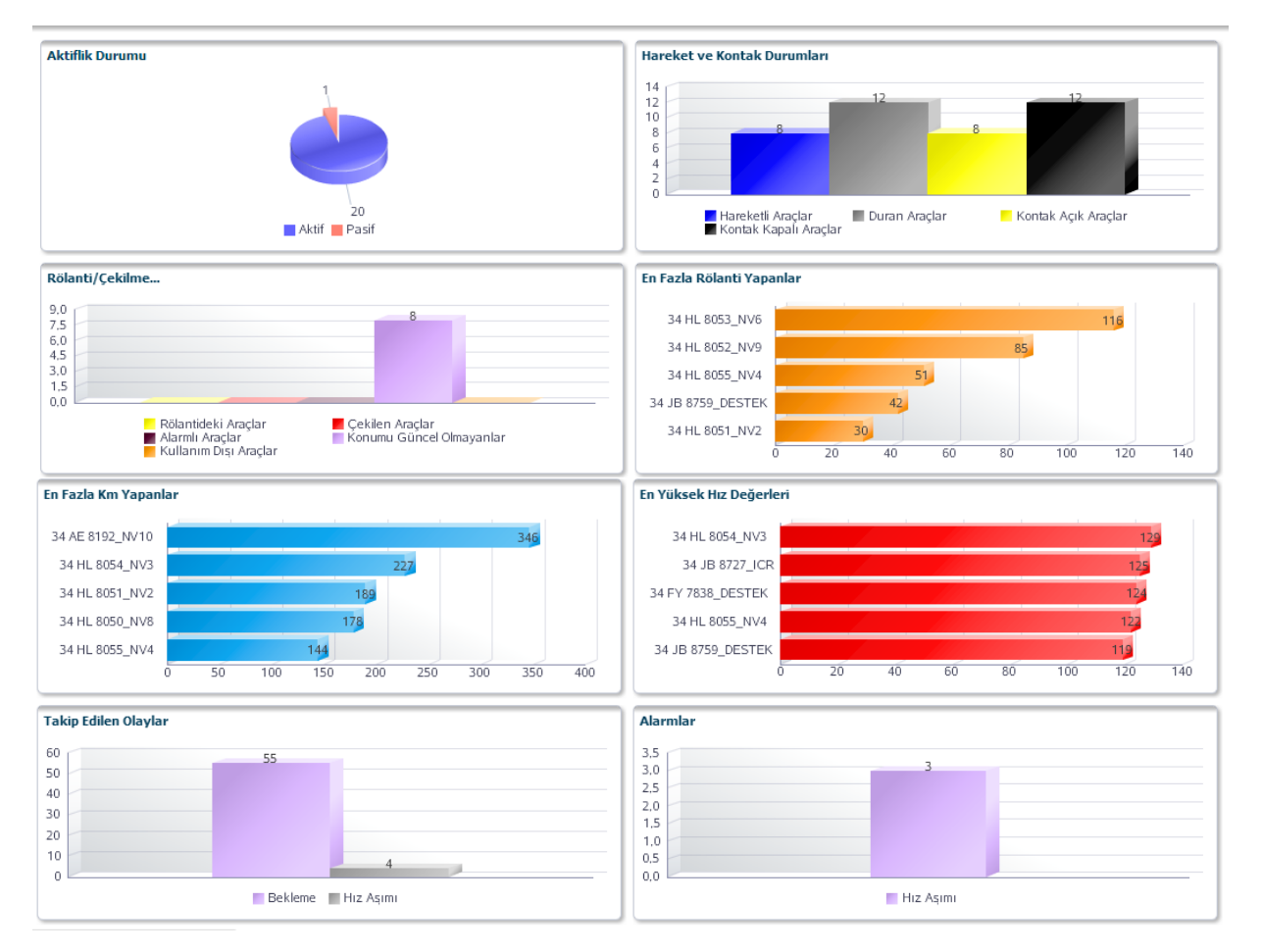

Sayfa 24 / 52

#### 1.Aktiflik Durumu:

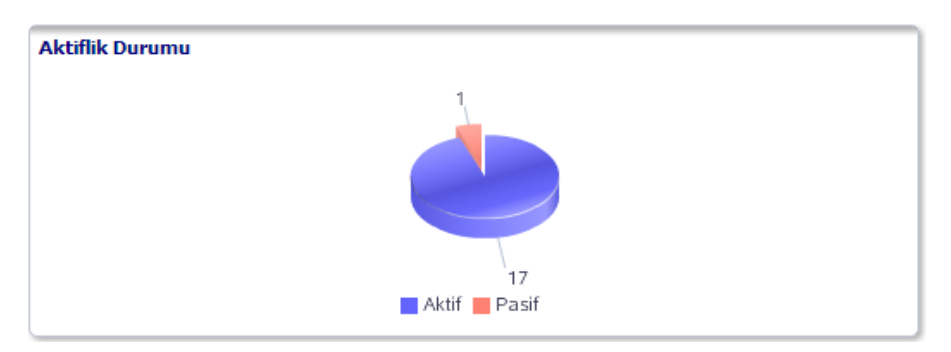

A. Aktif: Araç üzerindeki takip cihazı üzerinden haberleşmenin devam ettiği durum.

| Listeleme Filtreleri<br>Araç Adı  <br>Aktiflik Durumu Aktif<br>List | ▼<br>ele          |                                                                                                    |          |
|---------------------------------------------------------------------|-------------------|----------------------------------------------------------------------------------------------------|----------|
| Araç Listesi                                                        |                   |                                                                                                    |          |
| Araç Adı                                                            | Şirket            | Aktiflik Durumu                                                                                                    |          |
| 34 AE 6613_TA                                                       | Infotech Araclari | <b>Ø</b>                                                                                                    | *        |
| 34 AE 8192_NV10                                                     | Infotech Araclari | <ul> <li>Image: A set of the set of the</li></ul> |          |
| 34 FY 7838_DESTEK                                                   | Infotech Araclari | O                                                                                                    |          |
| 34 GZ 5873_ATALAY                                                   | Infotech Araclari | O                                                                                                    |          |
| 34 HL 8049_NV7                                                      | Infotech Araclari | 0                                                                                                    | E        |
| 34 HL 8050_NV8                                                      | Infotech Araclari | <ul> <li>Image: A set of the set of the</li></ul> |          |
| 34 HL 8051_NV2                                                      | Infotech Araclari | 0                                                                                                    |          |
| 34 HL 8052_NV9                                                      | Infotech Araclari |                                                                                                    |          |
| 34 HL 8053_NV6                                                      | Infotech Araclari |                                                                                                    |          |
| 34 HL 8054_NV3                                                      | Infotech Araclari | 0                                                                                                    |          |
| 34 HL 8055_NV4                                                      | Infotech Araclari | 0                                                                                                    |          |
| 34 HL 8056_RA                                                       | Infotech Araclari |                                                                                                    |          |
| 34 HL 8057_RAL                                                      | Infotech Araclari | 0                                                                                                    |          |
|                                                                     |                   |                                                                                                    | <b>T</b> |

**B. Pasif:** Araç üzerindeki takip cihazı üzerinden haberleşmenin kesildiği durum.(GSM şebekesi çekmiyor ya da cihaz arızalı olabilir.)

#### 2.Hareket ve Kontak Durumu:

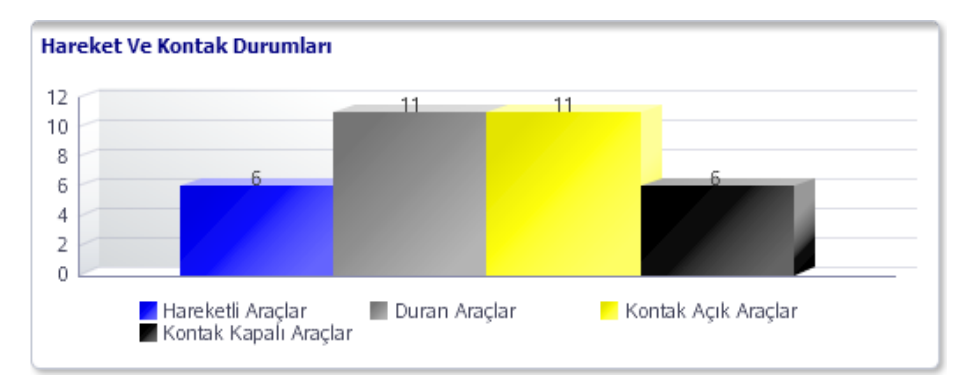

A. Hareketli Araçlar: Bakılan an için trafikte hareket halinde olan araçların adedini gösterir.

| stelem                                                                    | e Filtreleri                                       |   |
|---------------------------------------------------------------------------|----------------------------------------------------|---|
| Durumu                                                                    | Hareketli araçlar                                  | - |
|                                                                           | Listele                                            |   |
| vraç List                                                                 | esi                                                |   |
| Arac Adı                                                                  |                                                    |   |
| <mark>Araç Adı</mark><br>34 AE 819                                        | 92_NV10                                            |   |
| <mark>Araç Adı</mark><br>34 AE 819<br>34 FY 783                           | 92_NV10<br>38_DESTEK                               |   |
| <mark>Araç Adı</mark><br>34 AE 819<br>34 FY 783<br>34 HL 805              | 92_NV10<br>88_DESTEK<br>52_NV9                     |   |
| <mark>Araç Adı</mark><br>34 AE 819<br>34 FY 783<br>34 HL 805<br>34 HL 805 | 92_NV10<br>38_DESTEK<br>52_NV9<br>54_NV3           |   |
| Araç Adı<br>34 AE 819<br>34 FY 783<br>34 HL 805<br>34 HL 805<br>34 HL 805 | 92_NV10<br>38_DESTEK<br>52_NV9<br>54_NV3<br>55_NV4 |   |

**B. Duran Araçlar:** Kontak açık ve kapalı durumdaki duran araçların sayısını gösterir.

| Listeleme Filtreleri |  |
|----------------------|--|
| Durumu Duran araçlar |  |
| Listele              |  |
| Araç Listesi         |  |
| Araç Adı             |  |
| 34 AE 6613_TA        |  |
| 34 AE 8192_NV10      |  |
| 34 GZ 5873_ATALAY    |  |
| 34 HL 8049_NV7       |  |
| 34 HL 8050_NV8       |  |
| 34 HL 8051_NV2       |  |
| 34 HL 8052_NV9       |  |
| 34 HL 8056_RA        |  |
| 34 HL 8057_RAL       |  |
| 34 JB 5804_AUP       |  |
| 34 JB 8727_ICR       |  |
| 34 JB 8732_AER       |  |
| 34 JB 8759_DESTEK    |  |
| 34 JK 3386_AID       |  |
| 34 JK 5751_MER       |  |
| 34 JK 8279_KPA       |  |

C. Kontak Açık Araçlar: Bakılan an için kontağı açık araçların sayısını gösterir.

| areket v  | e Kontak Durumla    | n |  |
|-----------|---------------------|---|--|
| Listelem  | e Filtreleri        |   |  |
| Durumu    | Kontak açık araçlar | - |  |
|           | Listele             |   |  |
| Araç List | esi                 |   |  |
| Araç Adı  |                     |   |  |
| 34 FY 783 | 38_DESTEK           |   |  |
| 34 HL 805 | 53_NV6              |   |  |
| 34 HL 805 | 54_NV3              |   |  |
| 34 HL 809 | E NR/A              |   |  |
| JTTL 00.  | 55_INV4             |   |  |

D. Kontak Kapalı Araçlar: Bakılan an için kontağı kapalı araçların sayısını gösterir.

| lareket ve Kontak Duri | ımları 🛛 🔊 |
|------------------------|------------|
| Listeleme Filtreleri   |            |
| Durumu Kontak kapalı a | araçlar 💌  |
| Listele                |            |
| Araç Listesi           |            |
| Araç Adı               |            |
| 34 AE 6613_TA          |            |
| 34 AE 8192_NV10        |            |
| 34 GZ 5873_ATALAY      |            |
| 34 HL 8049_NV7         |            |
| 34 HL 8050_NV8         |            |
| 34 HL 8051_NV2         |            |
| 34 HL 8052_NV9         |            |
| 34 HL 8056_RA          |            |
| 34 HL 8057_RAL         |            |
| 34 JB 5804_AUP         |            |
| 34 JB 8727_ICR         |            |
| 34 JB 8732_AER         |            |
| 34 JB 8759_DESTEK      |            |
| 34 JK 3386_AID         |            |
| 34 JK 5751_MER         |            |
| 34 JK 8279_KPA         |            |

#### 3. Rölanti/Çekilme Durumu:

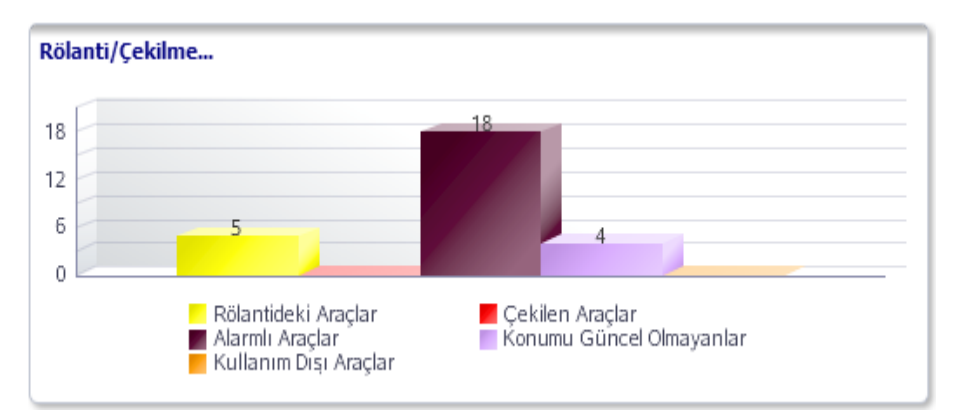

A. Rölantideki Araçlar: Rölanti durumunda olan araçları gösterir.

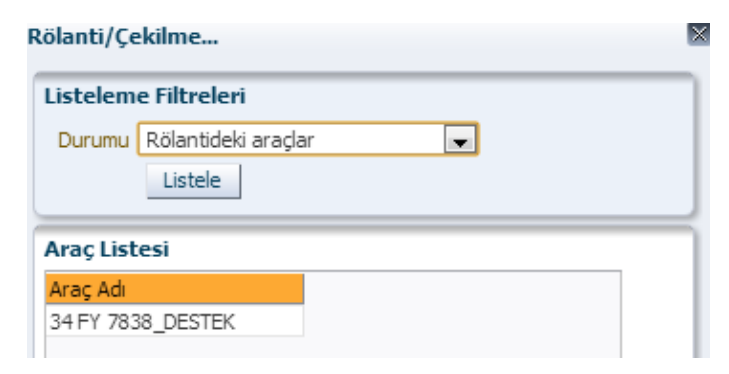

**B. Çekilen Araçlar:** Trafikte çekici tarafından çekilen ya da çalınma ve kurcalanma durumunda olan araçları gösterir.

| Durumu Cekilen aradar |   |   |
|-----------------------|---|---|
|                       | • |   |
| Listele               |   |   |
|                       |   | _ |
| Araç Listesi          |   |   |
| Araç Adı              |   |   |

C. Alarmlı Araçlar: Araç üzerine tanımlı alarmlardan bir herhangi biri oluştuysa bu araçları gösterir.

| istelem                                                               | e Filtreleri                |   |
|-----------------------------------------------------------------------|-----------------------------|---|
| )urumu                                                                | Alarmlı araçlar 📃           |   |
|                                                                       | Listele                     |   |
|                                                                       |                             |   |
| iç List<br>iç Adı                                                     | tesi                        |   |
| <mark>iç List</mark><br>i <mark>ç Adı</mark><br>HL 805                | t <b>esi</b><br>56_RA       | _ |
| a <b>ç List</b><br>a <mark>ç Adı</mark><br>HL 805<br>AE 661           | 56_RA<br>13_TA              |   |
| a <b>ç List</b><br>A <mark>ç Adı</mark><br>HL 805<br>AE 661<br>FY 783 | 56_RA<br>13_TA<br>38_DESTEK |   |

D. Konumu Güncel Olmayanlar: Son 30 dakikadır GPS verisi göndermeyen araçlar.

| Rölanti/Çe | kilme                           |
|------------|---------------------------------|
| Listelem   | e Filtreleri                    |
| Durumu     | Konumu güncel olmayan araçlar 💌 |
|            | Listele                         |
| Araç List  | esi                             |
| Araç Adı   |                                 |
| 34 HL 805  | i6_RA                           |
| 34 AE 66   | 13_TA                           |
| 34 FY 783  | 8_DESTEK                        |
| 34 HL 805  | i4_NV3                          |

E. Kullanım Dışı Araçlar: Yönetim bölümünden kullanım dışı olarak işaretlenmiş araçlardır.

| Rölanti/Çekilme                           |          |
|-------------------------------------------|----------|
| Listeleme Filtreleri                      |          |
| Durumu Kullanım dışı ar<br>Listele        | raçlar 💌 |
| Araç Listesi                              |          |
| <mark>Araç Adı</mark><br>Kayıt bulunamadı |          |

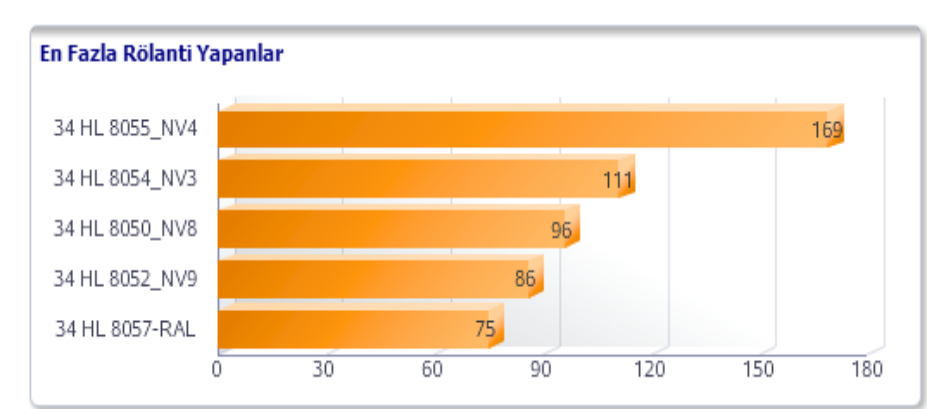

#### 4. En Fazla Rölanti Yapanlar: Bugün için Rölanti süresi en fazla olan ilk 5 araç.

Grafik verilerinin üzerine tıklandığında araç listesi çıkar.

#### En Fazla Rölanti Yapanlar

| Araç Listesi      |                |                       |
|-------------------|----------------|-----------------------|
| Araç Adı          | Rölanti Sayısı | Toplam Rölanti Süresi |
| 34 HL 8053_NV6    | 194            | 3 sa. 14 dk.          |
| 34 JB 8786_NV1    | 99             | 1 sa. 39 dk.          |
| 34 HL 8054_NV3    | 90             | 1 sa. 30 dk.          |
| 34 HL 8052_NV9    | 80             | 1 sa. 20 dk.          |
| 34 HL 8055_NV4    | 61             | 1 sa. 1 dk.           |
| 34 HL 8051_NV2    | 56             | 56 dk.                |
| 34 AE 8192_NV10   | 55             | 55 dk.                |
| 34 HL 8050_NV8    | 51             | 51 dk.                |
| 34 FY 7838_DESTEK | 42             | 42 dk.                |
| 34 HL 8057_RAL    | 35             | 35 dk.                |
| 34 JB 8732_AER    | 21             | 21 dk.                |
| 34 JB 8759_DESTEK | 19             | 19 dk.                |
| 34 HL 8056_RA     | 17             | 17 dk.                |
| 34 JB 8727_ICR    | 16             | 16 dk.                |
| 34 AE 6613_TA     | 11             | 11 dk.                |
| 34 JK 5751_MER    | 9              | 9 dk.                 |
| 34 JK 3386_AID    | 4              | 4 dk.                 |

#### **5.En Fazla Kilometre Yapanlar:** Bugün için en fazla km yapan 5 araç.

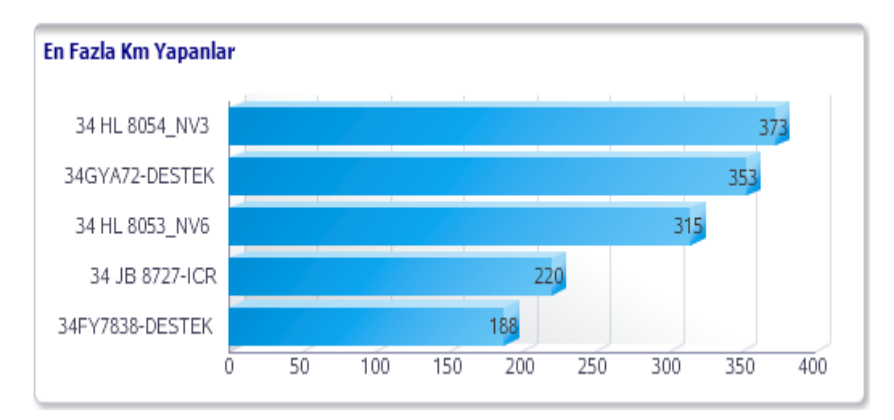

Grafik verilerinin üzerine tıklandığında araç listesi çıkar.

X

| En Fazla Km Yapanlar |               |
|----------------------|---------------|
| Araç Listesi         |               |
| Araç Adı             | Toplam Mesafe |
| 34 AE 8192_NV10      | 398.98        |
| 34 HL 8054_NV3       | 244.92        |
| 34 HL 8051_NV2       | 189.155       |
| 34 HL 8050_NV8       | 178.638       |
| 34 HL 8055_NV4       | 144.391       |
| 34 JB 8786_NV1       | 120.338       |
| 34 HL 8052_NV9       | 91.824        |
| 34 FY 7838_DESTEK    | 87.897        |
| 34 JB 8759_DESTEK    | 66.808        |
| 34 HL 8053_NV6       | 57.139        |
| 34 HL 8056_RA        | 38.225        |
| 34 JB 8732_AER       | 27.196        |
| 34 JK 5751_MER       | 23,406        |
| 34 JB 8727_ICR       | 17.761        |
| 34 HL 8057_RAL       | 17.202        |
| 34 AE 6613_TA        | 4.635         |
| 34 JK 3386 AID       | 4.368         |

 $\mathbf{x}$ 

#### 6.En yüksek Hız Yapanlar: Gün içinde En fazla Hız yapan 5 araç.

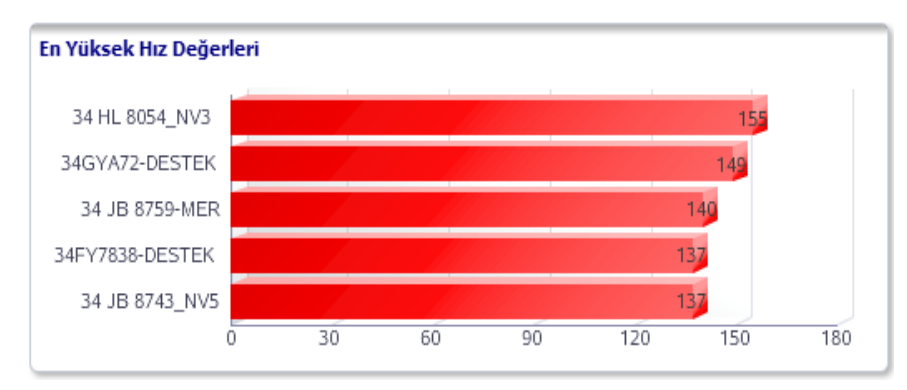

Grafik verilerinin üzerine tıklandığında araç listesi çıkar.

| En Yüksek Hız Değer | n Yüksek Hız Değerleri |          |  |  |
|---------------------|------------------------|----------|--|--|
| Araç Listesi        |                        |          |  |  |
| Araç Adı            | Şirket                 | Max. Hiz |  |  |
| 34 HL 8054_NV3      | Infotech Araclari      | 129      |  |  |
| 34 JB 8727_ICR      | Infotech Araclari      | 125      |  |  |
| 34 FY 7838_DESTEK   | Infotech Araclari      | 124      |  |  |
| 34 HL 8055_NV4      | Infotech Araclari      | 122      |  |  |
| 34 AE 8192_NV10     | Infotech Araclari      | 120      |  |  |
| 34 JB 8759_DESTEK   | Infotech Araclari      | 119      |  |  |
| 34 HL 8051_NV2      | Infotech Araclari      | 118      |  |  |
| 34 HL 8052_NV9      | Infotech Araclari      | 116      |  |  |
| 34 HL 8050_NV8      | Infotech Araclari      | 112      |  |  |
| 34 HL 8056_RA       | Infotech Araclari      | 109      |  |  |
| 34 JK 5751_MER      | Infotech Araclari      | 99       |  |  |
| 34 JB 8732_AER      | Infotech Araclari      | 92       |  |  |
| 34 HL 8057_RAL      | Infotech Araclari      | 90       |  |  |
| 34 HL 8053_NV6      | Infotech Araclari      | 81       |  |  |
| 34 JB 8786_NV1      | Infotech Araclari      | 81       |  |  |
| 34 AE 6613_TA       | Infotech Araclari      | 70       |  |  |
| 34 JK 3386_AID      | Infotech Araclari      | 53       |  |  |

#### **<u>7.Olaylar:</u>** Gün içinde araçların olayları.

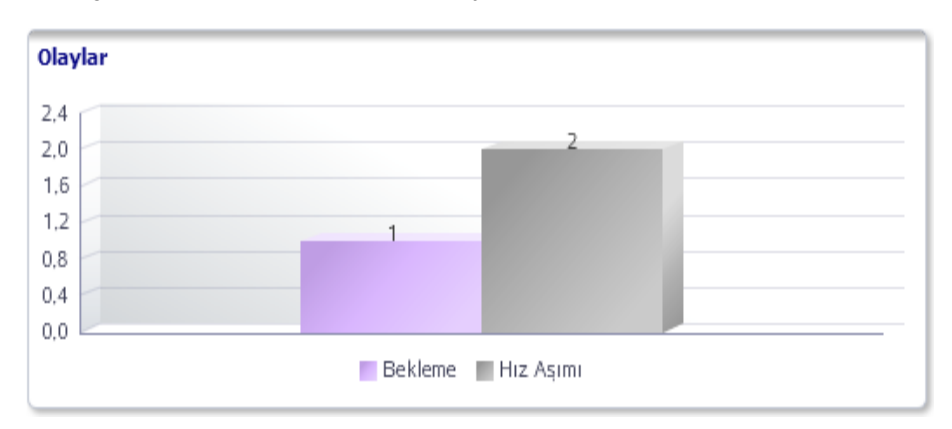

**8.Alarmlar:** Gün içinde araçların olaylarını alır.

#### Alarmlar

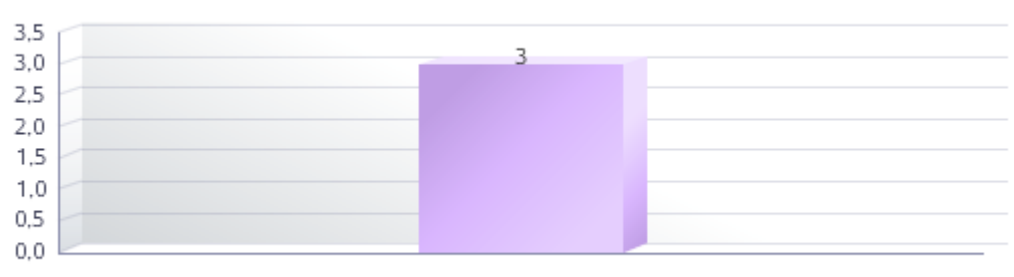

📕 Hız Aşımı

# 4. Kullanıcı İşlemleri

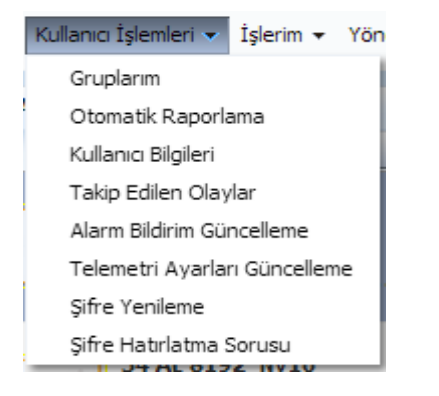

## 5.1 Gruplarım

Kullanıcıları gruplamaya yarayan bölümdür. <u>Yeni Kayıtı Kaydetı sil</u> butonlarını kullanarak Yeni grup ekleyip bu grubu kaydedebilirsiniz. Yada Sil butonunu kullanarak herhangi bir grubu silebilirsiniz.

| ŀ  | Kullanıcı Grup İş | lemleri       |          |            |            | × |
|----|-------------------|---------------|----------|------------|------------|---|
| ľ  | Grup Tanımla      | Gruplara Ara  | aç Atama |            |            |   |
| L  | Gruplar           |               |          | Yeni Kayıt | Kaydet Sil | 1 |
| L  | Görüntüle 👻       | Excel'e Aktar | 🛃 Ayır   |            |            |   |
|    | Grup Adı          |               | ,        |            |            | Ш |
| Ē  | INFOTECH          |               |          |            |            | Ш |
| 2  | SAHA DESTEK       |               |          |            |            | Ш |
|    | SATIS             |               |          |            |            | Ш |
| •  |                   |               |          |            |            | Ш |
|    |                   |               |          |            |            | Ш |
| 1  |                   |               |          |            |            | Ш |
| 24 |                   |               |          |            |            | Ш |
| 1  |                   |               |          |            |            | Ш |
| 1  |                   |               |          |            |            | Ш |
| 9  |                   |               |          |            |            | Ш |
| 1  |                   |               |          |            |            | Ш |
| 1  |                   |               |          |            |            | Ш |
| 2  |                   |               |          |            |            |   |
|    |                   |               |          |            |            |   |
| S  |                   |               |          |            |            |   |

Oluşturulan kullanıcı gruplarına araç atamak için bu bölüm kullanılır.

| Grup Tanımları                             | lara Araç | Atama             |        |
|--------------------------------------------|-----------|-------------------|--------|
| ş <b>kili Araçlar</b><br>ıp Adı INFOTECH 💽 |           |                   |        |
| üm Araçlar                                 |           | Atanmış Araçlar   |        |
| CR_ANDROID                                 | *         | 34 HL 8055_NV4    |        |
| 4 AE 6613_TA                               |           | 34 HL 8056_RA     |        |
| 4 AE 8192_NV10                             |           | 34 HL 8057_RAL    |        |
| 4 FY 7838_DESTEK                           |           | 34 JB 8727_ICR    |        |
| 4 GZ 5873_ATALAY                           |           | 34 JB 8759_DESTEK |        |
| 4 HL 8049_NV7                              |           | ~                 |        |
| 4 HL 8050_NV8                              | = 8       | 8                 | Kavdet |
| 4 HL 8051_NV2                              |           |                   |        |
| 4 HL 8052_NV9                              |           | 0                 | Vazgeç |
| 4 HL 8053_NV6                              | -         | 2                 |        |
| 4 HL 8054_NV3                              | 6         | 22                |        |
| 4 JB 5804_AUP                              |           |                   |        |
| 4 JB 8732_AER                              |           |                   |        |
| 4 JB 8786_NV1                              |           |                   |        |
| 4 JK 3386_AID                              |           |                   |        |
| 34 JK 5751 MER                             | -         |                   |        |

"Tüm Araçlar" listesinden gruplara atanacak araçlar belirlenir. Deli Butonu ile seçilen araçlar "Atanmış Araçlalar" listesine aktarılır , solutonu ile "Atanmış Araçlar" listesinden istenmeyen aracı çıkarabilirsiniz.

we we butonlarıyla bütün araçların ataması ve atama iptali yapılabilir. Kaydet Butonu ile yapılan işlem kayıt altına alınmış olur.

Kendi kullanıcınız ile oluşturduğunuz grupları farklı kullanıcılara da kopyalayabilirsiniz.

| Kullanıcı Grup İşle | mleri         |               |                    | ×        |
|---------------------|---------------|---------------|--------------------|----------|
| Grup Tanımları      | Gruplara Ar   | aç Atama      |                    |          |
| Gruplar             |               |               | Yeni Kayıt Ka      | ydet Sil |
| Görüntüle 🔻         | Excel'e Aktar | Ayır          |                    |          |
| Grup Adı            |               |               |                    |          |
| INFOTECH            |               | _             |                    |          |
| SAHA DESTEK         |               | Kullanıcı Ara | aç Aktarma         |          |
| CATIC               |               | Kullanıcı Gru | up ve Araç Aktarma |          |
| SATIS               |               |               |                    |          |
|                     |               |               |                    |          |

Grup listesi üzerinde kopyalamak istediğiniz gruba sağ tıklandığında açılan menüden iki farklı işlem yapılabilmektedir.

Kullanıcı Araç Atama: Bu seçim yapıldığında seçilen grup içerisindeki araçlar hedef kullanıcıya kopyalanır.

Kopyalama için iki farklı yöntem bulunmaktadır;

Mevcut Araçları sil ve Kopyala: Bu seçim yapıldığında hedef kullanıcıdaki araçları siler ve bu grup içindeki araçları kopyalar. Hedef kullanıcı artık sadece bu yeni atanan araçları izler.

Sadece Farklı Araçları Kopyala: Bu seçim yapıldığında hedef kullanıcının mevcut araç atamaları korunur, varsa farklı olan araçlar hedef kullanıcıya atanır.

| Araç Akt | arma Bilgile  | ri                                |                                             |
|----------|---------------|-----------------------------------|---------------------------------------------|
|          | Kullanıcılar  | Tümü                              | •                                           |
|          |               | ahmetozturk                       | k 📕                                         |
|          |               | bedri                             |                                             |
|          |               | ⊡ denem 1<br>✓ gdn                |                                             |
|          |               | 🗌 gdngar                          | <b>v</b>                                    |
| Kopyalam | a Seçenekleri | Mevcut araçla     Sadece farklı ( | arı sil ve kopyala<br>olan araçları kopyala |
|          |               | Kaydet Va                         | azgeç                                       |

**Kullanıcı Grup ve Araç Atama:** Bu seçim yapıldığında seçilen grup ve grup içersineki araçlar hedef kullanıcıya kopyalanır.

| Grup ve Ara  | ıç Aktarma Bilgil                                                         | eri |
|--------------|---------------------------------------------------------------------------|-----|
| Kullanıcılar | Tümü<br>abd 12<br>ahmetozturk<br>asd<br>bedri<br>denem 1<br>gdn<br>gdngar | ^   |
| Кау          | /det Vazgeç                                                               | ~   |

#### 4.2 Otomatik Raporlama

İstenilen raporların otomatik olarak, sisteme kayıt edilen maillere gönderilmesi için kullanılan bölümdür.

Otomatik mail alımı için öncelikle raporların gönderilmesini isteyen mail adreslerinin girişi yapılır ve "Zip" kutusunu işaretleyerek "Kaydet" butonuna tıklanır.

| Rapor Listesi<br>E-posta Adresi aerdem@infotech.com | .tr      |     |            |   |          | Kaydet |
|-----------------------------------------------------|----------|-----|------------|---|----------|--------|
| Görüntüle 👻 🛃 Ayır                                  |          |     |            |   |          |        |
| Rapor Adı                                           | Rapor Ak | tif | Rapor Tipi |   | Zip      |        |
| Araç Günlük Denetim Raporu                          | Pasif    | -   | PDF        | - | 1        | -      |
| Araç İşemri Özet Raporu                             | Pasif    | -   | PDF        | - | 1        |        |
| Bekleme Raporu                                      | Pasif    | -   | PDF        | - | 1        | -      |
| Bölge Varış/Ayrılış Raporu                          | Pasif    |     | Excel      | - | 1        |        |
| Duraklama Raporu                                    | Pasif    | -   | PDF        | - | 1        |        |
| Firma Noktalarına Uğrama Raporu                     | Pasif    | -   | PDF        | - | 1        |        |
| Firma Noktalarında Bekleme Raporu                   | Pasif    | -   | PDF        | - | 1        |        |
| Geçmiş Konum Raporu                                 | Pasif    | •   | PDF        | - | 1        |        |
| Görevli Araç Kullanım Raporu                        | Pasif    | -   | PDF        | - | 1        |        |
| Görevli Raporu                                      | Pasif    | -   | PDF        | - | <b>V</b> |        |
| Günlük Olay Özet                                    | Pasif    | -   | PDF        | - | <b>V</b> |        |
| Günlük Rota Detay Ranoru                            | Pasif    |     | PDE        | _ |          | -      |

# 4.3 Kullanıcı Bilgileri

Kullanıcı bilgilerine güncellemek için bu alan kontrol edilir.

| Kullanıcı Bilgileri Güncelleme    |                        | $\boxtimes$ |
|-----------------------------------|------------------------|-------------|
|                                   |                        |             |
| Kullanıcı Adı                     | ia                     |             |
| Şirket                            | Infotech Araclari      |             |
| Adı                               | <b>ia</b>              |             |
| Soyadı                            | Infotech Araçları      |             |
| Yetki                             | Admin                  |             |
| E-posta Adresi                    | aerdem@infotech.com.tr |             |
| Sesli Alarm Uyarısı Aktif         |                        |             |
| Alarmlıları Haritada İzleme Aktif |                        |             |
| Ana Sayfa Yenileme Süresi         | 1 Dakika 💌             |             |
|                                   | Kaydet                 |             |
|                                   |                        |             |
|                                   |                        |             |

## 4.4 Takip Edilen Olaylar

Önceden belirlenen olaylardan seçim yapmak için bu bölümü kullanmanız gerekir.

| 'üm Olaylar              |   |          | Atanmış Olaylar |  |
|--------------------------|---|----------|-----------------|--|
| Acil Durum Donmus Isı    |   |          | Bekleme         |  |
| Acil Durum Hız           |   | ~        | Hız Aşımı       |  |
| Acil Durum Isı           |   | ~~       |                 |  |
| Acil Durum Isı 1         |   | 22       |                 |  |
| Acil Durum Isı 2         |   | 00       |                 |  |
| Acil Durum Isı 3         |   |          |                 |  |
| Acil Durum Nem           |   | <        |                 |  |
| Acil Durum Taze Isı      |   |          |                 |  |
| Acil Durum Yakıt         |   | <u> </u> |                 |  |
| Alarm Bilgisi            |   |          |                 |  |
| Ani Dečisim - Donmus Isi | - |          |                 |  |

"Tüm Olaylar" listesinden atanacak olaylar belirlenir. Daylar Butonu ile seçilen olaylar "Atanmış Olaylar" listesine aktarılır , subutonu ile "Atanmış Olaylar" listesinden istenmeyen olayı çıkarabilirsiniz. Daylar butonlarıyla bütün olayların ataması ve atama iptali yapılabilir. Kaydet Butonu ile yapılan işlem kayıt altına alınmış olur.

Atanan olaylar Ana Sayfada sağ taraftaki Takip Edilen Olaylar grafiği içerisinde gösterilir.

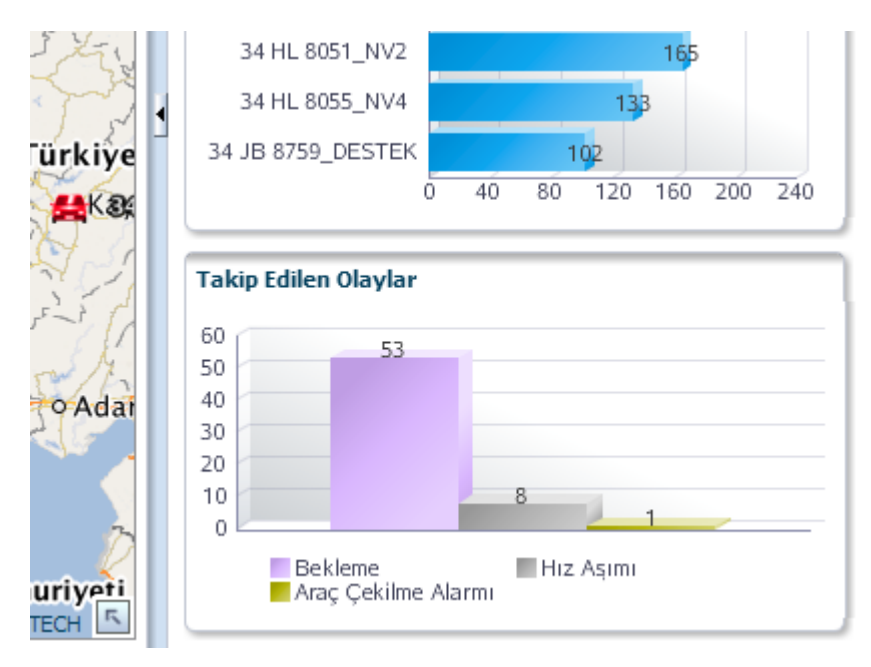

# 4.5 Şifre Yenileme

Kullanıcıya ait şifreyi değiştirme işlemleri bu menü üzerinden yapılmaktadır.

| Şifre Yenileme         |          | × |
|------------------------|----------|---|
| * Mevcut Şifre         | 1        |   |
| * Yeni Şifreyi Doğrula |          |   |
|                        | Değiştir |   |

## 4.6 Şifre Hatırlatma Sorusu

Şifreyi unutma durumunda şifreyi hatırlatacak bir soru ve o soruya bir cevap gerekmektedir. Şifre hatırlatma soru ve cevabınızı bu menü üzerinden girebilirsiniz.

| jifre Hatırlatma Sorusu 🛛 🛛 |                                        |  |  |  |  |  |
|-----------------------------|----------------------------------------|--|--|--|--|--|
| Bir soru                    | seçerek cevabınızı giriniz.            |  |  |  |  |  |
| Soru<br>Cevap               | En sevdiğim film kahramanı 💌<br>Kaydet |  |  |  |  |  |
|                             | Kaydet                                 |  |  |  |  |  |

# 6. İşlerim

## 6.1 Olaylar

Belirtilen tarih aralığında araç için tanımlanmış olayların gerçekleşme durumunu görebilir ve bu olayları harita üzerine aktarabilirsiniz. Tüm araçlar için ya da belli bir gruptaki araçlar ya da sadece tek araca göre, olay tipini seçip, zaman aralığı belirledikten sonra "listele" butonuyla gerçekleşen olayları listeleyebilirsiniz.

| lepsi 💌                |                                                                                                    |                                                                                         |                                                                                                    |                                                                                                    |
|------------------------|----------------------------------------------------------------------------------------------------|-----------------------------------------------------------------------------------------|----------------------------------------------------------------------------------------------------|----------------------------------------------------------------------------------------------------|
| Tüm grup üyelerinde    | ara                                                                                                    |                                                                                         |                                                                                                    |                                                                                                    |
| 4 AE 6613_TA           | -                                                                                                    |                                                                                         |                                                                                                    |                                                                                                    |
| lepsi 💌                |                                                                                                    |                                                                                         |                                                                                                    |                                                                                                    |
| lepsi 💌                |                                                                                                    |                                                                                         |                                                                                                    |                                                                                                    |
| 6/9/2013 0:00          | )                                                                                                    |                                                                                         |                                                                                                    |                                                                                                    |
| 6/9/2013 23:59         |                                                                                                    |                                                                                         |                                                                                                    |                                                                                                    |
| Listele Harita         |                                                                                                    |                                                                                         |                                                                                                    |                                                                                                    |
|                        |                                                                                                    |                                                                                         |                                                                                                    |                                                                                                    |
|                        |                                                                                                    |                                                                                         |                                                                                                    |                                                                                                    |
| xcel'e Aktar           |                                                                                                    | Ayır                                                                                    |                                                                                                    |                                                                                                    |
| R.                     |                                                                                                    |                                                                                         |                                                                                                    |                                                                                                    |
| Zaman                  | Hız                                                                                                    | Konum                                                                                   | Olay Tipi                                                                                                    | Olay Detayı                                                                                                    |
| 16.09.2013<br>08:43:40 | 0                                                                                                    | İstanbul,Kadıköy,Kozyatağı,Şehit Mehmet Fatih<br>Öngül Sokak;35434,224 mt,Bati          | Kontak Kapatıldı                                                                                                    | 34 AE 6613_TA DURDURULMUSTUR.                                                                                                    |
| 16.09.2013<br>08:42:50 | 0                                                                                                    | İstanbul,Kadıköy,Kozyatağı,Şehit Mehmet Fatih<br>Öngül Sokak;35434,264 mt,Kuzeybati     | Kontak Açıldı                                                                                                    | 34 AE 6613_TA CALISTIRILMISTIR.                                                                                                    |
| 16.09.2013<br>08:40:30 | 0                                                                                                    | İstanbul,Kadıköy,Kozyatağı,Şehit Mehmet Fatih<br>Öngül Sokak;35434,263 mt,Kuzeybati     | Kontak Kapatıldı                                                                                                    | 34 AE 6613_TA DURDURULMUSTUR.                                                                                                    |
| 16.09.2013<br>08:12:30 | 0                                                                                                    | İstanbul,Ataşehir,Küçük Bakkalköy,Begonya<br>Sokak;o2 kozayatgi baglanti,604 mt,Bati    | Kontak Açıldı                                                                                                    | 34 AE 6613_TA CALISTIRILMISTIR.                                                                                                    |
| 16 00 2012             | 0                                                                                                    | İstanbul, Ataşehir, Küçük Bakkalköy, Begonya                                            | Bekleme                                                                                                    | 34 AE 6613_TA 120 DAKIKA BOYUNCA BEKLEME YAPMISTIR                                                                                                    |
| 07:12:57               | 0                                                                                                    | Sokak;o2 kozayatgi baglanti,604 mt,Bati                                                 |                                                                                                    |                                                                                                    |
|                        | 4 AE 6613_TA<br>epsi<br>spsi<br>spsi | 4 AE 6613_TA<br>posi →<br>posi →<br>\$/9/2013 0:00<br>\$/9/2013 23:59<br>Listele Harita | 4AE 6613_TA                epsi             epsi             epsi             epsi             epsi             epsi             epsi             epsi             essi             epsi             essi             essi | Konum         Olay Tipi           Istanbul, Kadiköy, Kozyatağı, Şehit Mehmet Fatih<br>Öngül Sokak; 35434, 224 mt, Kazeybati         Kontak Kapatildi           16.09.2013         0         İstanbul, Kadiköy, Kozyatağı, Şehit Mehmet Fatih<br>Öngül Sokak; 35434, 224 mt, Bati         Kontak Kapatildi           16.09.2013         0         İstanbul, Kadiköy, Kozyatağı, Şehit Mehmet Fatih<br>Öngül Sokak; 35434, 224 mt, Kazeybati         Kontak Kapatildi           16.09.2013         0         İstanbul, Kadiköy, Kozyatağı, Şehit Mehmet Fatih<br>Öngül Sokak; 35434, 224 mt, Kuzeybati         Kontak Kapatildi           16.09.2013         0         İstanbul, Kadiköy, Kozyatağı, Şehit Mehmet Fatih<br>Öngül Sokak; 35434, 253 mt, Kuzeybati         Kontak Kapatildi           16.09.2013         0         İstanbul, Kadiköy, Kozyatağı, Şehit Mehmet Fatih<br>Öngül Sokak; 35434, 253 mt, Kuzeybati         Kontak Kapatildi           16.09.2013         0         İstanbul, Kadiköy, Kozyatağı, Şehit Mehmet Fatih<br>Öngül Sokak; 35434, 253 mt, Kuzeybati         Kontak Kapatildi           08:40:20         0         İstanbul, Kadiköy, Kozyatağı, Şehit Mehmet Fatih<br>Öngül Sokak; 35434, 253 mt, Kuzeybati         Kontak Kapatildi |

Excel'e Aktar Seçeneği ile listenizi Excel'e taşıyabilirsiniz.

Harita Butonuyla bütün olayları harita üzerinde görebilirsiniz.

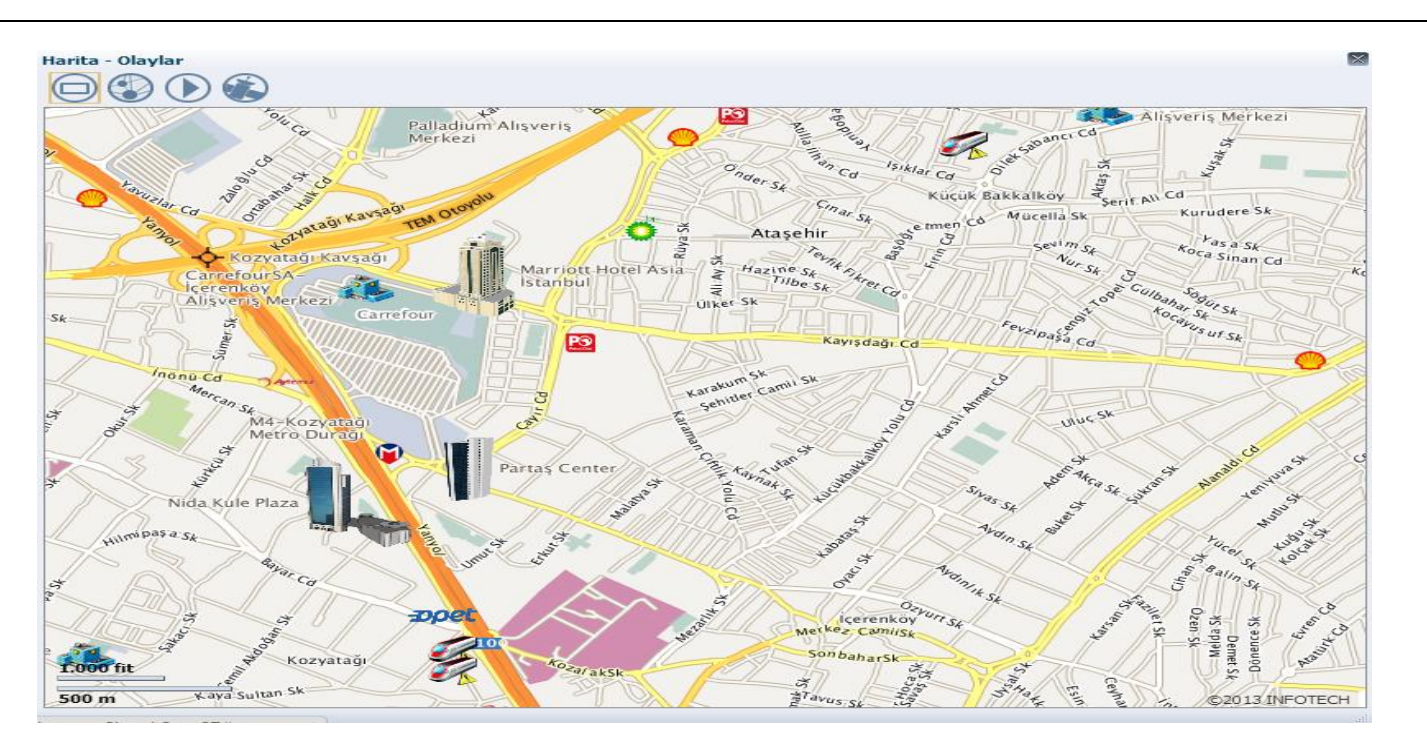

Veya konum sütunundaki konum bilgisine seçerek, sadece seçilen konum bilgisi için olayı harita üzerinde görebilirsiniz.

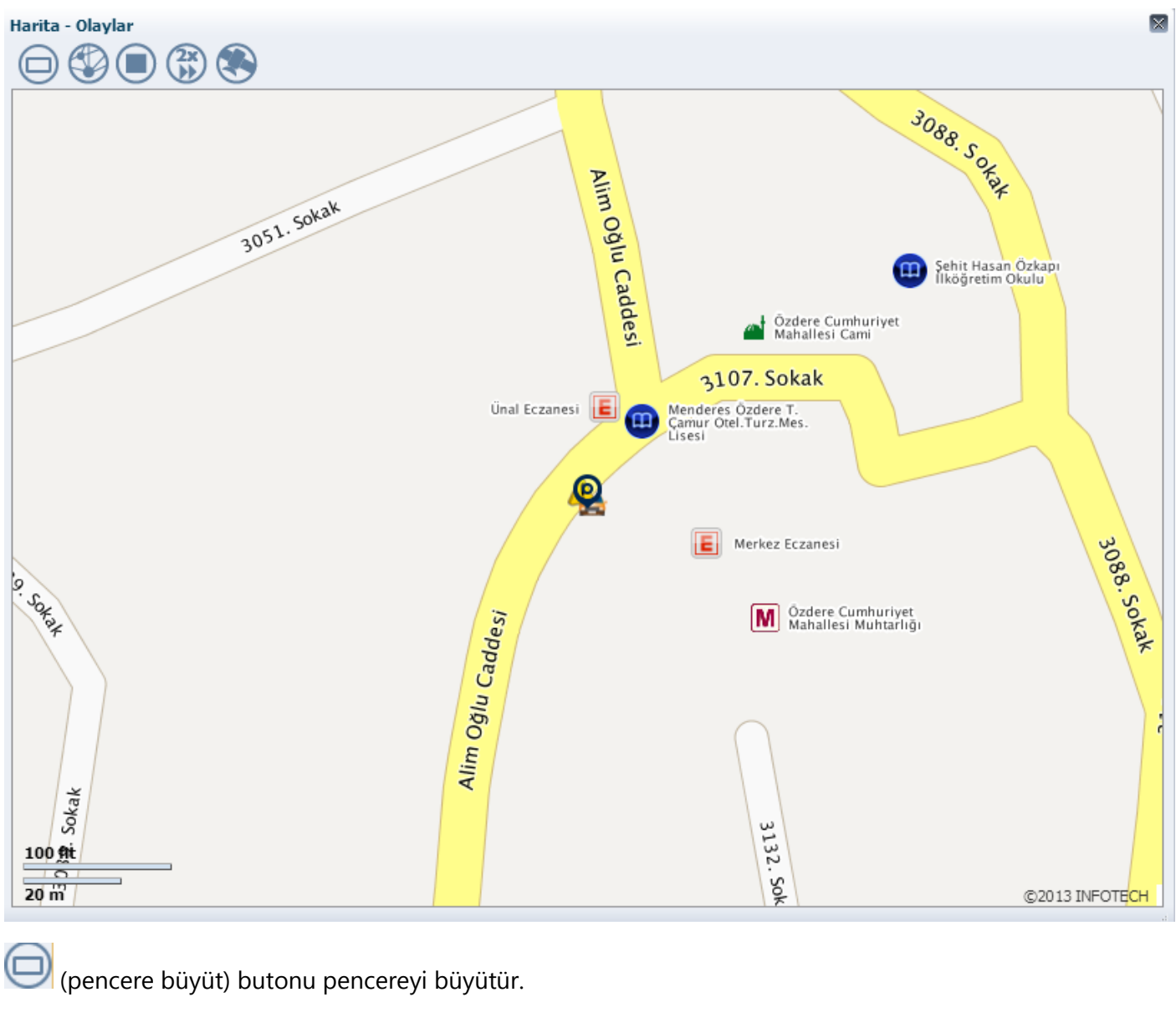

Sayfa 39 / 52

Dimera© 2014

(birleştir) butonu iki noktayı bir çizgi ile birleştirir.

(başlat) (Durdur) butonu noktaların hareket ettirilmesini ve durdurulmasını sağlar.

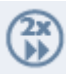

(Hızlı Başlat) hızını 2x,4x,8x gibi değerlere çekebilirsiniz.

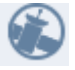

Uydu görüntüsünü almaya yarar.

#### 6.2 Seferler

Belirtilen tarih aralığında ve ölçütlerde olan seferleri listeleyebilir ve harita üzerine aktarabilirsiniz. Tüm araçlar için ya da belli bir gruptaki araçlar ya da sadece tek araca göre, olay tipini seçip, zaman aralığı belirledikten sonra "listele" butonuyla gerçekleşen olayları listeleyebilirsiniz. "En Az Mesafe" ve "En Az Süre" bölümleri isteğe göre doldurabilir ve liste verilen ölçütlere göre oluşturulabilir. "Nokta" seçeneği ile "Başlangıç Konumunu ve "Varılan Konum" sütunlarında en yakın müşteri noktasını ya da ilgi noktasını(Önemli Nokta) görebilirsiniz.

( Sefer: Aracın kontağının açılarak, belirli bir mesafe gidilip kontağının kapatılmasıdır. )

| iefer              |                        |                                                                                                    |                          |        |            |           |         |        |                                                                                    |                                                                                 |
|--------------------|------------------------|----------------------------------------------------------------------------------------------------|--------------------------|--------|------------|-----------|---------|--------|------------------------------------------------------------------------------------|---------------------------------------------------------------------------------|
| Sefer Listeleme F  | iltreleri              |                                                                                                    |                          |        |            |           |         |        |                                                                                    |                                                                                 |
| Grup Ad            | Hepsi 💌                |                                                                                                    |                          |        |            |           |         |        |                                                                                    |                                                                                 |
|                    | Tüm grup üyelerir      | nde ara                                                                                                    |                          |        |            |           |         |        |                                                                                    |                                                                                 |
| Araçlar            | 34 AE 6613_TA          | -                                                                                                    |                          |        |            |           |         |        |                                                                                    |                                                                                 |
| Başlangıç Zaman    | 16/9/2013 0:00         | 100                                                                                                    |                          |        |            |           |         |        |                                                                                    |                                                                                 |
| Bitiş Zaman        | 16/9/2013 23:59        | 20                                                                                                    |                          |        |            |           |         |        |                                                                                    |                                                                                 |
| En Az Mesafe (km.) | )                      |                                                                                                    |                          |        |            |           |         |        |                                                                                    |                                                                                 |
| En Az Süre (dk.)   |                        |                                                                                                    |                          |        |            |           |         |        |                                                                                    |                                                                                 |
| Nokta              | Yakın Önemli Nokta     | -                                                                                                    |                          |        |            |           |         |        |                                                                                    |                                                                                 |
|                    | Listele                |                                                                                                    |                          |        |            |           |         |        |                                                                                    |                                                                                 |
|                    |                        |                                                                                                    |                          |        |            |           |         |        |                                                                                    |                                                                                 |
| Seferler           |                        |                                                                                                    |                          |        |            |           |         |        |                                                                                    |                                                                                 |
| Görüntüle 👻 🔤      | Excel'e Aktar          | Ayır                                                                                                    |                          |        |            |           |         |        |                                                                                    |                                                                                 |
|                    | Re                     | 1 In the second second se | b l                      |        |            |           |         |        |                                                                                    |                                                                                 |
| Arac Adı           | Kalkis                 | Varis                                                                                                    | Toplam Rolanti<br>Süresi | Süre   | Max.       | Ort.      | Mesafe  | Harita | Baslangic Konumu                                                                   | Varilan Konum                                                                   |
| 34 AE 6613_TA      | 16.09.2013<br>08:12:33 | 16.09.2013<br>08:40:32                                                                                                    | 12 dk. 35 sn.            | 28 dk. | 46<br>km/s | 7<br>km/s | 4,89 km | Z      | İstanbul,Ataşehir,Küçük Bakkalköy,Begonya<br>Sokak;Ata İlköğretim Okulu,70 mt,Doğu | İstanbul,Kadıköy,Kozyata<br>Fatih Öngül Sokak;Yılmaz<br>Merkezi,22 mt,Kuzeydoğu |
|                    |                        |                                                                                                    |                          |        |            |           |         |        |                                                                                    |                                                                                 |
|                    |                        |                                                                                                    |                          |        |            |           |         |        |                                                                                    |                                                                                 |
|                    |                        |                                                                                                    |                          |        |            | -         |         | _      | 1                                                                                  |                                                                                 |
|                    |                        |                                                                                                    | 12 dk. 35 sn.            | 28 dk. | km/s       | km/s      | 4,89 km |        |                                                                                    |                                                                                 |
|                    | •                      |                                                                                                    |                          |        |            | III       |         |        |                                                                                    | •                                                                               |
| Gizli Sütunlar     | 1 Dondurulmuş S        | Sütu 1                                                                                                    |                          |        |            |           |         |        |                                                                                    |                                                                                 |

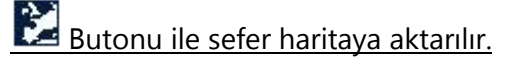

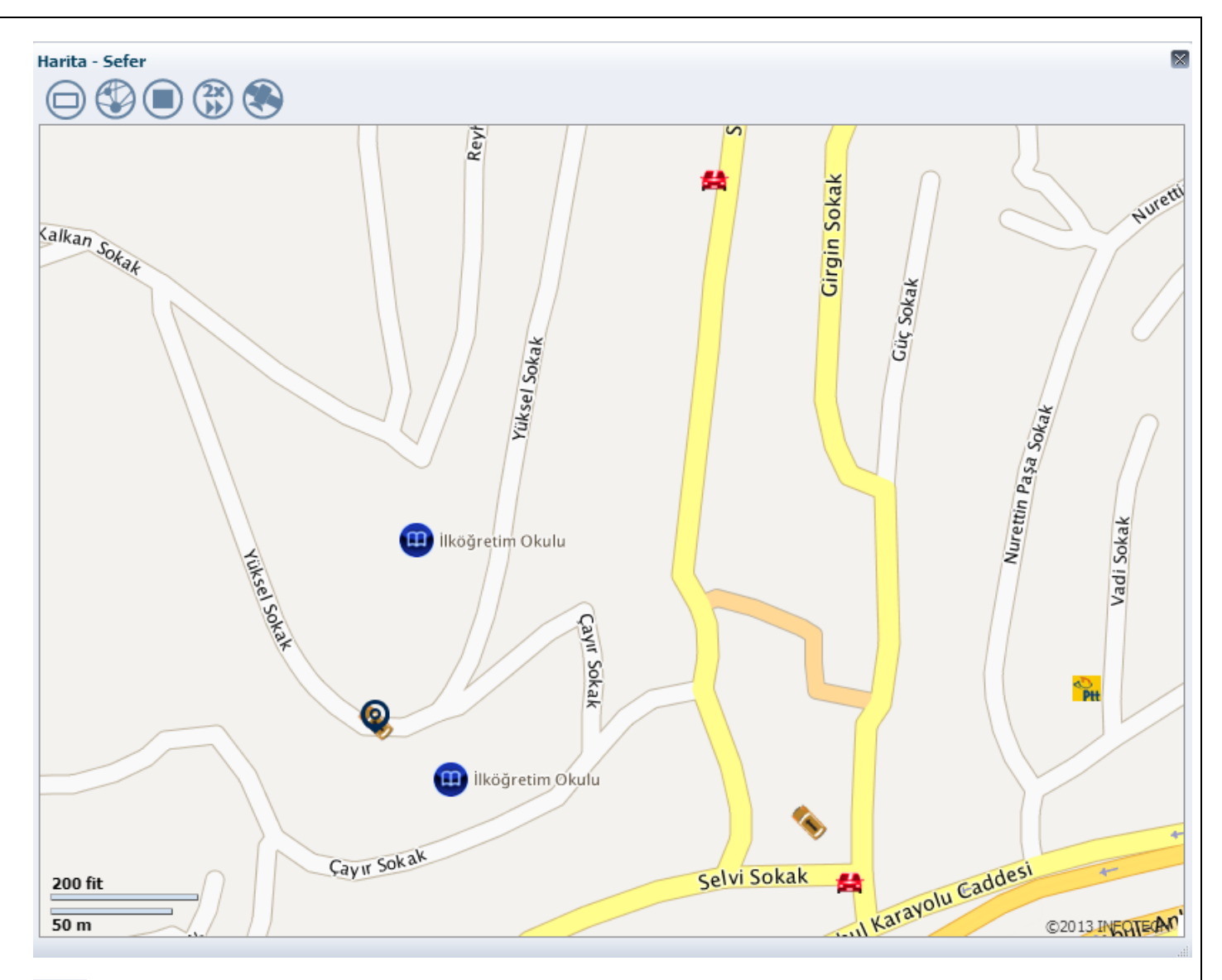

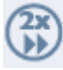

Hızını 2x,4x,8x gibi değerlere çekebilirsiniz.

## 6.4 Geçmiş Konumlar

Belirtilen tarih aralığında aracın gönderdiği konum bilgilerini listeleyebilir ve bunları haritaya aktararak izlemiş olduğu rotayı görebilirsiniz. Seçilen tek bir araç için, belirtilen zaman aralıklarına göre "Listele" seçeneği ile geçmiş konumları listeleyebilirsiniz.

| iscelenie i nurei                                                                 | leri                                                                                   |             |                           |                               |                                                                                                    |                                                        |          |
|-----------------------------------------------------------------------------------|----------------------------------------------------------------------------------------|-------------|---------------------------|-------------------------------|----------------------------------------------------------------------------------------------------|--------------------------------------------------------|----------|
| Grup Adı                                                                          | Hepsi 🗨                                                                                |             |                           |                               |                                                                                                    |                                                        |          |
| Araclar                                                                           | 34 AE 6613 TA                                                                          | -           |                           |                               |                                                                                                    |                                                        |          |
| Baslangic Zamani                                                                  | 16/9/2013.0:00                                                                         | _           |                           |                               |                                                                                                    |                                                        |          |
| Ritic Zamanı                                                                      | 16/0/2012 22:50                                                                        |             |                           |                               |                                                                                                    |                                                        |          |
| Diuş Zamanı                                                                       | 16/9/2013 23:39 C                                                                      | l Annalia I |                           |                               |                                                                                                    |                                                        |          |
|                                                                                   | Listele Harita                                                                         | Analiz      |                           |                               |                                                                                                    |                                                        |          |
|                                                                                   |                                                                                        |             |                           |                               |                                                                                                    |                                                        | _        |
| eçmiş Konum I                                                                     | Bilgileri                                                                              |             |                           |                               |                                                                                                    |                                                        |          |
| Görüntüle 🔻                                                                       | Excel'e Aktar 🔤                                                                        | Ayır        |                           |                               |                                                                                                    |                                                        |          |
|                                                                                   | Pe Pe                                                                                  |             |                           |                               |                                                                                                    |                                                        |          |
| ıraç Adı                                                                          | Zaman                                                                                  | Hız         | Mesafe                    | Toplam Mesafe(km)             | Konum                                                                                                    | Olay Detayı                                            |          |
| 4 AE 6613_TA                                                                      | 16.09.2013<br>08:43:40                                                                 | 0           | 0 m                       | 6.228,0                       | İstanbul,Kadıköy,Kozyatağı,Şehit Mehmet Fatih<br>Öngül Sokak;35434,224 mt,Bati                                                                                                    | 34 AE 6613_TA DURDURULMU                               |          |
| 4 AE 6613_TA                                                                      | 16.09.2013<br>08:43:36                                                                 | 9           | 82 m                      | 6.228,0                       | İstanbul,Kadıköy,Kozyatağı,Şehit Mehmet Fatih<br>Öngül Sokak; 35434,236 mt,Bati                                                                                                    |                                                        |          |
|                                                                                   | 16.09.2013                                                                             | 9           | 207 m                     | 6.228,0                       | İstanbul,Kadıköy,Kozyatağı,Şehit Mehmet Fatih<br>Öngül Sokak; 35434, 260 mt,Kuzeybati                                                                                                    |                                                        |          |
| 4 AE 6613_TA                                                                      | 08:43:08                                                                               |             |                           |                               |                                                                                                    |                                                        |          |
| 4 AE 6613_TA                                                                      | 08:43:08<br>16.09.2013<br>08:42:50                                                     | 0           | 0 m                       | 6.228,0                       | İstanbul, Kadıköy, Kozyatağı, Şehit Mehmet Fatih<br>Öngül Sokak; 35434, 264 mt, Kuzeybati                                                                                                    | 34 AE 6613_TA CALISTIRILMI                             | L:       |
| 4 AE 6613_TA<br>4 AE 6613_TA<br>4 AE 6613_TA                                      | 08:43:08<br>16.09.2013<br>08:42:50<br>16.09.2013<br>08:40:32                           | 0           | 0 m<br>0 m                | 6.228,0                       | İstanbul, Kadıköy, Kozyatağı, Şehit Mehmet Fatih<br>Öngül Sokak; 35434, 264 mt, Kuzeybati<br>İstanbul, Kadıköy, Kozyatağı, Şehit Mehmet Fatih<br>Öngül Sokak; 35434, 264 mt, Kuzeybati                                                                                              | 34 AE 6613_TA CALISTIRILMI                             | Le .     |
| 4 AE 6613_TA<br>4 AE 6613_TA<br>4 AE 6613_TA<br>4 AE 6613_TA                      | 08:43:08<br>16.09.2013<br>08:42:50<br>16.09.2013<br>08:40:32<br>16.09.2013<br>08:40:30 | 0           | 0 m<br>0 m<br>0 m         | 6.228,0<br>6.228,0<br>6.228,0 | İstanbul, Kadiköy, Kozyatağı, Şehit Mehmet Fatih<br>Öngül Sokak; 35434, 264 mt, Kuzeybati<br>İstanbul, Kadiköy, Kozyatağı, Şehit Mehmet Fatih<br>Öngül Sokak; 35434, 264 mt, Kuzeybati<br>İstanbul, Kadiköy, Kozyatağı, Şehit Mehmet Fatih<br>Öngül Sokak; 35434, 263 mt, Kuzeybati | 34 AE 6613_TA CALISTIRILMI<br>34 AE 6613_TA DURDURULMU | 7 *<br>F |
| 34 AE 6613_TA<br>34 AE 6613_TA<br>34 AE 6613_TA<br>34 AE 6613_TA<br>34 AE 6613_TA | 08:43:08<br>16.09.2013<br>08:42:50<br>16.09.2013<br>08:40:32<br>16.09.2013<br>08:40:30 | 0           | 0 m<br>0 m<br>0 m<br>5 km | 6.228,0<br>6.228,0<br>6.228,0 | İstanbul, Kadiköy, Kozyatağı, Şehit Mehmet Fatih<br>Öngül Sokak; 35434, 264 mt, Kuzeybati<br>İstanbul, Kadiköy, Kozyatağı, Şehit Mehmet Fatih<br>Öngül Sokak; 35434, 264 mt, Kuzeybati<br>İstanbul, Kadiköy, Kozyatağı, Şehit Mehmet Fatih<br>Öngül Sokak; 35434, 263 mt, Kuzeybati | 34 AE 6613_TA CALISTIRILMI<br>34 AE 6613_TA DURDURULMU | J +      |

"Harita" seçeneğiyle harita üzerinde listelenen rota aktarılır.

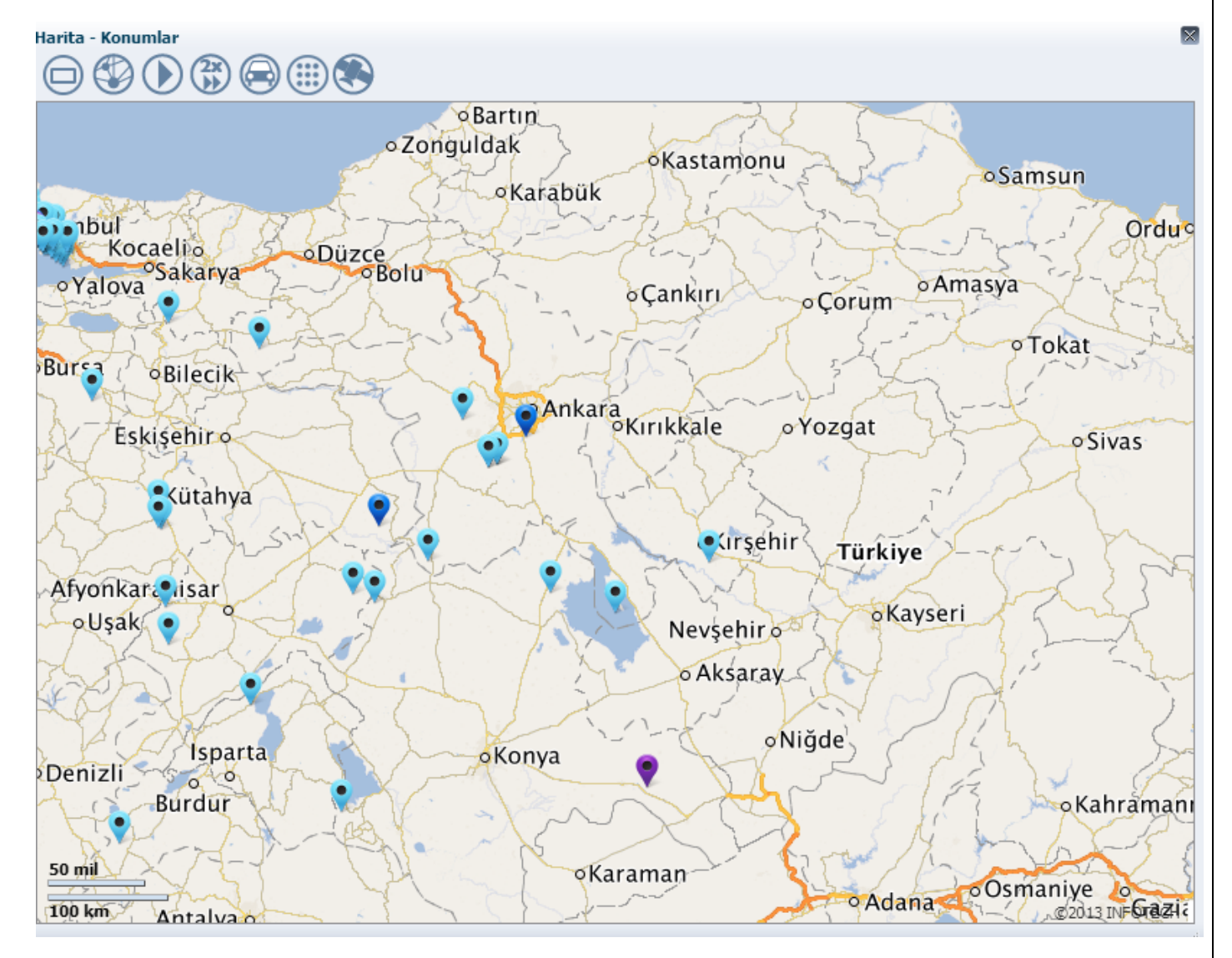

Sayfa 42 / 52

Dimera© 2014

Oluşan listedeki Konum sütunundan herhangi bir konum bilgisi seçildiğinde, seçilen bilgiyi harita üzerinde görebilirsiniz.

```
<u>1.</u>
```

| isteleme Filtreler                                                                                             | ri                                                                                                    |                                   |                                                                                                    |                                                                                                 |                                                                                                    |                                                                                                    |                                                                   |
|----------------------------------------------------------------------------------------------------|----------------------------------------------------------------------------------------------------|-----------------------------------|----------------------------------------------------------------------------------------------------|-------------------------------------------------------------------------------------------------|----------------------------------------------------------------------------------------------------|----------------------------------------------------------------------------------------------------|-------------------------------------------------------------------|
| Grup Adı                                                                                                    | Hepsi 💌                                                                                                    |                                   |                                                                                                    |                                                                                                 |                                                                                                    |                                                                                                    |                                                                   |
| Araçlar 🕄                                                                                                    | 34 AE 6613_TA                                                                                                    | -                                 |                                                                                                    |                                                                                                 |                                                                                                    |                                                                                                    |                                                                   |
| Başlangıç Zamanı 1                                                                                             | 16/9/2013 0:00                                                                                                    | •                                 |                                                                                                    |                                                                                                 |                                                                                                    |                                                                                                    |                                                                   |
| Bitiş Zamanı 1                                                                                                 | 16/9/2013 23:59                                                                                                    | 9                                 |                                                                                                    |                                                                                                 |                                                                                                    |                                                                                                    |                                                                   |
|                                                                                                    | Listele Harita                                                                                                    | Analia                            | z                                                                                                    |                                                                                                 |                                                                                                    |                                                                                                    |                                                                   |
| -                                                                                                    |                                                                                                    |                                   |                                                                                                    |                                                                                                 |                                                                                                    |                                                                                                    |                                                                   |
| ecmis Konum Bil                                                                                                | aileri                                                                                                    |                                   |                                                                                                    |                                                                                                 |                                                                                                    |                                                                                                    |                                                                   |
| Cărüptüle –                                                                                                    | gineri<br>Sveol'o Aktor                                                                                                    |                                   |                                                                                                    |                                                                                                 |                                                                                                    |                                                                                                    |                                                                   |
|                                                                                                    |                                                                                                    |                                   | yıı                                                                                                    |                                                                                                 |                                                                                                    |                                                                                                    |                                                                   |
|                                                                                                    | Ľ.                                                                                                    |                                   |                                                                                                    |                                                                                                 |                                                                                                    |                                                                                                    |                                                                   |
|                                                                                                    | _                                                                                                    |                                   |                                                                                                    |                                                                                                 |                                                                                                    |                                                                                                    |                                                                   |
| Araç Adı                                                                                                    | Zaman                                                                                                    | Hız                               | Mesafe                                                                                                    | Toplam Mesafe(km)                                                                               | Konum<br>İstanbul Kəddiğu Kəzustağı Çəbit Məhmət Fətib                                                                                                    | Olay Deta                                                                                                | ауі                                                               |
| Araç Adı<br>34 AE 6613_TA                                                                                      | Zaman<br>16.09.2013<br>08:43:40                                                                                                    | Hız<br>0                          | Mesafe<br>0 m                                                                                                    | Toplam Mesafe(km)<br>6.228,0                                                                    | Konum<br>İstanbul,Kadıköy,Kozyatağı,Şehit Mehmet Fatih<br>Öngül Sokak; 35434,224 mt,Bati                                                                                                    | Olay Deta<br>34 AE 66                                                                                    | ayı<br>13_TA DURDURULMU                                           |
| Araç Adı<br>34 AE 6613_TA<br>34 AE 6613_TA                                                                     | Zaman<br>16.09.2013<br>08:43:40<br>16.09.2013<br>08:43:36                                                                                                    | Hız<br>O<br>9                     | Mesafe<br>Om<br>82m                                                                                                | Toplam Mesafe(km)<br>6.228,0<br>6.228,0                                                         | Konum<br>İstanbul, Kadıköy, Kozyatağı, Şehit Mehmet Fatih<br>Öngül Sokak; 35434, 224 mt, Bati<br>İstanbul, Kadıköy, Kozyatağı, Şehit Mehmet Fatih<br>Öngül Sokak; 35434, 236 mt, Bati                                                                                                    | Olay Deta<br>34 AE 66                                                                                    | ayı<br>13_TA DURDURULML                                           |
| Araç Adı<br>14 AE 6613_TA<br>14 AE 6613_TA<br>14 AE 6613_TA                                                    | Zaman<br>16.09.2013<br>08:43:40<br>16.09.2013<br>08:43:36<br>16.09.2013<br>08:43:08                                                                               | Hiz<br>0<br>9<br>9                | Mesafe<br>Om<br>82 m<br>207 m                                                                                      | Toplam Mesafe(km)<br>6.228,0<br>6.228,0<br>6.228,0                                              | Konum<br>İstanbul, Kadıköy, Kozyatağı, Şehit Mehmet Fatih<br>Öngül Sokak; 35434, 224 mt, Bati<br>İstanbul, Kadıköy, Kozyatağı, Şehit Mehmet Fatih<br>Öngül Sokak; 35434, 236 mt, Bati<br>İstanbul, Kadıköy, Kozyatağı, Şehit Mehmet Fatih<br>Öngül Sokak; 35434, 260 mt, Kuzeybati                                                                                                    | Olay Deta<br>34 AE 66                                                                                    | ayı<br>13_TA DURDURULML                                           |
| Araç Adı<br>34 AE 6613_TA<br>34 AE 6613_TA<br>34 AE 6613_TA<br>34 AE 6613_TA                                   | Zaman<br>16.09.2013<br>08:43:40<br>16.09.2013<br>08:43:36<br>16.09.2013<br>08:43:08<br>16.09.2013<br>08:42:50                                                     | Hız<br>0<br>9<br>9<br>0           | Mesafe<br>Om<br>82m<br>207m<br>Om                                                                                  | Toplam Mesafe(km)<br>6.228,0<br>6.228,0<br>6.228,0<br>6.228,0<br>6.228,0                        | Konum<br>İstanbul, Kadıköy, Kozyatağı, Şehit Mehmet Fatih<br>Öngül Sokak; 35434, 224 mt, Bati<br>İstanbul, Kadıköy, Kozyatağı, Şehit Mehmet Fatih<br>Öngül Sokak; 35434, 236 mt, Bati<br>İstanbul, Kadıköy, Kozyatağı, Şehit Mehmet Fatih<br>Öngül Sokak; 35434, 260 mt, Kuzeybati<br>İstanbul, Kadıköy, Kozyatağı, Şehit Mehmet Fatih<br>Öngül Sokak; 35434, 264 mt, Kuzeybati                                                                                                    | Olay Deta<br>34 AE 66<br>34 AE 66                                                                        | ayı<br>13_TA DURDURULML ▲<br>■<br>13_TA CALISTIRILMI              |
| Araç Adı<br>34 AE 6613_TA<br>34 AE 6613_TA<br>34 AE 6613_TA<br>34 AE 6613_TA<br>34 AE 6613_TA                  | Zaman<br>16.09.2013<br>08:43:40<br>16.09.2013<br>08:43:36<br>16.09.2013<br>08:43:08<br>16.09.2013<br>08:42:50<br>16.09.2013<br>08:40:32                           | Hiz<br>0<br>9<br>9<br>0<br>0      | Mesafe           0m           82m           207m           0m           0m                                         | Toplam Mesafe (km)<br>6.228,0<br>6.228,0<br>6.228,0<br>6.228,0<br>6.228,0<br>6.228,0            | Konum<br>İstanbul, Kadıköy, Kozyatağı, Şehit Mehmet Fatih<br>Öngül Sokak; 35434, 224 mt, Bati<br>İstanbul, Kadıköy, Kozyatağı, Şehit Mehmet Fatih<br>Öngül Sokak; 35434, 236 mt, Bati<br>İstanbul, Kadıköy, Kozyatağı, Şehit Mehmet Fatih<br>Öngül Sokak; 35434, 264 mt, Kuzeybati<br>İstanbul, Kadıköy, Kozyatağı, Şehit Mehmet Fatih<br>Öngül Sokak; 35434, 264 mt, Kuzeybati<br>İstanbul, Kadıköy, Kozyatağı, Şehit Mehmet Fatih<br>Öngül Sokak; 35434, 264 mt, Kuzeybati                                                                                                    | Olay Deta<br>34 AE 66<br>34 AE 66                                                                        | ayı<br>13_TA DURDURULML ▲<br>■<br>13_TA CALISTIRILMI              |
| Areç Adı<br>34 AE 6613_TA<br>34 AE 6613_TA<br>34 AE 6613_TA<br>34 AE 6613_TA<br>34 AE 6613_TA<br>34 AE 6613_TA | Zaman<br>16.09.2013<br>08:43:40<br>16.09.2013<br>08:43:36<br>16.09.2013<br>08:43:08<br>16.09.2013<br>08:42:50<br>16.09.2013<br>08:40:32<br>16.09.2013<br>08:40:30 | Hiz<br>0<br>9<br>9<br>0<br>0      | Mesafe           0 m           82 m           207 m           0 m           0 m           0 m                      | Toplam Mesafe (km)<br>6.228,0<br>6.228,0<br>6.228,0<br>6.228,0<br>6.228,0<br>6.228,0<br>6.228,0 | Konum<br>İstanbul, Kadıköy, Kozyatağı, Şehit Mehmet Fatih<br>Öngül Sokak; 35434, 224 mt, Bati<br>İstanbul, Kadıköy, Kozyatağı, Şehit Mehmet Fatih<br>Öngül Sokak; 35434, 236 mt, Bati<br>İstanbul, Kadıköy, Kozyatağı, Şehit Mehmet Fatih<br>Öngül Sokak; 35434, 260 mt, Kuzeybati<br>İstanbul, Kadıköy, Kozyatağı, Şehit Mehmet Fatih<br>Öngül Sokak; 35434, 264 mt, Kuzeybati<br>İstanbul, Kadıköy, Kozyatağı, Şehit Mehmet Fatih<br>Öngül Sokak; 35434, 264 mt, Kuzeybati<br>İstanbul, Kadıköy, Kozyatağı, Şehit Mehmet Fatih<br>Öngül Sokak; 35434, 263 mt, Kuzeybati                                                                                              | Olay Deta           34 AE 66           34 AE 66           34 AE 66           34 AE 66           34 AE 66 | ayı<br>13_TA DURDURULML<br>13_TA CALISTIRILMI<br>13_TA DURDURULML |
| Araç Adı<br>34 AE 6613_TA<br>34 AE 6613_TA<br>34 AE 6613_TA<br>34 AE 6613_TA<br>34 AE 6613_TA<br>34 AE 6613_TA | Zaman<br>16.09.2013<br>08:43:40<br>16.09.2013<br>08:43:36<br>16.09.2013<br>08:43:08<br>16.09.2013<br>08:42:50<br>16.09.2013<br>08:40:32<br>16.09.2013<br>08:40:30 | Hiz<br>0<br>9<br>0<br>0<br>0<br>0 | Mesafe           0m           82m           207m           0m           0m           0m           0m           5km | Toplam Mesafe (km)<br>6.228,0<br>6.228,0<br>6.228,0<br>6.228,0<br>6.228,0<br>6.228,0            | Konum<br>İstanbul, Kadıköy, Kozyatağı, Şehit Mehmet Fatih<br>Öngül Sokak; 35434, 224 mt, Bati<br>İstanbul, Kadıköy, Kozyatağı, Şehit Mehmet Fatih<br>Öngül Sokak; 35434, 236 mt, Bati<br>İstanbul, Kadıköy, Kozyatağı, Şehit Mehmet Fatih<br>Öngül Sokak; 35434, 264 mt, Kuzeybati<br>İstanbul, Kadıköy, Kozyatağı, Şehit Mehmet Fatih<br>Öngül Sokak; 35434, 264 mt, Kuzeybati<br>İstanbul, Kadıköy, Kozyatağı, Şehit Mehmet Fatih<br>Öngül Sokak; 35434, 264 mt, Kuzeybati<br>İstanbul, Kadıköy, Kozyatağı, Şehit Mehmet Fatih<br>Öngül Sokak; 35434, 263 mt, Kuzeybati<br>İstanbul, Kadıköy, Kazyatağı, Şehit Mehmet Fatih<br>Öngül Sokak; 35434, 263 mt, Kuzeybati | Olay Deta<br>34 AE 66<br>34 AE 66<br>34 AE 66                                                            | ayı<br>13_TA DURDURULML<br>13_TA CALISTIRILMI<br>13_TA DURDURULML |

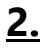

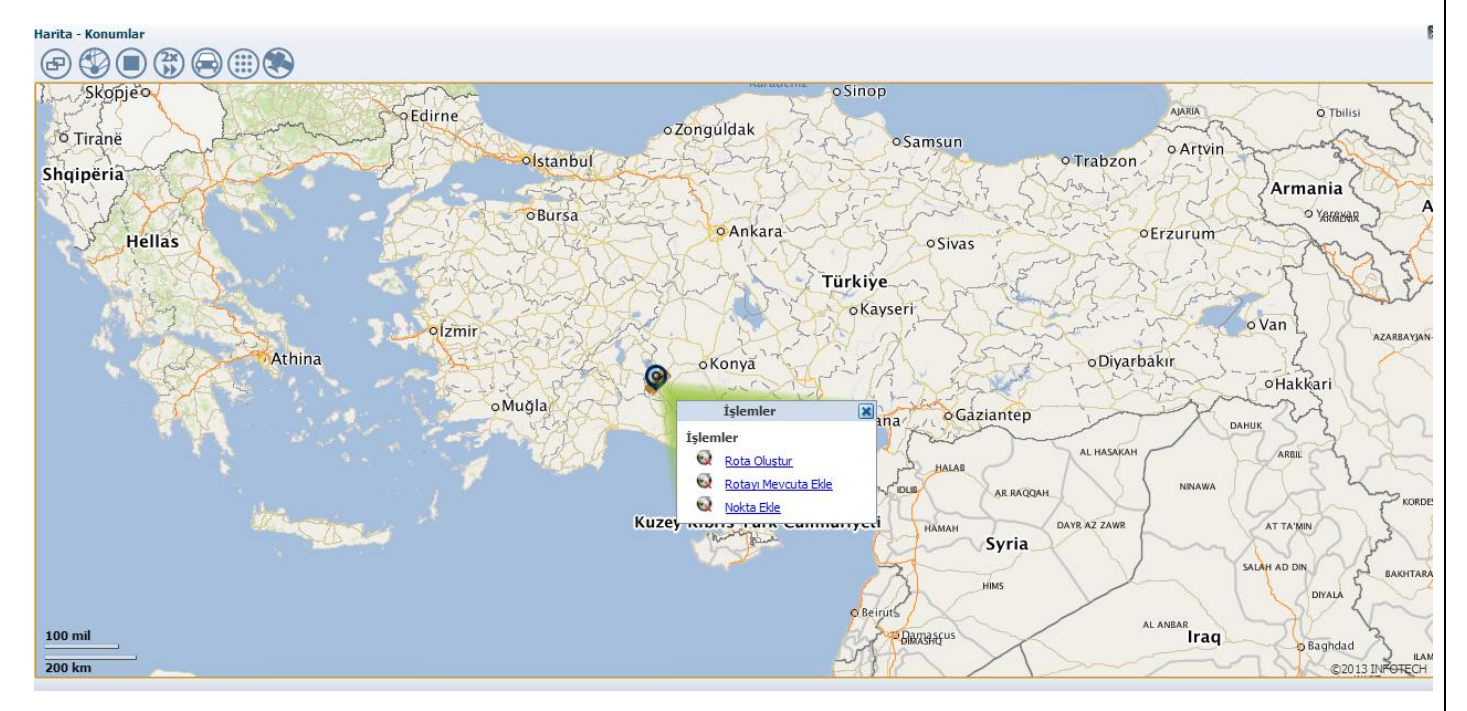

Aracınızın Geçmiş Konum bilgileri üzerinden Rota ve Nokta belirleyebilirsiniz.

Nokta ekleme işlemi için haritada üzerinde gösterilen geçmiş konum ikonu üzerine sağ tıklayarak açılan menüde **Nokta Ekle** seçilerek bu lokasyon bir müşteri noktası olarak eklenebilir.

Rota Oluştur seçeneğini seçerek görünen araç haraketini kullanarak yeni bir rota ekleyebilirsiniz.

Rotayı Mevcuta Ekle seçeneğini kullanarak var olan bir rotayı güncelleyebilirsiniz.

Geçmiş Konum hızını 2x,4x,8x gibi değerlere çekebilirsiniz.

#### 6.6 Raporlar

Aracın istenilen raporları buradan seçilir.

| Raporlar            |                  | × |
|---------------------|------------------|---|
| Rapor Grupları      | Rapor Filtreleri |   |
| Sefer Raporları     |                  |   |
| Konum Raporları     |                  |   |
| Olay Raporu         |                  |   |
| Denetim Raporları   |                  |   |
| Telemetrik Raporlar |                  |   |
| ≥ Servis Raporları  |                  |   |
| Yönetim Raporları   |                  |   |
|                     |                  |   |
|                     |                  |   |
|                     |                  |   |
|                     |                  |   |
|                     |                  | 1 |
|                     |                  | 1 |
|                     |                  |   |
|                     |                  |   |

#### 6.7 Noktalar

Harita üzerinde belirlenen noktaları bu menü üzerinden yönetebilir ve araçlar ile ilişkilendirebilirsiniz.

| iltrolori                                                             |                                      |                                                                |                                                          |                                                               |                                                                         |                                                                                                    |                                                                                                    |                                                                                                    | _                                                                                                    |                                                                                                    |
|-----------------------------------------------------------------------|--------------------------------------|----------------------------------------------------------------|----------------------------------------------------------|---------------------------------------------------------------|-------------------------------------------------------------------------|----------------------------------------------------------------------------------------------------|----------------------------------------------------------------------------------------------------|----------------------------------------------------------------------------------------------------|----------------------------------------------------------------------------------------------------|----------------------------------------------------------------------------------------------------|
| litrelen                                                              |                                      |                                                                |                                                          |                                                               |                                                                         |                                                                                                    |                                                                                                    |                                                                                                    |                                                                                                    |                                                                                                    |
|                                                                       |                                      |                                                                |                                                          |                                                               |                                                                         |                                                                                                    |                                                                                                    |                                                                                                    |                                                                                                    |                                                                                                    |
|                                                                       |                                      |                                                                |                                                          |                                                               |                                                                         |                                                                                                    |                                                                                                    |                                                                                                    |                                                                                                    |                                                                                                    |
|                                                                       |                                      |                                                                |                                                          |                                                               |                                                                         |                                                                                                    |                                                                                                    |                                                                                                    |                                                                                                    |                                                                                                    |
| Listele                                                               |                                      |                                                                |                                                          |                                                               |                                                                         |                                                                                                    |                                                                                                    |                                                                                                    |                                                                                                    |                                                                                                    |
|                                                                       |                                      |                                                                |                                                          |                                                               |                                                                         |                                                                                                    |                                                                                                    |                                                                                                    |                                                                                                    |                                                                                                    |
|                                                                       |                                      |                                                                |                                                          |                                                               |                                                                         |                                                                                                    |                                                                                                    | Günce                                                                                                    | lle [                                                                                                    | 5                                                                                                    |
| Evcal'a Aktar                                                         |                                      |                                                                |                                                          |                                                               |                                                                         |                                                                                                    | _                                                                                                    |                                                                                                    |                                                                                                    |                                                                                                    |
| Excere Aktar                                                          |                                      |                                                                |                                                          |                                                               |                                                                         |                                                                                                    |                                                                                                    |                                                                                                    |                                                                                                    |                                                                                                    |
|                                                                       |                                      |                                                                |                                                          |                                                               |                                                                         |                                                                                                    |                                                                                                    |                                                                                                    |                                                                                                    |                                                                                                    |
| Nokta Numarası                                                        | Nokta Tipi                           | Telefon                                                        | Fax                                                      | Adres                                                         | Tolerans<br>(m.)                                                        | Enlem                                                                                                    | Boylam                                                                                                    |                                                                                                    |                                                                                                    |                                                                                                    |
|                                                                       |                                      |                                                                |                                                          |                                                               |                                                                         | 44.000                                                                                                    |                                                                                                    | dia.                                                                                                    | <u>.</u>                                                                                                    | ĺ.                                                                                                    |
| 0095                                                                  |                                      |                                                                |                                                          |                                                               | 100                                                                     | 41,026                                                                                                    | 29,055                                                                                                    | $\sim$                                                                                                    |                                                                                                    | _                                                                                                    |
| 0095                                                                  |                                      |                                                                |                                                          |                                                               | 100<br>50                                                               | 41,026<br>38,939                                                                                                    | 29,055<br>31,508                                                                                                    | 50                                                                                                    |                                                                                                    |                                                                                                    |
| 0095<br>0<br>0093                                                     |                                      |                                                                |                                                          |                                                               | 100<br>50<br>100                                                        | 41,026<br>38,939<br>41,023                                                                                                    | 29,055<br>31,508<br>29,049                                                                                                    | 50<br>50                                                                                                    | 虚<br>金                                                                                                    |                                                                                                    |
| 0095<br>0<br>0093<br>aa                                               |                                      |                                                                |                                                          |                                                               | 100<br>50<br>100<br>81                                                  | 41,026<br>38,939<br>41,023<br>37,633                                                                                                    | 29,055<br>31,508<br>29,049<br>31,414                                                                                                    | 50<br>50<br>50                                                                                                    | よ<br>よ<br>よ                                                                                                    |                                                                                                    |
| 0095<br>0<br>0093<br>aa<br>ANKARA                                     |                                      |                                                                |                                                          |                                                               | 100<br>50<br>100<br>81<br>50                                            | 41,026<br>38,939<br>41,023<br>37,633<br>39,138                                                                                                    | 29,055<br>31,508<br>29,049<br>31,414<br>32,073                                                                                                    | 3333<br>333                                                                                                    | *<br>*<br>*<br>*                                                                                                    |                                                                                                    |
| 0095<br>0<br>0093<br>aa<br>ANKARA<br>T4321                            | işyeri                               | 2222222                                                        |                                                          |                                                               | 100<br>50<br>100<br>81<br>50<br>100                                     | 41,026<br>38,939<br>41,023<br>37,633<br>39,138<br>39,86                                                                                                    | 29,055<br>31,508<br>29,049<br>31,414<br>32,073<br>32,822                                                                                                    | 33333                                                                                                    | *<br>*<br>*<br>*                                                                                                    |                                                                                                    |
| 0095<br>0<br>0093<br>aa<br>ANKARA<br>T4321<br>Antalya                 | işyeri                               | 2222222                                                        |                                                          |                                                               | 100<br>50<br>100<br>81<br>50<br>100<br>50                               | 41,026<br>38,939<br>41,023<br>37,633<br>39,138<br>39,86<br>37,445                                                                                                    | 29,055<br>31,508<br>29,049<br>31,414<br>32,073<br>32,822<br>29,721                                                                                                    | 3333333<br>33333<br>333                                                                                                    | **************************************                                                                                                    |                                                                                                    |
| 0095<br>0<br>0093<br>aa<br>ANKARA<br>T4321<br>Antalya<br>0018         | işyeri                               | 2222222                                                        |                                                          |                                                               | 100<br>50<br>100<br>81<br>50<br>100<br>50<br>100                        | 41,026<br>38,939<br>41,023<br>37,633<br>39,138<br>39,86<br>37,445<br>40,992                                                                                                    | 29,055<br>31,508<br>29,049<br>31,414<br>32,073<br>32,822<br>29,721<br>28,851                                                                                             | ****                                                                                                    | **************************************                                                                                                    |                                                                                                    |
| 0095<br>0<br>0093<br>aa<br>ANKARA<br>T4321<br>Antalya<br>0018<br>0025 | işyeri                               | 2222222                                                        |                                                          |                                                               | 100<br>50<br>100<br>81<br>50<br>100<br>50<br>100<br>100                 | 41,026<br>38,939<br>41,023<br>37,633<br>39,138<br>39,86<br>37,445<br>40,992<br>40,976                                                                                                    | 29,055<br>31,508<br>29,049<br>31,414<br>32,073<br>32,822<br>29,721<br>28,851<br>28,866                                                                                   | *****                                                                                                    | **************************************                                                                                                    |                                                                                                    |
|                                                                       | Listele Excel'e Aktar Nokta Numarasi | Ilstele<br>Excel'e Aktar   E Ayır<br>Nokta Numarası Nokta Tipi | Listele  Excel'e Aktar Nokta Numarasi Nokta Tipi Telefon | Listele  Excel'e Aktar  Nokta Numarasi Nokta Tipi Telefon Fax | Ilistele  Excel'e Aktar Ayr Nokta Numarasi Nokta Tipi Telefon Fax Adres | Ilstele         Listele         Excel'e Aktar         Image: Ayır         Image: Ayır         Nokta Numarası         Nokta Numarası         Nokta Numarası         Nokta Numarası         Nokta Numarası         Nokta Numarası         Nokta Tipi         Telefon         Fax         Adres         (m.) | Ilstele         Listele         Excel'e Aktar       Ayır         Image: Aktar Mumarasi Nokta Tipi       Telefon       Fax       Adres       Tolerans<br>(m.)       Enlem | Ilistele         Listele         Excel'e Aktar       Ayr         Image: A A Ares       Tolerans (m.)         Nokta Numarasi       Nokta Tipi         Telefon       Fax       Adres       Tolerans (m.) | Iitreleri         Listele         Listele         Excel'e Aktar         Image: Aktar         Image: | Iitreleri         Listele         Listele         Excel'e Aktar       Ayır         Excel'e Aktar       Image: Ayır         Nokta Numarası Nokta Tipi       Telefon       Fax       Adres       Tolerans<br>(m.)       Enlem       Boylam       Image: Ayır |

Güncelle Si butonlarını kullanarak varolan noktaları güncelleyebilir veya silebilirsiniz.

düğmesi ile Nokta-Araç ilişkilendirme ekranına ulaşılır, araç ilişkilendirilen noktalardan geçtiğinde noktaya varış ve ayrılış zamanları raporlanır.

🚢 düğmesi ile noktayı haritada görüntüleyebilirsiniz.

| okta Bilgisi                                                                                                    |                                                      |                                             |                                                        |                   |         |   |             |              |                |       |      |
|----------------------------------------------------------------------------------------------------|------------------------------------------------------|---------------------------------------------|--------------------------------------------------------|-------------------|---------|---|-------------|--------------|----------------|-------|------|
| lakta Numaragi 00                                                                                                    | 0.2                                                  |                                             |                                                        |                   |         |   |             |              |                |       |      |
| Nokta Numarasi 00                                                                                                    | uning de lucues ¥                                    |                                             |                                                        |                   |         |   |             |              |                |       |      |
|                                                                                                    | unizaue kavşay                                       |                                             |                                                        |                   |         |   |             |              |                |       |      |
| Adres                                                                                                    |                                                      |                                             |                                                        |                   |         |   |             |              |                |       |      |
| Teleton                                                                                                    |                                                      |                                             |                                                        |                   |         |   |             |              |                |       |      |
| İlişkili Araçlar                                                                                                    | Araç Atama                                           | 1                                           |                                                        |                   |         |   |             |              |                |       | _    |
| lişkili Araçlar                                                                                                    |                                                      |                                             |                                                        |                   |         |   | Kay         | /det         | Seçilenleri Si | il Va | zgeç |
| Görüntüle 🔻                                                                                                    | Excel'e Aktar                                        |                                             | Ayır                                                   |                   |         |   |             |              |                |       | -    |
|                                                                                                    |                                                      |                                             |                                                        |                   |         |   |             |              | Olay Uzakl     | k     |      |
| ıraç Adı                                                                                                    | Kayıt Aktif                                          | К                                           | ontrol Tipi                                            |                   | Uzaklık |   | Olay Kontro | lü Aktif     | Toleransı (    | m.)   | ol   |
| 4 HL 8049_NV7                                                                                                    | Aktif                                                | ¥ I                                         | 1obil Noktaya Gire                                     | er veya Çıkarsa 🗸 |         | 0 | Pasif       | ~            |                | 0     |      |
| 4 HL 8050_NV8                                                                                                    | Aktif                                                | V 1                                         | 1obil Noktaya Gire                                     | er veya Çıkarsa 🗸 |         | 0 | Pasif       | ¥            |                | 0     |      |
| 4 HL 8056_RA                                                                                                    | Aktif                                                | v I                                         | lobil Noktaya Gire                                     | er veya Çıkarsa 🗸 |         | 0 | Pasif       | $\checkmark$ |                | 0     |      |
|                                                                                                    | <                                                    |                                             | Dondu                                                  | rulmus Sütunla1   |         |   |             |              |                |       | )    |
|                                                                                                    | <                                                    |                                             | Dondu                                                  | rulmuş Sütunla1   |         |   |             |              |                |       | >    |
|                                                                                                    | <                                                    |                                             | Dondu                                                  | rulmuş Sütunla1   |         |   |             |              |                |       | >    |
|                                                                                                    | <                                                    |                                             | Dondu                                                  | rulmuş Sütunla1   |         |   |             |              |                |       | >    |
| ta - Araç İlişkiler                                                                                                    | ri                                                   |                                             | Dondu                                                  | rulmuş Sütunla1   |         |   |             |              |                |       | >    |
| ta - Araç İlişkiler<br>ta Bilgisi                                                                                                    | ri<br>133                                            |                                             | Dondu                                                  | rulmuş Sütunla1   |         |   |             |              |                |       | >    |
| ta - Araç İlişkiler<br>kta Bilgisi<br>okta Numarası 009<br>Nokta Adı altı                                                                                                    | ri<br>13<br>Inizade kaysaŭi                          |                                             | Dondu                                                  | rulmuş Sütunla1   |         |   |             |              |                |       | >    |
| ta - Araç İlişkiler<br>kta Bilgisi<br>okta Numarası 009<br>Nokta Adı altu<br>Adres                                                                                                    | <                                                    |                                             | Dondu                                                  | rulmuş Sütunla1   |         |   |             |              |                |       | 5    |
| <b>ta - Araç İlişkile</b> ı<br><b>cta Bilgisi</b><br>ıkta Numarası 009<br>Nokta Adı altu<br>Adres<br>Telefon                                                                                                    | ri<br>P3<br>Inizade kavşağı                          |                                             | Dondu                                                  | rulmuş Sütunla1   |         |   |             |              |                |       | >    |
| ta - Araç İlişkiler<br>cta Bilgisi<br>ıkta Numarası 009<br>Nokta Adı altu<br>Adres<br>Telefon<br>işkili Araçlar                                                                                                    | ri<br>13<br>Inizade kavşağı<br>Araç Atama            |                                             | Dondu                                                  | rulmuş Sütunla1   |         |   |             |              |                |       | >    |
| ta - Araç İlişkiler<br>tta Bilgisi<br>okta Numarası 009<br>Nokta Adı altu<br>Adres<br>Telefon<br>işkili Araçlar<br>aç Atama                                                                                                    | ri<br>1)<br>3<br>unizade kavşağı<br>Araç Atama       |                                             | Dondu                                                  | rulmuş Sütunla1   |         |   |             |              |                |       | >    |
| ta - Araç İlişkiler<br>cta Bilgisi<br>okta Numarası 009<br>Nokta Adı altu<br>Adres<br>Telefon<br>işkili Araçlar<br>aç Atama<br>üm Araçlar                                                                                                    | ri<br>P3<br>Inizade kavşağı<br>Araç Atama            | Atanmış                                     | Dondu                                                  | rulmuş Sütunla1   |         |   |             |              |                |       | >    |
| ta - Araç İlişkiler<br>ta Bilgisi<br>okta Numarası 009<br>Nokta Adı altu<br>Adres<br>Telefon<br>işkili Araçlar<br>raç Atama<br>Tim Araçlar<br>34 AE 6613_TA                                                                                                    | ri<br>D3<br>unizade kavşağı<br>Araç Atama            | Atanmış<br>34 HL 80                         | Dondu                                                  | rulmuş Sütunla1   |         |   |             |              |                |       | >    |
| ta - Araç İlişkiler<br>ta Bilgisi<br>okta Numarası 009<br>Nokta Adı altu<br>Adres<br>Telefon<br>işkili Araçlar<br>raç Atama<br>üm Araçlar<br>34 AE 6613_TA<br>34 AE 8192_NV10<br>34 FY 7838 DESTE                                                                                                    | ri<br>J3<br>unizade kavşağı<br>Araç Atama            | Atanmış<br>34 HL 80<br>34 HL 80<br>34 HL 80 | Dondu<br>Dondu<br>Araçlar<br>49_NV7<br>50_NV8<br>56_RA | rulmuş Sütunla1   |         |   |             |              |                |       | >    |
| ta - Araç İlişkiler<br>kta Bilgisi<br>okta Numarası 009<br>Nokta Adı altu<br>Adres<br>Telefon<br>lişkili Araçlar<br>raç Atama<br>Tüm Araçlar<br>34 AE 6613_TA<br>34 AE 8192_NV10<br>34 FY 7838_DESTEK<br>34 GZ 5873 ATAI A                                                                                                    | ri<br>)3<br>unizade kavşağı<br>Araç Atama            | Atanmış<br>34 HL 80<br>34 HL 80<br>34 HL 80 | Dondu<br>Dondu<br>Araçlar<br>49_NV7<br>50_NV8<br>56_RA | rulmuş Sütunla1   |         |   |             |              |                |       | >    |
| tta - Araç İlişkiler<br>kta Bilgisi<br>okta Numarası 009<br>Nokta Adı altu<br>Adres<br>Telefon<br>lişkili Araçlar<br>raç Atama<br>füm Araçlar<br>34 AE 6613_TA<br>34 AE 8192_NV10<br>34 FY 7838_DESTEK<br>34 GZ 5873_ATALA'<br>34 HL 8051_NV2                                                                                                    | ri<br>J3<br>unizade kavşağı<br>Araç Atama            | Atanmış<br>34 HL 80<br>34 HL 80<br>34 HL 80 | Dondu<br>Dondu<br>Araçlar<br>49_NV7<br>50_NV8<br>56_RA | rulmuş Sütunla1   |         |   |             |              |                |       | >    |
| tta - Araç İlişkiler<br>kta Bilgisi<br>okta Numarası 009<br>Nokta Adı altu<br>Adres<br>Telefon<br>lişkili Araçlar<br>raç Atama<br>füm Araçlar<br>34 AE 6613_TA<br>34 AE 8192_NV10<br>34 FY 7838_DESTEK<br>34 GZ 5873_ATALA'<br>34 HL 8051_NV2                                                                                                    | ri<br>)3<br>unizade kavşağı<br>Araç Atama            | Atanmış<br>34 HL 80<br>34 HL 80<br>34 HL 80 | Dondu<br>Dondu<br>Araçlar<br>49_NV7<br>50_NV8<br>56_RA | rulmuş Sütunla1   |         |   |             |              |                |       | >    |
| tta - Araç İlişkiler<br>kta Bilgisi<br>okta Numarası 009<br>Nokta Adı altu<br>Adres<br>Telefon<br>ilişkili Araçlar<br>raç Atama<br>Tüm Araçlar<br>34 AE 6613_TA<br>34 AE 8192_NV10<br>34 FY 7838_DESTEk<br>34 GZ 5873_ATALA'<br>34 HL 8052_NV9<br>34 HL 8053_NV6                                                                                                    | <pre>ri Pi Pi Pi Pi Pi Pi Pi Pi Pi Pi Pi Pi Pi</pre> | Atanmış<br>34 HL 80<br>34 HL 80<br>34 HL 80 | Dondu<br>Dondu<br>Araçlar<br>49_NV7<br>50_NV8<br>56_RA | rulmuş Sütunla1   |         |   |             |              |                |       | >    |
| tta - Araç İlişkiler<br>kta Bilgisi<br>lokta Numarası 009<br>Nokta Adı altu<br>Adres<br>Telefon<br>lişkili Araçlar<br>raç Atama<br>Tim Araçlar<br>34 AE 6613_TA<br>34 AE 8192_NV10<br>34 FY 7838_DESTEK<br>34 GS 5873_ATALA'<br>34 HL 8051_NV2<br>34 HL 8053_NV6<br>34 HL 8053_NV6                                                                                      | <pre>ri Pi Pi Pi Pi Pi Pi Pi Pi Pi Pi Pi Pi Pi</pre> | Atanmış<br>34 HL 80<br>34 HL 80<br>34 HL 80 | Dondu<br>Dondu<br>Araçlar<br>49_NV7<br>50_NV8<br>56_RA | rulmuş Sütunla1   |         |   |             |              |                |       | >    |
| tta - Araç İlişkiler<br>kta Bilgisi<br>okta Numarası 009<br>Nokta Adı altu<br>Adres<br>Telefon<br>dişkili Araçlar<br>aç Atama<br>Tüm Araçlar<br>34 AE 6613_TA<br>34 AE 6613_TA<br>34 AE 8192_NV10<br>34 FY 7838_DESTEK<br>34 GZ 5873_ATALA'<br>34 HL 8051_NV2<br>34 HL 8053_NV6<br>34 HL 8055_NV4                                                                       | <pre>ri Pi Pi Pi Pi Pi Pi Pi Pi Pi Pi Pi Pi Pi</pre> | <b>Atanmış</b><br>34 HL 80<br>34 HL 80      | Dondu<br>Dondu<br>Araçlar<br>49_NV7<br>50_NV8<br>56_RA | rulmuş Sütunla1   |         |   |             |              |                |       | >    |
| tta - Araç İlişkiler<br>kta Bilgisi<br>okta Numarası 009<br>Nokta Adı altu<br>Adres<br>Telefon<br>lişkili Araçlar<br>raç Atama<br>füm Araçlar<br>34 AE 6613_TA<br>34 AE 6613_TA<br>34 AE 8192_NV10<br>34 FY 7838_DESTEK<br>34 GZ 5873_ATALA'<br>34 HL 8051_NV2<br>34 HL 8054_NV3<br>34 HL 8055_NV4<br>34 HL 8057_RAL                                                    | <pre>ri Pi Pi Pi Pi Pi Pi Pi Pi Pi Pi Pi Pi Pi</pre> | <b>Atanmış</b><br>34 HL 80<br>34 HL 80      | Dondu<br>Dondu<br>Araçlar<br>49_NV7<br>50_NV8<br>56_RA | rulmuş Sütunla1   |         |   |             |              |                |       | >    |
| tta - Araç İlişkiler<br>kta Bilgisi<br>okta Numarası 009<br>Nokta Adı altu<br>Adres<br>Telefon<br>lişkili Araçlar<br>raç Atama<br>füm Araçlar<br>34 AE 6613_TA<br>34 AE 6613_TA<br>34 AE 8192_NV10<br>34 FY 7838_DESTEK<br>34 GZ 5873_ATALA'<br>34 HL 8051_NV2<br>34 HL 8051_NV3<br>34 HL 8055_NV4<br>34 HL 8055_NV4<br>34 HL 8057_RAL<br>34 JB 5804_AUP                | ri<br>Pi<br>Jinizade kavşağı<br>Araç Atama           | <b>Atanmış</b><br>34 HL 80<br>34 HL 80      | Dondu<br>Dondu<br>Araçlar<br>49_NV7<br>50_NV8<br>56_RA | rulmuş Sütunla1   |         |   |             |              |                |       |      |
| ta - Araç İlişkiler<br>kta Bilgisi<br>okta Numarası 009<br>Nokta Adı altu<br>Adres<br>Telefon<br>lişkili Araçlar<br>aç Atama<br>üm Araçlar<br>34 AE 6613_TA<br>34 AE 6613_TA<br>34 AE 8192_NV10<br>34 FY 7838_DESTEK<br>34 G5 5873_ATALA'<br>34 HL 8053_NV6<br>34 HL 8053_NV6<br>34 HL 8053_NV4<br>34 HL 8055_NV4<br>34 HL 8057_RAL<br>34 JB 5804_AUP<br>34 JB 5804_AUP | <pre>ri Pi Pi Pi Pi Pi Pi Pi Pi Pi Pi Pi Pi Pi</pre> | <b>Atanmış</b><br>34 HL 80<br>34 HL 80      | Dondu<br>Dondu<br>Araçlar<br>49_NV7<br>50_NV8<br>56_RA | rulmuş Sütunla1   |         |   |             |              |                |       | E    |

#### 6.8 Bölgeler

34 JB 8786\_NV1 34 JK 3386\_AID

¥

Harita üzerinde belirlenen bölgelere bu sayfadan güncelleyebilir ve araç ilişkilerini yönetebilirsiniz.

Güncelle Si butonlarını kullanarak varolan bölgeleri güncelleyebilir veya silebilirsiniz.

Sayfa 45 / 52

| ilge                               |          | E   |
|------------------------------------|----------|-----|
| Bölge Listeleme Filtreleri         |          | _   |
| Bölge Adı                          |          |     |
| Listele                            |          |     |
|                                    |          | -   |
| Jölgeler                           | Güncelle | Sil |
| Görüntüle 👻 Excel'e Aktar 🔯 🚮 Ayır |          |     |
|                                    |          |     |
| Bölge Adı                          |          |     |
| A Region                           | 🤹 🍰      | *   |
| Akdeniz                            | Ş. 🚵     | =   |
| ALANYA                             | Şa 💒 🛛   |     |
| ankara                             | Şay 🔒    |     |
| antep                              | Şa 🎎     |     |
| Argun_silme!!!_                    | Şay 🔒    |     |
| bağdadistrict                      | Şay 🔒 👘  |     |
| Bolge01                            | Şay 🔒    |     |
| deneme                             | Şay 🏨    |     |
| deneme bölgesi                     | See 🚵    |     |
| Deneme raci1111                    | San 👫    | ÷   |

düğmesi ile Bölge -Araç ilişkilendirme ekranına ulaşılır, araç ilişkilendirilen bölgeye girdiğinde ve çıktığında bölgeye varış ve ayrılış zamanları raporlanır.

🇯 düğmesi ile noktayı haritada görüntüleyebilirsiniz.

#### 6.9 Rotalar

Harita üzerinde belirlenen rotaları bu sayfadan güncelleyebilir ve araç ilişkilerini yönetebilirsiniz.

Güncelle Si butonlarını kullanarak varolan rotaları güncelleyebilir veya silebilirsiniz.

| Rota Listeleme Filtreleri          |          | _        |
|------------------------------------|----------|----------|
| Rota Adi                           |          |          |
| Listele                            |          |          |
| Rotalar                            | Güncelle | e Sil    |
| Görüntüle ▼ Excel'e Aktar 🐼 🖬 Ayır |          |          |
|                                    |          |          |
| Name                               |          | -        |
| aaaaa                              |          |          |
| aaabh                              | 50       | 4        |
| Ayazağa - Beykoz                   | \$~      | <u>*</u> |
| Deneme Rotası Rbk                  | \$w      | <u>k</u> |
| Destek Aracı Rotası Deneme         | \$~      | <u>k</u> |
| Destek Aracı Rotası Rbk            | 50       | <u>.</u> |
| EmrePar                            | 50       | *        |
| EO_MUGLA_01                        | 50       | *        |
| EO ROTA 01                         | 20       | 4        |
|                                    | Ser.     | 184      |
| eor_ROTA_x1                        |          | 431      |

w düğmesi ile Rota -Araç ilişkilendirme ekranına ulaşılır, araç ilişkilendirilen rotalardan ayrıldığında yada vardığında rotaya varış ve ayrılış zamanları raporlanır.

🏙 düğmesi ile noktayı haritada görüntüleyebilirsiniz.

# 7. Yönetim

# 7.1 Kullanıcı Bilgileri

| Yönetim 👻 Filo Yön  | etimi 🔻 | Arama                   |
|---------------------|---------|-------------------------|
| Kullanıcı Bilgileri | •       | Kullanıcılar            |
| Araç Bilgileri      | •       | Kullanıcıya Araç Atama  |
| Görevli Bilgileri   | •       | Kullanıcıya Rapor Atama |
| Diğer               |         | Balgarija               |

## 7.1.1 Kullanıcılar

Kullanıcılar bölümü aranan bir kullanıcıya ait tüm bilgileri listeler.

| bu bölümü kullanarak veri tabanından aranan kullanıcı bilgilerini    |
|----------------------------------------------------------------------|
| butonlarını kullanarak kullanıcı ekleme silme ve kullanıcıyla ilgili |
|                                                                      |

verileri güncelleme işlemlerini yapabilirsiniz.

| Kullanıcılar      |                |          |                |               |                         |                   |
|-------------------|----------------|----------|----------------|---------------|-------------------------|-------------------|
| Kullanıcı Listele | eme Filtreleri |          |                |               |                         |                   |
| Kullanıcı Adı     |                |          |                |               |                         |                   |
| Adı               |                |          |                |               |                         |                   |
| Soyadı            |                |          |                |               |                         |                   |
| Kullanıcı Tipi He | epsi 👻         |          |                |               |                         |                   |
|                   |                |          |                |               |                         |                   |
| Ara               |                |          |                |               |                         |                   |
|                   |                |          |                |               |                         |                   |
| Kullanıcı Listesi | i              |          |                |               |                         | Yeni Güncelle Sil |
| Görüntüle 🔻       | 🛃 Ayır         |          |                |               |                         |                   |
| Kullanıcı Adı     | Adı            | Soyadı   | Kullanıcı Tipi | Coğrafi Yetki | E-posta Adresi          |                   |
| abd12             | ABDULLAH       | BALIKCI  | Admin          | Var           | fuel_oxigen@hotmail.com | A                 |
| ahmetozturk       | Ahmet          | ÖZTÜRK   | Admin          | Var           | aozturk@infotech.com.tr |                   |
| bedri             |                |          | Admin          | Var           | bakay@infotech.com.tr   |                   |
| denem1            | den            | den      | Admin          | Var           | anil64552@hotmail.com   | =                 |
| gdn               | Gökhan         | Demircan | Admin          | Var           | isletim@infotech.com.tr |                   |
| gdngar            | Gökhan         | Demircan | Admin          | Var           | isletim@infotech.com.tr |                   |
| gdnx              | Gökhan         | Demircan | Admin          | Var           | isletim@infotech.com.tr |                   |

## 7.1.2 Kullanıcıya Araç Atama

Kullanıcı özelinde tanımlanan araç grupları ile firma araçlarının eşleştirilmesi sağlanır. Başka bir ifade ile firma araçları kullanıcılara dahil edilir. Bu aşamadan sonra kullanıcı sadece kendisine atanmış araçların takibini yapacaktır.

| lanıcı adı abd12                                                                                                    |                                                                                       | ia Infotech Ara                                                                                                    | çları   Infotech Araclar |
|----------------------------------------------------------------------------------------------------|---------------------------------------------------------------------------------------|----------------------------------------------------------------------------------------------------|--------------------------|
| Tüm Araçlar                                                                                                    | Atanı                                                                                 | mış Araçlar                                                                                                    |                          |
| SAMİ<br>34 AE 6613_TA<br>34 AE 8192_NV10<br>34 GZ 5873_ATALAY<br>34 JB 5804_AUP<br>34 JB 8727_ICR<br>34 JB 8743_NV5_38346<br>34 JK 3386_AID<br>34 JK 5751_MER | MTS1<br>OBD I<br>34 FY<br>34 HL<br>34 HL<br>34 HL<br>34 HL<br>34 HL<br>34 HL<br>34 HL | 30 DEMO<br>MINOVA<br>7838_DESTEK<br>8049_NV7<br>8050_NV8<br>8051_NV2<br>8052_NV9<br>8053_NV6<br>8054_NV3<br>8055_NV4 |                          |

Kullanıcı adı seçildikten sonra, "Tüm Araçlar" listesinden kullanıcıya atanacak araçlar belirlenir.

Butonu ile seçilen araçlar "Atanmış Araçlar" listesine aktarılır , subtonu ile "Atanmış Araçlar" listesinden istenmeyen aracı çıkarabilirsiniz. Ve subtonlarıyla bütün araçların ataması ve atama iptali yapılabilir.

Kaydet Butonu ile yapılan işlem kayıt altına alınmış olur.

#### 7.1.3 Kullanıcıya Rapor Atama

Sistemdeki tanımlı raporların kullanıcılar ile eşleştirilmesi sağlanır. Seçilen raporlarlar belirlenen kullanıcıya dahil edilir yada kullanıcıya daha önce atanmış raporlar iptal edilir.

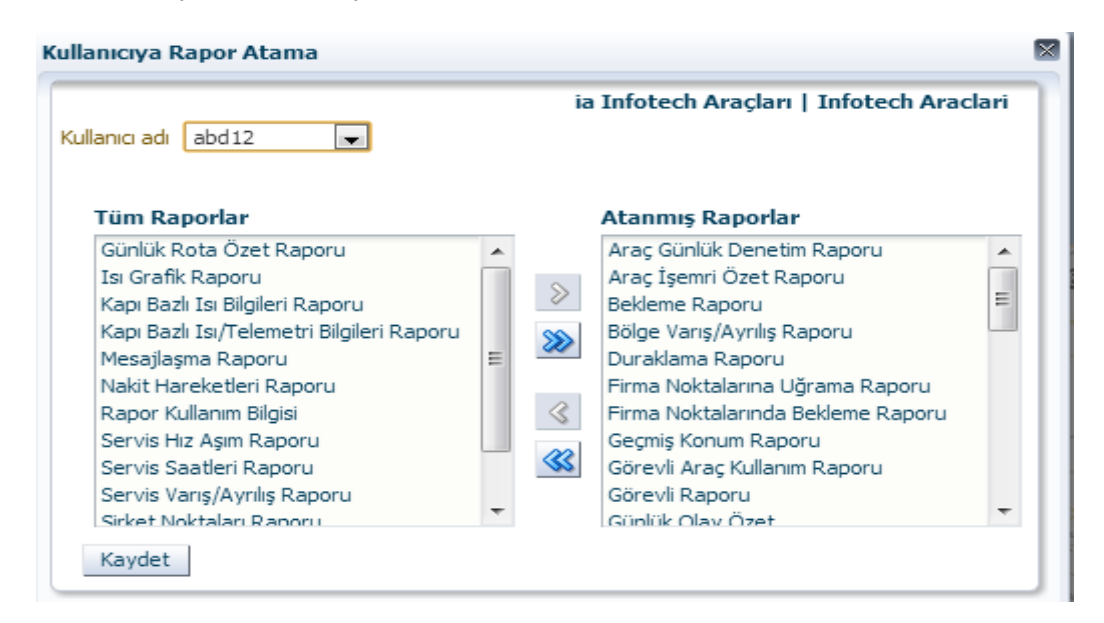

Kullanıcı adı seçildikten sonra , "Tüm Raporlar" listesinden kullanıcıya tanımlanacak raporlar belirlenir.

Butonu ile seçilen raporlar "Atanmış Raporlar" listesine aktarılır , subutonu ile "Atanmış raporlar" listesinden istenmeyen raporu çıkarabilirsiniz. Ve subutonlarıyla bütün raporların ataması ve atama iptali yapılabilir.

Kaydet Butonu ile yapılan işlem kayıt altına alınmış olur.

## 7.2 Araç Bilgileri

| Yönetim 🗸 | Filo Yönetimi | <ul> <li>Arama</li> </ul> |
|-----------|---------------|---------------------------|
| Kullanıcı | Bilgileri 🕨   |                           |
| Araç Bilg | gileri 🕨 🕨    | Araçlar                   |
| Görevli I | Bilgileri 🕨 🕨 | Araç Tipleri              |
| Diğer     | +             | Araç Programlama          |
|           |               | Alarm                     |
| ata       |               | Telemetri                 |

## 7.2.1 Araçlar

Araçlarınızın listelendiği bölümdür.

| -,                                                                           |                                      |              |                      |                    |                       |                                      |                        |                         |                     |   |
|------------------------------------------------------------------------------|--------------------------------------|--------------|----------------------|--------------------|-----------------------|--------------------------------------|------------------------|-------------------------|---------------------|---|
| raç Listeleme Filtrele                                                       | ri                                   |              |                      |                    |                       |                                      |                        |                         |                     |   |
| Araç Adı                                                                     |                                      |              |                      |                    |                       |                                      |                        |                         |                     |   |
| Aktiflik Hepsi 🗸                                                             |                                      |              |                      |                    |                       |                                      |                        |                         |                     |   |
| Ara                                                                          |                                      |              |                      |                    |                       |                                      |                        |                         |                     |   |
| Araç Listesi                                                                 |                                      |              |                      |                    |                       | Güncelle Motor                       | u Bloke Et             | Motor Blo               | okajını Kaldır      | - |
| Görüntüle 👻 🛃 Ayı                                                            | r                                    |              |                      |                    | _                     |                                      |                        |                         |                     |   |
| Firma Adı                                                                    | Araç Adı                             | Cihaz Gsm No | Cihaz ID (Comm_id)   | Aktiflik<br>Durumu | Motor Bloke<br>Durumu | Aktiflik Zamanı                      | Pozisyon<br>Süresi(dk) | Pozisyon<br>Mesafesi(m) | Hız<br>Limiti(s/km) |   |
| 🐋 Infotech Araclari                                                          | MTS130 DEMO                          |              | MTS130               | Pasif              | $\bigcirc$            | 04.09.2013 09:39                     | 1                      | 500                     | 130                 | ^ |
| 🥟 Infotech Aradari                                                           | OBD MINOVA                           | 130319003048 | 353469044892552      | Pasif              |                       | 02.09.2013 16:09                     | 1                      | 500                     | 90                  |   |
| 🕬 Infotech Araclari                                                          | SAMİ                                 | 5334064229   | SAMI                 | Aktif              |                       | 23.09.2013 17:06                     | 5                      | 1000                    | 60                  |   |
| 🥟 Infotech Araclari                                                          | 34 AE 6613_TA                        | 5306489099   | 1211-2314            | Aktif              |                       | 23.09.2013 17:05                     | 5                      | 500                     | 120                 |   |
|                                                                              | 34 AE 8192_NV10                      | 5306489091   | 1208-392             | Aktif              |                       | 23.09.2013 17:05                     | 5                      | 500                     | 120                 |   |
| Infotech Aradari                                                             |                                      |              |                      |                    |                       |                                      |                        |                         |                     |   |
| Infotech Aradari                                                             | 34 FY 7838_DESTE                     | 5337804185   | ADEMBAL              | Aktif              |                       | 23.09.2013 17:06                     | 1                      | 500                     | 120                 |   |
| Infotech Aradari<br>Infotech Aradari<br>Infotech Aradari<br>Infotech Aradari | 34 FY 7838_DESTE<br>34 GZ 5873_ATALA | 5337804185   | ADEMBAL<br>1209-1028 | Aktif<br>Aktif     |                       | 23.09.2013 17:06<br>23.09.2013 17:06 | 1                      | 500                     | 120<br>140          |   |

# 7.2.2 Araç Tipleri

Araç tiplerinin listelendiği bölümdür.

| ay upicit       |                |     |       |     |     |
|-----------------|----------------|-----|-------|-----|-----|
| Araç Tipi Liste | si             | Yen | Günce | lle | Sil |
| Görüntüle 🔻     | 🛃 Ayır         |     |       |     |     |
| Araç Tipi Adı   | Araç Tipi Kodu |     |       |     |     |
| Kamyon          | 3              |     |       |     |     |
| Minibüs         | 2              |     |       |     |     |
| Otomobil        | 1              |     |       |     |     |
|                 |                |     |       |     |     |
|                 |                |     |       |     |     |

## 7.2.3 Araç Programlama

Veri gönderim parametreleri sisteme tanıtılan araçlar için default değerlerde girilmektedir. Kullanıcının veri gönderim parametrelerini kendi istediği değerlerle değiştirebilmesi için kullanılan bölümdür.

| raç Programlan                                                                   | na                             |                         |                           |                                    |                                 |                            |                       |                                   |               |                      |
|----------------------------------------------------------------------------------|--------------------------------|-------------------------|---------------------------|------------------------------------|---------------------------------|----------------------------|-----------------------|-----------------------------------|---------------|----------------------|
| Pozisyon Süre:<br>Posizyon Mesafe:<br>Hız Limi<br>Bekleme Süre:<br>Rölanti Süre: | si<br>si<br>ti<br>si<br>Progra |                         | Terminal Tipi<br>Grup Adı | INFO-MTS,<br>Hepsi<br>Bilgileri Ye | 4.11 💌                          |                            |                       |                                   |               |                      |
| Araç Listesi                                                                     |                                |                         |                           |                                    |                                 |                            |                       |                                   |               |                      |
| Görüntüle 🔻                                                                      | 🛃 Ayır                         |                         |                           |                                    |                                 |                            |                       |                                   |               |                      |
| Araç Adı                                                                         | Pozisyon<br>Süresi(dk)         | Pozisyon<br>Mesafesi(m) | Hız<br>Limiti(s/km)       | Bekleme<br>Süresi (dk)             | Konum<br>Programlanma<br>Durumu | Hız Programlanma<br>Durumu | Rolanti<br>Süresi(dk) | Rölanti<br>Programlanma<br>Durumu | Terminal Tipi | Yazılım<br>Versiyonu |
| 34 JK 3386_AID                                                                   | 1                              | 500                     | 120                       | 120                                | Programlandı                    | Programlandı               | 0                     | Programlanmadı                    | INFO-MTS      | 4.11                 |
|                                                                                  |                                |                         |                           |                                    |                                 |                            |                       |                                   |               |                      |
|                                                                                  |                                |                         |                           |                                    |                                 |                            |                       |                                   |               |                      |

## 7.2.4 Alarm

Araçlarınız için ayarlanmış alarmların gerçekleşmesi durumunda görüntüleyebileceğiniz bölümdür. İstenilen araç seçimi yapılır ve alttaki alarm tipi bölümüne o araca ayarlamış olduğunuz alarm tipleri listelenir. Alarm tipi seçimi yapılıp listele diyerek, oluşa alarmları görüntüleyebilirsiniz.

| Yeni Kayıt | Sil | butonları yeni kayıt ekleme ve varolan kayıtları s | silme işine yarar. |
|------------|-----|----------------------------------------------------|--------------------|
|------------|-----|----------------------------------------------------|--------------------|

| irmlar                               |            |             |  |            |     |
|--------------------------------------|------------|-------------|--|------------|-----|
| <b>larm Listesi</b><br>raç Adı 34 HL | . 8052_NV9 |             |  | Yeni Kayıt | Sil |
| Görüntüle 👻                          | Ayır       |             |  |            |     |
| larm Türü                            |            |             |  |            |     |
| lız Aşımı                            |            | Bildirimler |  |            |     |
|                                      |            |             |  |            |     |
|                                      |            |             |  |            |     |
|                                      |            |             |  |            |     |
|                                      |            |             |  |            |     |
|                                      |            |             |  |            |     |
|                                      |            |             |  |            |     |
|                                      |            |             |  |            |     |
|                                      |            |             |  |            |     |
|                                      |            |             |  |            |     |
|                                      |            |             |  |            |     |
|                                      |            |             |  |            |     |
|                                      |            |             |  |            |     |
|                                      |            |             |  |            |     |

# 7.5 Diğer

## 7.5.2 SMS Tanımları

SMS tanımlarına ait verilerin listelendiği bölümdür.

<u>Yeni Kayıt</u> <u>Güncelle</u> <u>S</u> butonlarını kullanarak yeni kayıt ekleyebilir varolan kayıtlar üzerinde güncellemeler yapılabilir yada herhangi bir kayıt silebilirsiniz.

| 5MS Tanımı List | esi    |          |               |                | Yeni Kay           | rit Güncelle    | Si |
|-----------------|--------|----------|---------------|----------------|--------------------|-----------------|----|
| Görüntüle 🔻     | Ayır   |          |               |                |                    |                 |    |
| GSM No          | Adı    | Soyadı   | Departman     | Görevi         | Konum<br>Sorgulama | Aktiflik Durumu |    |
| 5534944109      | kerkin | kerkin   |               |                | Aktif              | Aktif           |    |
| 5326206805      | fatih  | nayman   | depo          | depo sorumlusu | Aktif              | Aktif           | 10 |
| 5337769939      | kerkin | kerkin   |               |                | Aktif              | Aktif           |    |
| 397265093       | kerkin | kerkin   |               |                | Aktif              | Aktif           |    |
| 374232457       | Cihan  | Turan    | armutlu_depo  |                | Pasif              | Aktif           |    |
| 304489918       | Murat  | Aydemir  |               |                | Aktif              | Aktif           |    |
| 353390979       | Oğuz   | Ayaz     | Büyükbaş org. |                | Pasif              | Aktif           |    |
| 362450037       | Kenan  | Özdemir  | Büyükbaş org. |                | Pasif              | Aktif           |    |
| 076805463       | Soner  | DİNÇEL   | Opakimdepo    | Mal Hazırlama  | Pasif              | Aktif           |    |
| 423174444       | kerkin | kerkin   |               |                | Aktif              | Aktif           |    |
| 533580666       | DEMO   | KAREL    |               |                | Aktif              | Aktif           |    |
| 362560414       | kerkin | kerkin   |               |                | Aktif              | Aktif           |    |
| 352442666       | Şükran | imamoğlu | opakimdepo    | mesül müdür    | Pasif              | Aktif           |    |
| 5301796337      | Ünsal  | Gökce    | Saha servisi  |                | Aktif              | Δktif           |    |